### UNIS W2000-G 系列 Web 应用防火墙 典型配置举例

Copyright © 2020 紫光恒越技术有限公司及其许可者版权所有,保留一切权利。 非经本公司书面许可,任何单位和个人不得擅自摘抄、复制本文档内容的部分或全部, 并不得以任何形式传播。本文档中的信息可能变动,恕不另行通知。

| 1 透明流模式部署配置举例1     |
|--------------------|
| 1.1 简介1            |
| 1.2 配置前提1          |
| 1.3 使用限制1          |
| 1.4 适用产品和版本1       |
| 1.5 组网需求1          |
| 1.6 配置思路2          |
| 1.7 配置步骤2          |
| 1.8 验证配置4          |
| 2透明代理模式部署配置举例6     |
| 2.1 简介6            |
| 2.2 配置前提6          |
| 2.3 使用限制6          |
| 2.4 适用产品和版本6       |
| 2.5 组网需求6          |
| 2.6 配置思路7          |
| 2.7 配置步骤7          |
| 2.8 验证配置9          |
| 3 透明反向代理模式部署配置举例11 |
| 3.1 简介11           |
| 3.2 配置前提11         |
| 3.3 使用限制11         |
| 3.4 适用产品和版本11      |
| 3.5 组网需求11         |
| 3.6 配置思路12         |
| 3.7 配置步骤12         |
| 3.8 验证配置14         |
| 4 反向代理模式部署配置举例16   |
| 4.1 简介16           |
| 4.2 配置前提16         |
| 4.3 使用限制16         |
| 4.4 适用产品和版本        |

|                | 45组网需求                   |    |
|----------------|--------------------------|----|
|                | 46 配置思路                  |    |
|                | 47 配置步骤                  |    |
|                | 48 验证配置                  |    |
| 5 15           | 7. 后代理模式 HTTPS 服冬哭部睾配罟举例 |    |
|                |                          |    |
|                | 5.1 周升                   |    |
|                | 5.2 配置前提                 |    |
|                | 5.4 适用产品和版本              |    |
|                | 5.5 组网需求                 |    |
|                | 5.5 组内而示                 |    |
|                | 5.0 配直心明                 |    |
|                | 5.7 配直步骤<br>5.8 哈证配置     |    |
| د <del>ع</del> | 5.5 巡 业 印 直              | 20 |
| 6              |                          |    |
|                | 6.1 间介·····              |    |
|                | 6.2                      |    |
|                | <b>6.3</b> 使用限制          |    |
|                | 6.4 适用产品和版本······        |    |
|                | 6.5 组网需求                 |    |
|                | 6.6 配直忠路                 |    |
|                | 6.7 配直步骤                 |    |
|                | 6.8 验证配置                 |    |
| 7 旁            | 等路镜像检测&阻断模式部署配置举例        |    |
|                | 7.1 简介                   |    |
|                | 7.2 配置前提                 |    |
|                | 7.3 使用限制                 |    |
|                | 7.4 适用产品和版本              |    |
|                | 7.5 组网需求                 |    |
|                | 7.6 配置思路                 |    |
|                | 7.7 配置步骤                 |    |
|                | 7.8 验证配置                 |    |
| 8 透            | 透明代理双机模式部署配置举例           | 41 |
|                | 8.1 简介                   | 41 |
|                | 8.2 配置前提                 | 41 |
|                | 8.3 使用限制                 | 41 |
|                | 8.4 适用产品和版本              |    |

|      | 8.5 组网需求      | 41 |
|------|---------------|----|
|      | 8.6 配置思路      | 42 |
|      | 8.7 配置步骤      | 42 |
|      | 8.8 验证配置      | 51 |
| 9反   | 向代理双机模式部署配置举例 | 53 |
|      | 9.1 简介        | 53 |
|      | 9.2 配置前提      | 53 |
|      | 9.3 使用限制      | 54 |
|      | 9.4 适用产品和版本   | 54 |
|      | 9.5 组网需求      | 54 |
|      | 9.6 配置思路      | 54 |
|      | 9.7 配置步骤      | 54 |
|      | 9.8 验证配置      | 60 |
| 10 🕯 | 链路聚合部署配置举例    | 61 |
|      | 10.1 简介       | 61 |
|      | 10.2 配置前提     | 61 |
|      | 10.3 使用限制     | 62 |
|      | 10.4 适用产品和版本  | 62 |
|      | 10.5 组网需求     | 62 |
|      | 10.6 配置思路     | 62 |
|      | 10.7 配置步骤     | 62 |
|      | 10.8 验证配置     | 65 |
| 11 7 | Frunk 部署配置举例  | 65 |
|      | 11.1 简介       | 65 |
|      | 11.2 配置前提     | 65 |
|      | 11.3 使用限制     | 65 |
|      | 11.4 适用产品和版本  | 65 |
|      | 11.5 组网需求     | 65 |
|      | 11.6 配置思路     | 66 |
|      | 11.7 配置步骤     | 66 |
| 12   | 网页防篡改配置举例     | 69 |
|      | 12.1 简介       | 69 |
|      | 12.2 配置前提     | 69 |
|      | 12.3 使用限制     | 69 |
|      | 12.4 适用产品和版本  | 69 |
|      | 12.5 组网需求     | 69 |

| 12.6 配置思路                                 |    |
|-------------------------------------------|----|
| 12.7 配置步骤                                 | 70 |
| 12.8 验证配置                                 | 73 |
| 13 IPV6 反向代理配置举例                          | 73 |
| 13.1 简介                                   | 73 |
| 13.2 配置前提                                 | 74 |
| 13.3 使用限制                                 | 74 |
| 13.4 适用产品和版本                              | 74 |
| 13.5 组网需求                                 | 74 |
| 13.6 配置思路                                 | 74 |
| 13.7 配置步骤                                 | 75 |
| 13.8 IPV4 反代 IPV6 的验证配置                   |    |
| 13.9 IPV6 反代 IPV4 的验证配置                   | 81 |
| 14 WEB 应用防火墙通过 PBR 策略路由实现物理旁路逻辑透明单机配置举例   | 83 |
| 14.1 简介                                   |    |
| 14.2 配置前提                                 |    |
| 14.3 使用限制                                 |    |
| <b>14.4</b> 适用产品和版本                       |    |
| 14.5 组网需求                                 |    |
| 14.6 配置步骤                                 |    |
| 14.6.1 WAF 的接口及路由配置                       |    |
| 14.6.2 服务器配置                              |    |
| 14.6.3 安全策略配置                             | 87 |
| 14.6.4 交换机配置                              |    |
| 14.7 验证配置                                 |    |
| 15 WEB 应用防火墙通过 PBR 策略路由实现物理旁路逻辑透明双机主备配置举例 | 90 |
| 15.1 简介                                   | 90 |
| 15.2 配置前提                                 | 91 |
| 15.3 使用限制                                 | 91 |
| 15.4 适用产品和版本                              | 91 |
| 15.5 配置步骤                                 | 91 |
| 15.5.1 WAF 的接口及路由配置                       | 91 |
| 15.5.2 服务器配置                              | 94 |
| 15.5.3 VRRP 配置                            | 94 |
| 15.5.4 安全策略配置                             | 97 |
| 15.5.5 交换机配置                              | 97 |

# 1 透明流模式部署配置举例

#### 1.1 简介

透明流模式是 UNIS Web 应用防火墙在网站防护中常用的部署模式,设备串联在网络中,通过流检测引擎对数据流进行解析,匹配规则与自定义策略,进行安全防护。

透明流模式部署简单,不改变拓扑结构,部署后网络无感知,支持软硬件 Bypass,保证高可用性, 支持的防护功能较全面,可支持网段和多端口防护策略,性能高。

支持功能:扫描防护、HTTP 协议校验、特征防护、爬虫防护、防盗链、防跨站请求伪造、文件上 传、文件下载、敏感信息检测、弱密码检测、虚拟补丁、访问顺序、敏感词防护、DDoS 防护、威 胁情报。

支持协议:HTTP。

特点:Web应用防火墙无须配置通信 IP, 需配置管理 IP。

#### 1.2 配置前提

本文档中的配置均是在实验室环境下进行的配置和验证,配置前设备的所有参数均采用出厂时的缺 省配置。如果您已经对设备进行了配置,为了保证配置效果,请确认现有配置和以下举例中的配置 不冲突。

#### 1.3 使用限制

Web 应用防火墙接入网络过程中会造成短暂断网,需提前划分好网桥和网络接口。

#### 1.4 适用产品和版本

此配置举例在 E6713 版本上验证。

#### 1.5 组网需求

如下图所示,Web应用防火墙部署在核心交换机和Web服务器之间,串联接入网络,对Web服务器进行防护。

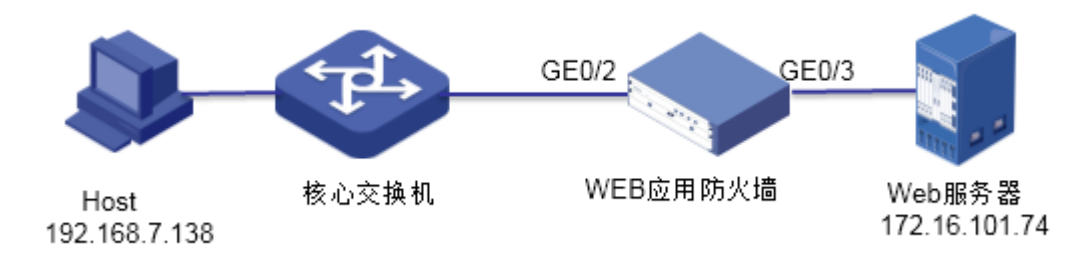

#### 1.6 配置思路

按照组网图组网。

- (1) 创建新的网桥,并把接入网络的两个 port 口划分到新网桥中。
- (2) 创建 HTTP 服务器, 配置安全防护策略, 对 Web 服务器进行防护。

#### 1.7 配置步骤

#### 1. 创建新的网桥,并把接入网络的两个 port 口划分到新网桥中。

如下图所示,在"网络管理>网络接口>网桥接口"中,点击增加,创建网桥"br10"。 图1-2 新建网桥-br10

| 增加网桥接口 |      |       |     |
|--------|------|-------|-----|
| 1 第一步  |      | 2 第二步 |     |
|        |      |       |     |
| 网桥号 *  | 10   |       |     |
| MTU *  | 1500 |       |     |
| 模式 *   | 普通模式 | Ŧ     |     |
| 状态 *   | 启用   | Ŧ     |     |
| STP    |      |       |     |
|        |      |       | 世一才 |

如下图所示,网桥 br10 中不需要配置 IP 地址,点击保存。

#### 图1-3 保存网桥配置

| 增加网桥接口  |      |       |                                         | > |
|---------|------|-------|-----------------------------------------|---|
| 1 √第─步  |      | 2 第二步 |                                         |   |
|         |      |       |                                         |   |
| 增加╋●刷新2 |      |       |                                         |   |
| IP地址    | 子网掩码 | 版本号   | 管理IP                                    |   |
| 没有检索到数据 |      |       |                                         |   |
|         |      |       |                                         |   |
|         |      |       |                                         |   |
|         |      |       | ▲ ├―――――――――――――――――――――――――――――――――――― | h |
|         |      |       |                                         | J |

如下图所示,在网络管理>网络接口>Port 接口中编辑 port 接口,接口 GE0/2 和 GE0/3 的"网桥接口"选择 br10。

#### 图1-4 port 口划分到新网桥

| 编辑Port接口    |       |   | ×           |
|-------------|-------|---|-------------|
| 接口名称 *      | GE0/2 |   |             |
| 备注          |       |   |             |
| Channel接口 * | 空     | * |             |
| 网桥接口 *      | br10  | ٣ |             |
| 启用状态 *      | 启用    | ۳ |             |
| 链路状态        | 启用    | ٣ |             |
|             |       |   | 保存 🖺 🔵 取消 🕽 |

#### 2. 创建 HTTP 服务器,对 Web 服务器进行防护。

如下图所示,选择菜单"服务器管理>普通服务器管理"进入普通服务器配置页面,点击增加,新建 HTTP 服务器,具体参数配置如下,防护模式选择流模式。配置完成后点击保存。

#### 图1-5 创建 HTTP 服务器

| 编辑HTTP服务器 |               | ~              |
|-----------|---------------|----------------|
| HTTP服务器   |               |                |
| 服务器名称 *   | test          |                |
| IP地址* 🛛   | 172.16.101.74 |                |
| 端口 *      | 80            |                |
| 部署模式 *    | 串联 ▼          |                |
| 防护模式 *    | 流模式  ▼        |                |
| 启用*       | $\checkmark$  |                |
|           |               | (保存 🖺 )(取消 🕽 ) |

如下图所示,选择"应用安全防护>Web防护策略",进入Web防护策略管理界面。点击增加,新 增Web防护策略。在"服务器"中选择"test"服务器,根据需要进行防护策略的配置,配置完成 后点击保存。

#### 图1-6 配置安全防护策略

| + 増加Web防护策略   |        |   |      |      |          |   |    |      |         |             |
|---------------|--------|---|------|------|----------|---|----|------|---------|-------------|
| Web防护策路基本信息配置 |        |   |      |      |          |   |    |      |         |             |
| 策略名称 *        | test1  |   |      |      | 错误页面标题 🕜 |   |    |      | 11      |             |
| Web主机 🕢       | 请输入或选择 |   | v    |      | 错误页面内容 🕜 |   |    |      | 11      |             |
| 服务籍           | test   |   | Ŧ    | 配置 〇 | ■定向URL Ø |   |    |      |         |             |
| 灏IP           | 空      |   | Ŧ    |      |          |   |    | li.  |         |             |
| 访问日志          | 关闭     |   | ٣    |      | Cookie加圖 |   |    |      |         |             |
| 优先级 * 🛛 😮     | 0      |   |      |      | Cookie加密 |   |    |      |         |             |
| 启用            | ¥      |   |      |      |          |   |    |      |         |             |
| Web防护规则配置     |        |   |      |      |          |   |    |      |         |             |
| 扫描防护规则        | 空      | v | 增加 + |      | 文件上传规则   | 空 | v  | 增加 🕇 |         |             |
| HTTP协议校验规则    | 通用规则   | Ψ | 增加 + | 编辑 🖌 | 文件下戴规则   | 空 | w. | 增加 + |         |             |
| HTTP访问控制规则    | 垒      | Ψ | 增加+  |      | 數感信息检測规则 | 空 | Ŧ  | 增加 + |         |             |
| 特征防护规则        | 通用规则   | Ψ | 增加+  | 编辑 🖌 | 關密码检测规则  | 空 | Ŧ  | 增加 + |         |             |
| 爬虫防护规则        | 垒      | Ŧ | 增加 + |      | 虚拟补丁规则   | 空 | Ŧ  | 增加 🕇 |         |             |
| 防盗性规则         | 垒      | Ŧ | 增加 + |      | 访问顺序规则   | 空 | Ŧ  | 增加 🕇 |         |             |
| 防算站请求伪造规则     | Ŷ      | Ŧ | 増加 + |      | 敏感词防护规则  | ÷ | ×  | 增加 + |         |             |
|               |        |   |      |      |          |   |    |      | (保存日)(取 | <b>満つ</b> ) |

#### 1.8 验证配置

(1) 访问受保护的网站, URL 为 http://172.16.101.74, 可以正常访问。

| O<br>社区动力<br>DISCUZ!                                     |                | 用户名 🔽<br>密码      | admin                         | <ul> <li>□ 自动登录 找回密码</li> <li>登录 立即注册</li> </ul>            |
|----------------------------------------------------------|----------------|------------------|-------------------------------|-------------------------------------------------------------|
| 门户 论坛 群组 家园 排行榜                                          |                |                  |                               | 快捷导航 -                                                      |
| 〇、 请输入搜索内容                                               | 帖子 <b>· 搜索</b> | <b>热搜:</b> 活动 交友 | discuz                        |                                                             |
| ♠ 〉论坛                                                    |                |                  |                               |                                                             |
| 勐 今日:0│昨日:0│帖子:0│会员:1                                    |                |                  |                               | 查看新帖                                                        |
| Discuz!                                                  |                |                  |                               | -                                                           |
| 型 新认版块                                                   |                |                  | 0/0 从未                        |                                                             |
| 在线会员 - 2 人在线 - 0 会员(0 隐身), 2 位游客 - 最高记录是 4 于 2019-6-27.  |                |                  |                               | -                                                           |
| 💶 管理员 📃 超级版主 💽 版主 🔽 会员                                   |                |                  |                               |                                                             |
| 当前只有游客或隐身会员在线                                            |                |                  |                               |                                                             |
| <b>官方论坛</b><br>Diseuz.net 提供最新 Discuz! 产品新闻、软件下载与技术交流    |                |                  |                               |                                                             |
| Comsenz 漫游平台 Yeswan 我的领地                                 |                |                  |                               |                                                             |
| Powered by <b>Discuz!</b> X2<br>© 2001-2011 Comsenz Inc. |                | GMT+8, 2         | 019-6-27 17:07 , Processed in | Archiver   Comsenz Inc.<br>0.029540 second(s), 11 queries . |

(2) 加上攻击参数再次访问网站, URL 为 http://172.16.101.74/forum.php?id=1 and 1=1, 网站不能访问。

- -> C 📀 172.16.101.74/forum.php?id=1%20and%201=1

| 无法访问此网站                                                                     |      |
|-----------------------------------------------------------------------------|------|
| 注 安 C 単 直。<br>请试试以下 わ法:<br>• 检查 网络连接<br>• 检查代理服务 器和防火墙<br>• 运行 Windows 网络诊断 |      |
| ERR_CONNECTION_RESET                                                        |      |
| 重新加载                                                                        | 详细信息 |

(3) 选择"日志系统>攻击日志",查看攻击日志,可以看到攻击拦截的详细信息,证明 Web 应用 防火墙已经正常防护。

| + 攻击日志 + Web攻击日志统计  |               |               |                         |     |        | 条件 / 清 | 空∕ 导出▶ 月 | 创新℃ |
|---------------------|---------------|---------------|-------------------------|-----|--------|--------|----------|-----|
| 每页显示 15 🔻           |               |               |                         |     |        |        |          |     |
| 日期和时间               | 源IP           | 目的IP          | 目的URL                   | 方法  | 攻击类型   | 规则类型   | 处理动作     | 次数  |
| 2019-06-28 01:21:36 | 192,168,7,138 | 172,16,101,74 | 172.16.101.74/forum.php | GET | 特征防护规则 | SOL注λ  | 阴断       | 8   |

# 2 透明代理模式部署配置举例

#### 2.1 简介

透明代理模式是 UNIS Web 应用防火墙在网站防护中常用的部署模式,WAF 串联在网络中,基于 TCP 数据包的检测,采用代理转发的技术,通过内部代理拆包解包,对应用层数据进行解析,并匹 配安全策略,客户端访问真实服务器地址,数据包至 WAF 时记录访问的源地址,内部数据转发往 服务器时,封装数据包为访问者的源地址,从而实现透明代理。

透明代理模式防护效果好,不改变拓扑结构,部署后客户端、服务器都无感知,支持软硬件 Bypass,保证高可用性,支持的防护功能全面,检测效果优于透明流模式。

支持功能:扫描防护、HTTP 协议校验、特征防护、爬虫防护、防盗链、防跨站请求伪造、文件上 传、文件下载、敏感信息检测、弱密码检测、虚拟补丁、访问顺序、敏感词防护、DDoS 防护、威 胁情报。

支持协议:HTTP。

特点:Web应用防火墙无须配置通信 IP, 需配置管理 IP。

#### 2.2 配置前提

本文档中的配置均是在实验室环境下进行的配置和验证,配置前设备的所有参数均采用出厂时的缺 省配置。如果您已经对设备进行了配置,为了保证配置效果,请确认现有配置和以下举例中的配置 不冲突。

#### 2.3 使用限制

Web 应用防火墙接入网络过程中会造成短暂断网,需提前划分好网桥和网络接口。

#### 2.4 适用产品和版本

此配置举例在 E6713 版本上验证。

#### 2.5 组网需求

如下图所示,Web应用防火墙部署在核心交换机和Web服务器之间,串联接入网络,对Web服务器进行防护。

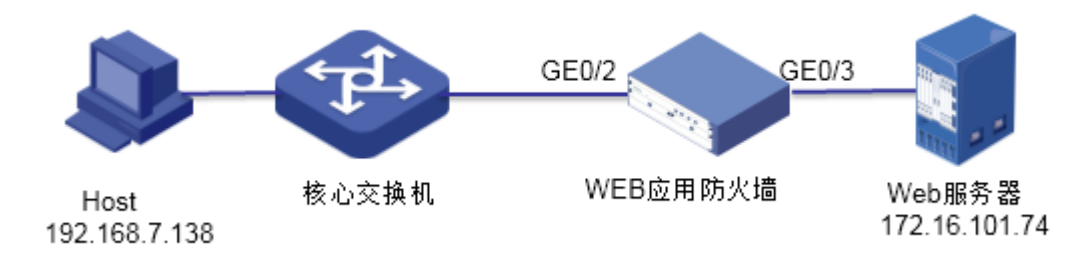

#### 2.6 配置思路

按照组网图组网。

- (1) 创建新的网桥,并把接入网络的两个 port 口划分到新网桥中。
- (2) 创建 HTTP 服务器, 配置安全防护策略, 对 Web 服务器进行防护。

#### 2.7 配置步骤

#### 1. 创建新的网桥,并把接入网络的两个 port 口划分到新网桥中。

如下图所示,在"网络管理>网络接口>网桥接口"中,点击增加,创建网桥 br10。 图2-2 新建网桥-br10

| 增加网桥接口 |      |       |     |        |
|--------|------|-------|-----|--------|
| 1 第一步  |      | 2 第二步 |     |        |
|        |      |       |     |        |
| 网桥号 *  | 10   |       |     |        |
| MTU *  | 1500 |       |     |        |
| 模式 *   | 普通模式 | ٣     |     |        |
| 状态 *   | 启用   | v     |     |        |
| STP    |      |       |     |        |
|        |      |       | (下- | -步 → ) |

如下图所示,网桥 br10 中不需要配置 IP 地址,点击保存。

#### 图2-3 保存网桥配置

| 增加网桥接口  |      |       |             |    |
|---------|------|-------|-------------|----|
| 1 →第一步  |      | 2 第二步 |             |    |
|         |      |       |             |    |
| 增加┿刷新₽  |      |       |             |    |
| IP地址    | 子网掩码 | 版本号   | 管理IP        |    |
| 没有检索到数据 |      |       |             |    |
|         |      |       |             |    |
|         |      |       |             |    |
|         |      |       | ← 上──步 保存 [ | 8) |

如下图所示,在网络管理>网络接口>Port 接口中编辑 port 接口。接口 GE0/2 和 GE0/3 的"网桥接口"选择 br10。

#### 图2-4 port 口划分到新网桥

| 编辑Port接口    |       |   | ×              |
|-------------|-------|---|----------------|
| 接口名称 *      | GE0/2 |   |                |
| 备注          |       |   |                |
| Channel接口 * | 空     | Ŧ |                |
| 网桥接口 *      | br10  | ٣ |                |
| 启用状态 *      | 启用    | ٣ |                |
| 链路状态        | 启用    | ٣ |                |
|             |       |   | (保存 🖺 ) (取消 つ) |

#### 2. 创建 HTTP 服务器,对 Web 服务器进行防护。

如下图所示,选择菜单"服务器管理>普通服务器管理"进入普通服务器配置页面,点击增加,新建 HTTP 服务器,具体参数配置如下,防护模式选择代理模式,客户端 IP 还原选择是。配置完成后点击保存。

#### 图2-5 创建 HTTP 服务器

| 编辑HTTP服务器 |               |          | ~     |
|-----------|---------------|----------|-------|
| HTTP服务器   | 数据压缩 高速缓存     |          |       |
| 服务器名称 *   | test          |          |       |
| IP地址* 🕜   | 172.16.101.74 |          |       |
| 端口 *      | 80            |          |       |
| 部署模式 *    | 串联            | <b>v</b> |       |
| 防护模式 *    | 代理模式          | <b>v</b> |       |
| 接口 *      | br10          | <b>v</b> |       |
| 客户端IP还原   | ● 是 ○ 否       |          |       |
| 启用 *      | $\checkmark$  |          |       |
|           |               | (保存問)    | (取消り) |

如下图所示,选择"应用安全防护>Web防护策略"进入Web防护策略管理界面。点击增加,新增Web防护策略。在"服务器"中选择"test"服务器,根据需要进行防护策略的配置,配置完成后点击保存。

#### 图2-6 配置安全防护策略

| + 増加Web防护策略   |              |   |      |      |          |   |   |      |      | ð   |
|---------------|--------------|---|------|------|----------|---|---|------|------|-----|
| Web防护策路基本信息配置 |              |   |      |      |          |   |   |      |      | 101 |
| 策略名称*         | test1        |   |      |      | 错误页面标题 📀 |   |   |      | 11   |     |
| Web主机 🛛       | 请输入或选择       |   | v    |      | 措決页面内容   |   |   |      | 11   |     |
| 服务器           | test         |   |      | 配置 〇 | 重定向URL 😧 |   |   |      |      |     |
| 源IP           | 空            |   |      |      |          |   |   | li.  |      |     |
| 访问日志          | 关闭           |   |      |      | Cookie加阔 |   |   |      |      |     |
| 优先级 * 🕑       | 0            |   |      |      | Cookie加密 |   |   |      |      |     |
| 启用            | $\checkmark$ |   |      |      |          |   |   |      |      |     |
| Web防护规则配置     |              |   |      |      |          |   |   |      |      |     |
| 扫描防护规则        | 窒            | ٣ | 增加 + |      | 文件上传规则   | 室 | Ŧ | 增加 + |      |     |
| HTTP协议校验规则    | 通用规则         | ٣ | 增加 + | 编辑 🖌 | 文件下截规则   | 空 | ٣ | 增加 + |      |     |
| HTTP访问控制规则    | 空            | ٣ | 增加 + |      | 敏感信息检测规则 | 奈 | ٣ | 增加 + |      |     |
| 特征防护规则        | 通用规则         | ٣ | 增加 + | 编辑 🖌 | 認密码检测规则  | 幸 | ٣ | 增加 + |      |     |
| 爬虫防护规则        | 호            | Ŧ | 增加 + |      | 虚拟补丁规则   | 空 | ٣ | 增加 + |      |     |
| 防盗链规则         | 空            | ٣ | 增加+  |      | 访问顺序规则   | 幸 | ٣ | 增加 + |      |     |
| 防肺站请求伪造规则     | 空            | ٣ | 增加+  |      | 敏感词防护规则  | 蓥 | ٣ | 增加 + |      |     |
|               |              |   |      |      |          |   |   |      | 保存 四 | 取満り |

#### 2.8 验证配置

(1) 访问受保护的网站, URL 为 http://172.16.101.74, 可以正常访问。

| O<br>社区动力<br>DISCUZ!                                     |                | 用户名 ✓ ad<br>密码 ►•     | min                                  | ] 自动登录<br>技回密码<br>登录<br>立即注册                            |
|----------------------------------------------------------|----------------|-----------------------|--------------------------------------|---------------------------------------------------------|
| 门户 论坛 群组 家园 排行榜                                          |                |                       |                                      | 快捷导航 🗸                                                  |
| ○ 请输入捜索内容                                                | 帖子 <b>· 搜索</b> | <b>热搜:</b> 活动 交友 disc | uz                                   |                                                         |
| ♠ 〉论坛                                                    |                |                       |                                      |                                                         |
| 础 今日:0│昨日:0│帖子:0│会员:1                                    |                |                       |                                      | 查看新帖                                                    |
| Discuz!                                                  |                |                       |                                      | -                                                       |
| 型 默认版块                                                   |                | (                     | 0/0 从未                               |                                                         |
| 在线会员 - 2 人在线 - 0 会员(0 隐身), 2 位游客 - 最高记录是 4 于 2019-6-27.  |                |                       |                                      | -                                                       |
| 📃 管理员 📃 超級版主 📃 版主 🔽 会员                                   |                |                       |                                      |                                                         |
| 当前只有游客或隐身会员在线                                            |                |                       |                                      |                                                         |
| <b>官方论坛</b><br>Disouz.net 提供最新 Discuz! 产品新闻、软件下载与技术交流    |                |                       |                                      |                                                         |
| Comsenz 漫游平台 Yeswan 我的领地                                 |                |                       |                                      |                                                         |
| Powered by <b>Discuz!</b> X2<br>© 2001-2011 Comsenz Inc. |                | GMT+8, 2019-          | Ar<br>6-27 17:07 , Processed in 0.02 | rchiver   Comsenz Inc.<br>29540 second(s), 11 queries . |

(2) 加上攻击参数再次访问网站, URL 为 http://172.16.101.74/forum.php?id=1 and 1=1, 网站不 能访问

- → C ③ 172.16.101.74/forum.php?id=1%20and%201=1

#### 400 Bad Request

(3) 选择"日志系统>攻击日志",查看攻击日志,可以看到攻击拦截的详细信息,证明 Web 应用 防火墙已经正常防护。

| + 攻击日志 + Web攻击日志 | 场计  |      |       |    |      | 会件』  | 控∕导出▶□月 | 制新ご |
|------------------|-----|------|-------|----|------|------|---------|-----|
| 每页显示 15 🔻        |     |      |       |    |      |      |         |     |
| 日期和时间            | 源IP | 目的IP | 目的URL | 方法 | 政击类型 | 规则类型 | 处理动作    | 次数  |
|                  |     |      |       |    |      |      |         |     |

# 3 透明反向代理模式部署配置举例

#### 3.1 简介

透明反向代理模式是 UNIS Web 应用防火墙在网站防护中常用的部署模式,WAF 串联在网络中, 基于 TCP 数据包的检测,采用代理转发的技术,通过内部代理拆包解包,对应用层数据进行解析 并匹配安全策略。

客户端访问地址为真实服务器地址,当请求流经 WAF 时由 WAF 代理转发,服务器响应时首先回给WAF,由 WAF 再封装数据包,以真实服务器地址转发给客户端,从而实现客户端请求服务器时的无感知透明转发。

透明反向代理模式防护效果好,不改变拓扑结构,部署后客户端无感知,支持软硬件 Bypass,保证高可用性,支持的防护功能全面,检测效果优于透明流模式。

支持功能:扫描防护、HTTP 协议校验、特征防护、爬虫防护、防盗链、防跨站请求伪造、文件上 传、文件下载、敏感信息检测、弱密码检测、虚拟补丁、访问顺序、敏感词防护、DDoS 防护、威 胁情报。

支持协议:HTTP、HTTPS。

特点:Web应用防火墙需配置通信 IP, 需配置管理 IP。

#### 3.2 配置前提

本文档中的配置均是在实验室环境下进行的配置和验证,配置前设备的所有参数均采用出厂时的缺 省配置。如果您已经对设备进行了配置,为了保证配置效果,请确认现有配置和以下举例中的配置 不冲突。

#### 3.3 使用限制

Web 应用防火墙接入网络过程中会造成短暂断网,需提前划分好网桥和网络接口。

#### 3.4 适用产品和版本

此配置举例在 E6713 版本上验证。

#### 3.5 组网需求

如下图所示,Web应用防火墙部署在核心交换机和Web服务器之间,串联接入网络,对Web服务器进行防护。

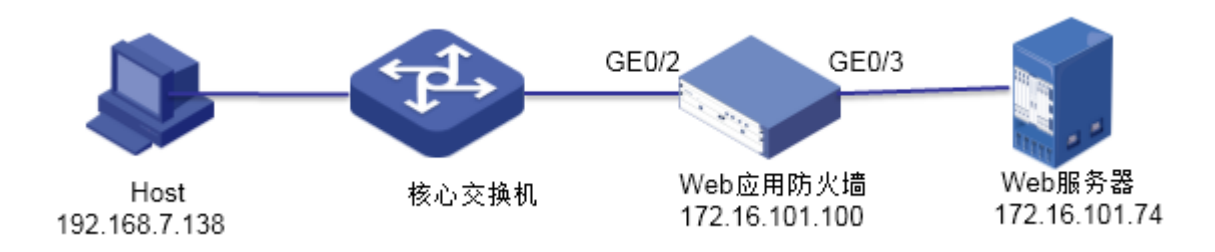

#### 3.6 配置思路

按照组网图组网。

- (1) 创建新的网桥,并把接入网络的两个 port 口划分到新网桥中,配置网桥 IP 地址。
- (2) 创建 HTTP 服务器,配置安全防护策略,对 Web 服务器进行防护。

#### 3.7 配置步骤

#### 1. 创建新的网桥,并把接入网络的两个 port 口划分到新网桥中。

如下图所示,在"网络管理>网络接口>网桥接口"中,点击增加,创建网桥 br10。

#### 图3-2 新建网桥-br10

| 增加网桥接口 |      |       |         |
|--------|------|-------|---------|
| 1 第一步  |      | 2 第二步 |         |
|        |      |       |         |
| 网桥号 *  | 10   |       |         |
| MTU *  | 1500 |       |         |
| 模式 *   | 普通模式 | Ŧ     |         |
| 状态 *   | 启用   | v     |         |
| STP    |      |       |         |
|        |      |       | (下步 🔸 ) |

如下图所示,在创建网桥 br10 中增加业务 IP 地址。

#### 图3-3 增加业务 IP 地址

| 扁蜡网桥接口         |               |       |      |   |
|----------------|---------------|-------|------|---|
| 1 ▼第一步         |               | 2 第二步 |      |   |
|                |               |       |      |   |
| 增加+ 刷新 3       |               |       |      |   |
| IP地址           | 子网掩码          | 版本号   | 管理IP |   |
| 172.16.101.100 | 255.255.255.0 | ipv4  | 否    |   |
|                |               |       |      |   |
|                |               |       |      |   |
|                |               |       |      | _ |

如下图所示,在网络管理>网络接口>Port 接口中编辑 port 接口。接口 GE0/2 和 GE0/3 的"网桥接口"选择 br10。

【 ← 上─步 】 【 保存 🖺 】

#### 图3-4 port 口划分到新网桥

| 编辑Port接口    |       |   | ×           |
|-------------|-------|---|-------------|
| 接口名称 *      | GE0/2 |   |             |
| 备注          |       |   |             |
| Channel接口 * | 空     | Ŧ |             |
| 网桥接口 *      | br10  | v |             |
| 启用状态 *      | 启用    | v |             |
| 链路状态        | 启用    | v |             |
|             |       |   | 保存 🖺 🔵 取消 🧿 |

#### 2. 创建 HTTP 服务器,对 Web 服务器进行防护。

如下图所示,选择菜单"服务器管理>普通服务器管理"进入普通服务器配置页面,点击"添加" HTTP 服务器,具体参数配置如下,客户端 IP 还原选择否。配置完成后点击保存。

| 编辑HTTP服务器 |               |   | ~               |
|-----------|---------------|---|-----------------|
| HTTP服务器   | 数据压缩 高速缓存     |   |                 |
| 服务器名称 *   | test          |   |                 |
| IP地址* 🕜   | 172.16.101.74 |   |                 |
| 端口*       | 80            |   |                 |
| 部署模式 *    | 串联            | v |                 |
| 防护模式 *    | 代理模式          | v |                 |
| 接口 *      | br10          | v |                 |
| 客户端IP还原   | ○是 ⑧ 否        |   |                 |
| 启用*       | $\checkmark$  |   |                 |
|           |               |   | (保存 🖺 ) (取消 🔊 ) |

图3-5 创建 HTTP 服务器(HTTPS 服务器需要上传证书和密钥)

如下图所示,选择"应用安全防护>Web防护策略"进入Web防护策略管理界面。点击增加,新增Web防护策略。在"服务器"中选择"test"服务器,根据需要进行防护策略的配置,配置完成后点击保存。

#### 图3-6 配置安全防护策略

| ╋ 増加Web防护策略   |        |    |      |        |                     |   |   |             |     | 8   |
|---------------|--------|----|------|--------|---------------------|---|---|-------------|-----|-----|
| Web防护策路基本信息配置 |        |    |      |        |                     |   |   |             |     |     |
| 策略名称 *        | test1  |    |      |        | 错误页面标题 🕜            |   |   |             | 11  |     |
| Web主机 🕑       | 请输入或选择 |    | ٧    |        | 错误页面内容 🕜            |   |   |             | 11  |     |
| 服务器           | test   |    |      | - 配置 ♥ | 重定向URL 😧            |   |   |             |     |     |
| 源IP           | 空      |    |      | ٣      |                     |   |   | li          |     |     |
| 访问日志          | 关闭     |    |      | Ŧ      | Cookie <u>7</u> ]]# |   |   |             |     |     |
| 优先级 * 🛛       | 0      |    |      |        | Cookie加密            |   |   |             |     |     |
| 启用            | ~      |    |      |        |                     |   |   |             |     |     |
| Web防护规则配置     |        |    |      |        |                     |   |   |             |     |     |
| 扫描防护规则        | 空      | Ŧ  | 增加 🕇 |        | 文件上传规则              | 空 | × | 增加 🕇        |     |     |
| HTTP协议校验规则    | 通用规则   | Ψ. | 增加 🕇 | 编辑 🖌   | 文件下數規则              | 空 | ¥ | 增加 <b>+</b> |     |     |
| HTTP访问控制规则    | 空      | Ŧ  | 增加 + |        | 數感信息检测规则            | 空 | × | 增加 🕇        |     |     |
| 特征防护规则        | 通用规则   | Ŧ  | 增加 🕇 | 编辑 🖌   | 調密码检测规则             | 空 | Ŧ | 增加 +        |     |     |
| 爬虫防护规则        | 호      | Ŧ  | 增加 + |        | 虚拟补丁规则              | 空 | ٣ | 增加+         |     |     |
| 防盗链规则         | 호      | Ŧ  | 増加 + |        | 访问顺序规则              | 空 | Ŧ | 增加+         |     |     |
| 防算站请求伪造规则     | 空      | Ŧ  | 增加+  |        | 敏感词防护规则             | 空 | ٣ | 增加 +        |     |     |
|               |        |    |      |        |                     |   |   |             | 保存習 | 取満り |

#### 3.8 验证配置

(1) 访问受保护的网站, URL 为 http://172.16.101.74, 可以正常访问。

| O<br>社区动力<br>DISCUZ!                                     |         | 用户名 ▼ adm<br>密码 ▶•••    | in 自动登<br>•• 登录                                  | <ul> <li>禄 找回密码</li> <li>立即注册</li> </ul> |
|----------------------------------------------------------|---------|-------------------------|--------------------------------------------------|------------------------------------------|
| 门户 论坛 群组 家园 排行榜                                          |         |                         |                                                  | 快捷导航 🗸                                   |
| Q、<br>请输入搜索内容                                            | 帖子 ▼ 搜索 | <b>热搜:</b> 活动 交友 discu: | z                                                |                                          |
| ★ 〉论坛                                                    |         |                         |                                                  |                                          |
| .₁₁ 今日:0   昨日:0   帖子:0   会员:1                            |         |                         |                                                  | 查看新帖                                     |
| Discuz!                                                  |         |                         |                                                  | -                                        |
|                                                          |         | 0 /                     | / 0 从未                                           |                                          |
| 在线会员 - 2 人在线 - 0 会员(0 隐身), 2 位游客 - 最高记录是 4 于 2019-6-2    | 7.      |                         |                                                  | -                                        |
| 💶 管理员 📃 超级版主 📃 版主 🔲 会员                                   |         |                         |                                                  |                                          |
| 当前只有游客或隐身会员在线                                            |         |                         |                                                  |                                          |
| <b>官方论坛</b><br>Discuz.net 提供最新 Discuz! 产品新闻、软件下载与技术交流    |         |                         |                                                  |                                          |
| Comsenz 漫游平台 Yeswan 我的领地                                 |         |                         |                                                  |                                          |
| Powered by <b>Discuz!</b> X2<br>© 2001-2011 Comsenz Inc. |         | GMT+8, 2019-6-          | Archiver<br>27 17:07 , Processed in 0.029540 sec | Comsenz Inc.                             |

(2) 加上攻击参数再次访问网站, URL 为 http://172.16.101.74?id=1 and 1=1, 网站不能访问。

- -> C (3 172.16.101.74/forum.php?id=1%20and%201=1

#### 400 Bad Request

(3) 选择"日志系统>攻击日志",查看攻击日志,可以看到攻击拦截的详细信息,证明 Web 应用 防火墙已经正常防护。

| + 攻击日志 + Web攻击日志统计  |               |               |                         |     |        | 条件》   | 清空✔ 号出▶ 風 | 新 <b>C</b> |
|---------------------|---------------|---------------|-------------------------|-----|--------|-------|-----------|------------|
| 每页显示 15 *           |               |               |                         |     |        |       |           |            |
| 日期和时间               | 源IP           | 目的IP          | 目的URL                   | 方法  | 政击类型   | 规则类型  | 处理动作      | 次数         |
| 2019-06-28 01:43:40 | 192.168.7.138 | 172.16.101.74 | 172.16.101.74/forum.php | GET | 特征防护规则 | SQL注入 | 阻断        | 1          |

# 4 反向代理模式部署配置举例

#### 4.1 简介

WAF 旁路在网络中,基于 TCP 数据包的检测,采用代理转发的技术。客户端访问地址为 WAF 的 IP 地址,请求至 WAF 后由 WAF 代理转发,以自身的 IP 地址向服务器发起请求,服务器回包时回 给 WAF,由 WAF 再封装数据包,以 WAF 的 IP 地址回复客户端。

支持功能:扫描防护、HTTP 协议校验、特征防护、爬虫防护、防盗链、防跨站请求伪造、文件上 传、文件下载、敏感信息检测、弱密码检测、虚拟补丁、访问顺序、敏感词防护、DDoS 防护、威 胁情报。

支持协议:HTTP、HTTPS。

特点:Web应用防火墙需配置通信 IP, 需配置管理 IP。

#### 4.2 配置前提

本文档中的配置均是在实验室环境下进行的配置和验证,配置前设备的所有参数均采用出厂时的缺 省配置。如果您已经对设备进行了配置,为了保证配置效果,请确认现有配置和以下举例中的配置 不冲突。

#### 4.3 使用限制

Web 应用防火墙接入网络过程中会造成短暂断网,需提前划分好网桥和网络接口。

#### 4.4 适用产品和版本

此配置举例在 E6713 版本上验证。

#### 4.5 组网需求

如下图所示,Web应用防火墙旁路部署在服务器区交换机上,对Web服务器进行防护。

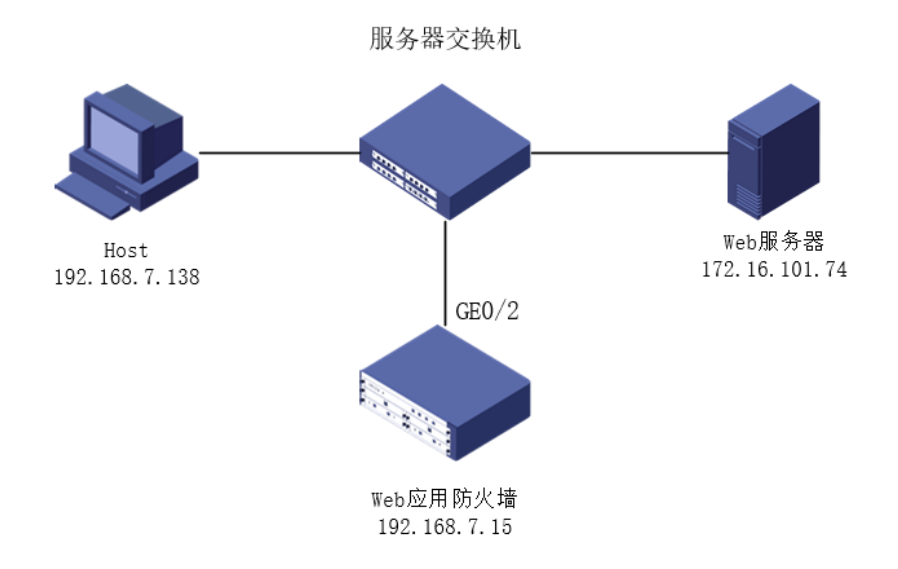

#### 4.6 配置思路

按照组网图组网。

- (1) 创建新的网桥,并把接入网络的接口划分到新网桥中。配置 WAF 业务 IP 和路由。
- (2) 创建 HTTP 服务器,配置安全防护策略,对 Web 服务器进行防护。

#### 4.7 配置步骤

#### 1. 创建新的网桥,并把接入网络的接口划分到新网桥中。

如下图所示,在"网络管理>网络接口>网桥接口"中,点击增加,创建网桥 br10。

#### 图4-2 新建网桥-br10

| 曾加网桥接口 |      |       |       |
|--------|------|-------|-------|
| 1 第一步  |      | 2 第二步 |       |
|        |      |       |       |
| 网桥号 *  | 10   |       |       |
| MTU *  | 1500 |       |       |
| 模式 *   | 普通模式 | •     |       |
| 状态 *   | 启用   | v     |       |
| STP    |      |       |       |
|        |      |       | 下一步 🔸 |

如下图所示,在网桥 br10 中增加业务 IP 地址。

# 图4-3 増加业务 IP 地址 毎日の新住口 ● 第一步 2 第二步 「塩加+」 刷新ご □ IP地址 子网掩码 版本号 管理IP □ 192.168.7.15 255.255.255.0 ipv4 星

| ( 🗲 上一步 🗍 | (保存 🖺 |
|-----------|-------|
|-----------|-------|

如下图所示,在网络管理>路由配置中增加路由。

#### 图4-4 增加路由

| 增加路由   |             |   |        |
|--------|-------------|---|--------|
| IP地址 * | 0.0.0.0     |   |        |
| 子网掩码 * | 0.0.0.0     |   |        |
| 下一跳 *  | 192.168.7.1 | × |        |
| Metric |             |   |        |
|        | 保存 🗅        |   | 図消 つ ) |

如下图所示,在网络管理>网络接口>Port 接口中编辑 port 接口。接口 GE0/2 的"网桥接口"选择 br10。

#### 图4-5 port 口划分到新网桥

| 编辑Port接口    |       |   | ×           |
|-------------|-------|---|-------------|
| 接口名称 *      | GE0/2 |   |             |
| 备注          |       |   |             |
| Channel接口 * | 空     | Ŧ |             |
| 网桥接口 *      | br10  | ٣ |             |
| 启用状态 *      | 启用    | Ŧ |             |
| 链路状态        | 启用    | ٣ |             |
|             |       |   | 保存 🖺 🔵 取消 🔊 |

#### 2. 创建 HTTP 服务器,对 Web 服务器进行防护。

如下图所示,选择菜单"服务器管理>普通服务器管理"进入普通服务器配置页面,点击增加,新建 HTTP 服务器,具体参数配置如下,防护模式选择代理模式,客户端 IP 还原选择否。配置完成后点击保存。

| 編HTTP服务器 |               |     |             |
|----------|---------------|-----|-------------|
| HTTP服务器  | 数据压缩 高速缓存     |     |             |
| 服务器名称 *  | test          |     |             |
| IP地址* 🕜  | 172.16.101.74 | 4   |             |
| 端口 *     | 80            |     |             |
| 部署模式 *   | 串联            |     | Ŧ           |
| 防护模式 *   | 代理模式          |     | Ŧ           |
| 接口 *     | br10          |     | Ŧ           |
| 客户端IP还原  | ○ 是 (         | • 否 |             |
| 启用 *     | <b>~</b>      |     |             |
|          |               |     | 保存 🖪 🔵 取消 🔊 |

图4-6 创建 HTTP 服务器(HTTPS 服务器需要上传证书和密钥)

如下图所示,选择菜单"服务器管理>代理服务器管理",进入代理服务器配置页面,点击增加,新建 HTTP 代理服务器,IP 地址填写 Web 应用防火墙业务 IP 地址,具体参数配置如下。配置完成后点击保存。

#### 图4-7 增加代理服务器

| 增加HTTP代理服务器 |              |     | ×     |
|-------------|--------------|-----|-------|
| HTTP代理服务器   | 数据压缩 高速缓存    |     |       |
| 服务器名称 *     | test1        |     |       |
| IP地址 * 😮    | 192.168.7.15 |     |       |
| 端口 * 🕜      | 80           |     |       |
| 后端服务器 * 💡   | test         | •   |       |
| 接口 *        | br10         | •   |       |
| 启用 *        | $\checkmark$ |     |       |
|             |              | 保存日 | (取消つ) |

如下图所示,选择"应用安全防护>Web防护策略"进入Web防护策略管理界面。点击增加,新增Web防护策略。在"服务器"中选择"test"服务器,根据需要进行防护策略的配置,配置完成后点击保存。

#### 图4-8 配置安全防护策略

| Loss I and a second second second second                                           |                                  |                                                                                                    |                                                      |              |                                                             |                                                     |                                                                                                    |                                              |    |
|------------------------------------------------------------------------------------|----------------------------------|----------------------------------------------------------------------------------------------------|------------------------------------------------------|--------------|-------------------------------------------------------------|-----------------------------------------------------|----------------------------------------------------------------------------------------------------|----------------------------------------------|----|
| Web防护策略量本信息配置<br>策略名称*                                                             | test1                            |                                                                                                    |                                                      |              | 错误页面标题 👔                                                    |                                                     |                                                                                                    |                                              |    |
| Web 丰和 <b>Q</b>                                                                    | 遗输入或洗择                           |                                                                                                    |                                                      |              |                                                             |                                                     |                                                                                                    |                                              |    |
| R68                                                                                | tert                             |                                                                                                    |                                                      | · FE 0       | 错误贝国内容 🗸                                                    |                                                     |                                                                                                    |                                              | li |
| DATE NO.                                                                           | test                             |                                                                                                    |                                                      |              | 重定向URL 📀                                                    |                                                     |                                                                                                    |                                              |    |
| 源IP                                                                                | 空                                |                                                                                                    |                                                      | Ŧ            | 0 1: 407                                                    |                                                     |                                                                                                    |                                              |    |
| 访问日志                                                                               | 关闭                               |                                                                                                    |                                                      | Ψ.           | Cookiejjujiki                                               |                                                     |                                                                                                    |                                              |    |
| 优先级 * 🕢                                                                            | 0                                |                                                                                                    |                                                      |              | Cookie加密                                                    |                                                     |                                                                                                    |                                              |    |
| 启用                                                                                 | ×                                |                                                                                                    |                                                      |              |                                                             |                                                     |                                                                                                    |                                              |    |
| Web防护规则配置                                                                          |                                  |                                                                                                    |                                                      |              |                                                             |                                                     |                                                                                                    |                                              |    |
|                                                                                    |                                  |                                                                                                    |                                                      |              |                                                             |                                                     |                                                                                                    |                                              |    |
| 扫描防护规则                                                                             | 空                                | Ŧ                                                                                                    | 增加 🕇                                                 |              | 文件上传规则                                                      | 空                                                   | ¥                                                                                                    | 增加 🕇                                         |    |
| 扫描防护规则<br>HTTP协议校验规则                                                               | 空通用规则                            | Ψ<br>Ψ                                                                                                    | 增加 +<br>増加 +                                         | 编辑 🖌         | 文件上传规则<br>文件下载规则                                            | 호<br>호                                              | Т                                                                                                    | 增加 +<br>增加 +                                 |    |
| 扫描的护机风则<br>HTTP协议校验规规则<br>HTTP协问控制规规则                                              | 空<br>通用规则<br>空                   | Ψ<br>Ψ                                                                                                    | 增加 +<br>增加 +<br>增加 +                                 | 编辑 /         | 文件上传规则<br>文件下载规则<br>敏感信息绘测规则                                | 호<br>호<br>호                                         | *<br>*                                                                                                    | 增加 +<br>增加 +<br>增加 +                         |    |
| 1日編約分4規則<br>HTTP1か以均益規則<br>HTTP1か1日200<br>特(正約分4規則)                                | 空<br>通用规则<br>空<br>通用规则           | Y           Y           Y           Y           Y           Y                                                                         | 增加 +<br>増加 +<br>増加 +<br>増加 +                         | 编辑 /<br>编辑 / | 文件上传规则<br>文件下戰規則<br>戰壓信譽检與规则<br>顕電码检測规则                     | 호<br>호<br>호                                         |                                                                                                    | 增加 +<br>增加 +<br>增加 +<br>增加 +                 |    |
| 扫描成554000<br>HTTP:协议校验规则<br>HTTP:协同检制规则<br>特征35549000<br>和由35549000                | 空<br>適用規則<br>空<br>適用規則<br>空      | Ψ           Ψ           Ψ           Ψ           Ψ           Ψ           Ψ           Ψ           Ψ           Ψ           Ψ           Ψ | 增加 +<br>增加 +<br>増加 +<br>増加 +<br>増加 +                 | 通道 /<br>調道 / | 文件上传规则<br>文件下数规则<br>载客信息检测规则<br>顾客符检规规则<br>虚拟补丁规则           | *<br>*<br>*<br>*<br>*                               | V           V           V           V           V           V           V           V           V           V           V | 增加 +<br>增加 +<br>增加 +<br>增加 +<br>增加 +         |    |
| お目摘がならい現内<br>HTTPけなどなななか現内<br>HTTPけなりでは全分的原因<br>特征正かなかり用り<br>原生生かなかり用り<br>取り法律権利用り | 空<br>通用规则<br>空<br>通用规则<br>空<br>空 | V           V           V           V           V           V           V           V           V           V           V           V | 增加 +<br>增加 +<br>增加 +<br>增加 +<br>增加 +<br>增加 +<br>增加 + | 编辑 /<br>编辑 / | 文件上特规则<br>文件下转规则<br>敏感信息检测规则<br>限高词检测规则<br>虚拟计了规则<br>论问题序规则 | 2<br>2<br>2<br>2<br>2<br>2<br>2<br>2<br>2<br>2<br>2 | *<br>*<br>*<br>*                                                                                                    | 増加 +<br>増加 +<br>増加 +<br>増加 +<br>増加 +<br>増加 + |    |

#### 4.8 验证配置

(1) 访问 Web 应用防火墙的 IP 地址, URL 为 http://192.168.7.15,可以正常访问。

| ○ 社区动力                                                  |                | 用户名 🔽            | admin                          | □ 自动登录 找回密码                      |
|---------------------------------------------------------|----------------|------------------|--------------------------------|----------------------------------|
| DISCUZ!                                                 |                | 密码               |                                | 登录立即注册                           |
| 门户 论坛 群组 家园 排行榜                                         |                |                  |                                | 快捷导航 🗸                           |
| Q、<br>请输入搜索内容                                           | 帖子 ▼ <b>搜索</b> | <b>热搜:</b> 活动 交友 | discuz                         |                                  |
| ♠ 〉论坛                                                   |                |                  |                                |                                  |
| 今日:0│昨日:0│帖子:0│会员:1                                     |                |                  |                                | 查看新帖                             |
| Discuz!                                                 |                |                  |                                | -                                |
| 默认版块                                                    |                |                  | 0/0 从未                         |                                  |
| 在线会员 - 2 人在线 - 0 会员(0 隐身), 2 位游客 - 最高记录是 4 于 2019-6-27. |                |                  |                                | -                                |
| 💶 管理员 🗾 超级版主 📃 版主 🔲 会员                                  |                |                  |                                |                                  |
| 当前只有游客或隐身会员在线                                           |                |                  |                                |                                  |
| <b>官方论坛</b><br>Discuz.met 提供最新 Discuz! 产品新闻、软件下载与技术交流   |                |                  |                                |                                  |
| Comsenz 漫游平台 Yeswan 我的领地                                |                |                  |                                |                                  |
| Powered by Discuz! X2                                   |                |                  |                                | Archiver   Comsenz Inc.          |
| © 2001-2011 Comsenz Inc.                                |                | GMT+8,           | 2019-6-27 17:07 , Processed in | 0.029540 second(s), 11 queries . |

(1) 选择"日志系统>攻击日志",查看攻击日志,可以看到攻击拦截的详细信息,证明 Web 应用 防火墙已经正常防护。

| + 攻击日志 + Web攻击日志统计  |               |               |                        |     |        | 条件』 清空』 | 导出▶  | fi C |
|---------------------|---------------|---------------|------------------------|-----|--------|---------|------|------|
| 每页显示 15 *           |               |               |                        |     |        |         |      |      |
| 日期和时间               | 源IP           | 目的IP          | 目的URL                  | 方法  | 攻击类型   | 規则类型    | 处理动作 | 次数   |
| 2019-06-28 03:03:33 | 192.168.7.138 | 172.16.101.74 | 192.168.7.15/forum.php | GET | 特征防护规则 | SQL注入   | 阻断   | 1    |

(2) 加上攻击参数再次访问网站, URL 为 http://192.168.7.15/forum.php?id=1 and 1=1, 网站不 能访问。

#### 400 Bad Request

### 5 反向代理模式 HTTPS 服务器部署配置举例

#### 5.1 简介

在反代模式下支持 HTTPS 协议的解密,解密需要上传服务器 HTTPS 证书及密钥文件,HTTPS 解 密需要耗费大量性能。

#### 5.2 配置前提

本文档中的配置均是在实验室环境下进行的配置和验证,配置前设备的所有参数均采用出厂时的缺 省配置。如果您已经对设备进行了配置,为了保证配置效果,请确认现有配置和以下举例中的配置 不冲突。

#### 5.3 使用限制

Web 应用防火墙接入网络过程中会造成短暂断网,需提前划分好网桥和网络接口。 仅在反向代理模式下支持 HTTPS 解密。

#### 5.4 适用产品和版本

此配置举例在 E6713 版本上验证。

#### 5.5 组网需求

如下图所示,Web应用防火墙旁路部署在服务器区交换机上,对Web服务器进行防护。

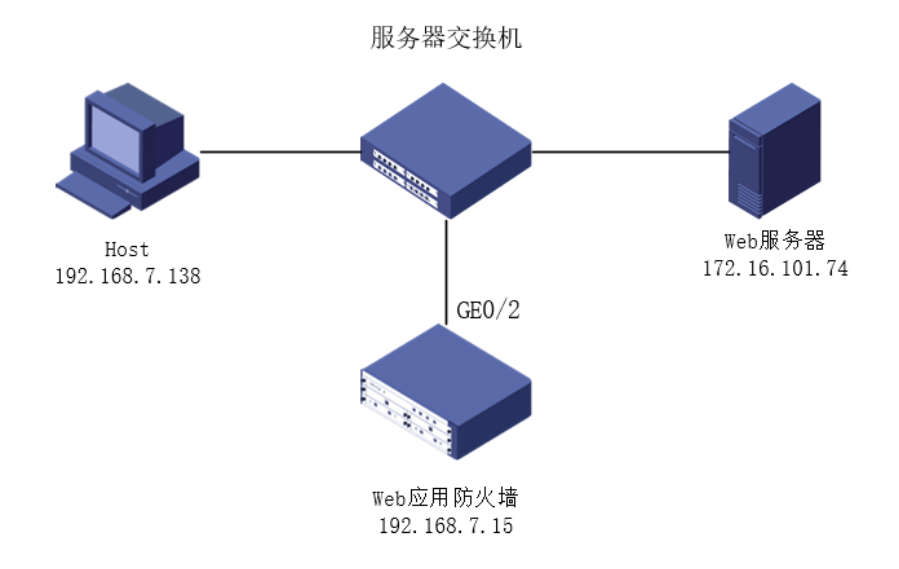

#### 5.6 配置思路

按照组网图组网。

- (1) 创建新的网桥,并把接入网络的接口划分到新网桥中。配置 WAF 业务 IP 和路由;
- (2) 创建 HTTPS 服务器, 需上传服务器证书和 key 文件;
- (3) 创建 HTTPS 代理服务器,同样需上传服务器证书和 key 文件;
- (4) 配置安全防护策略,对 Web 服务器进行防护。

#### 5.7 配置步骤

1. 创建新的网桥,并把接入网络的接口划分到新网桥中。

如下图所示,在"网络管理>网络接口>网桥接口"中,点击增加,创建网桥 br10。

#### 图5-2 新建网桥-br10

| 增加网桥接口 |      |       |
|--------|------|-------|
| 1 第一步  |      | 2 第二步 |
|        |      |       |
| 网桥号 *  | 10   |       |
| MTU *  | 1500 |       |
| 模式 *   | 普通模式 | Ŧ     |
| 状态 *   | 启用   | v     |
| STP    |      |       |
|        |      |       |

如下图所示,在网桥 br10 中增加业务 IP 地址。

# 图5-3 増加业务 IP 地址 编辑网桥接口 1 →第一步 2 第二步 「增加+ 刷新ご □ IP地址 子网掩码 版本号 管理IP 1 192.168.7.15 255.255.255.0 ipv4 是

| ( ← ⊥—∌ ) | (保存 🖺 ) |
|-----------|---------|
|-----------|---------|

如下图所示,在网络管理>路由配置中增加路由。

#### 图5-4 增加路由

| 增加路由   |             |       |  |
|--------|-------------|-------|--|
| IP地址 * | 0.0.0.0     |       |  |
| 子网掩码 * | 0.0.0.0     |       |  |
| 下一跳 *  | 192.168.7.1 | ×     |  |
| Metric |             |       |  |
|        | 保存圖         | (取消り) |  |

如下图所示,在网络管理>网络接口>Port 接口中编辑 port 接口。接口 GE0/2 的"网桥接口"选择 br10。

#### 图5-5 port 口划分到新网桥

| 编辑Port接口    |       |   | ×           |
|-------------|-------|---|-------------|
| 接口名称 *      | GE0/2 |   |             |
| 备注          |       |   |             |
| Channel接囗 * | 空     | ٣ |             |
| 网桥接口 *      | br10  | ٣ |             |
| 启用状态 *      | 启用    | ٣ |             |
| 链路状态        | 启用    | * |             |
|             |       |   | 保存 🖺 🔵 取消 🔊 |

#### 2. 创建 HTTP 服务器,对 Web 服务器进行防护。

如下图所示,选择菜单"服务器管理>普通服务器管理>HTTPS 服务器"进入 HTTPS 服务器配置页面,点击增加,新建 HTTPS 服务器,具体参数配置如下,防护模式选择代理模式,客户端 IP 还原选择否。配置完成后点击保存。

#### 图5-6 创建 HTTPS 服务器

| 编HTTPS服务器        |                   |                  |
|------------------|-------------------|------------------|
| HTTPS服务器 数       | 居压缩 高速缓存          |                  |
| 服务器名称 *          | test              |                  |
| IP地址 * 🕜         | 172.16.101.74     |                  |
| 端口 *             | 443               |                  |
| 部署模式 *           | 串联   ▼            |                  |
| 防护模式 *           | 代理模式              |                  |
| 客户端IP还原          | ◎ 是 ⑧ 否           |                  |
| 接口 *             | br10 *            | ,                |
| ssl站点密钥 * (.key) | xbtest.key ►选择    |                  |
| ssl站点证书 * (.crt) | xbtest.crt ►选择    |                  |
| 协议类型 *           | SSLv2 SSLv3 TLSv1 |                  |
| 启用 *             | $\checkmark$      |                  |
|                  |                   | (保存 🖺 ) 🌘 取消 🔊 ) |

如下图所示,选择菜单"服务器管理>代理服务器管理>HTTPS代理服务器",进入代理服务器配置页面,点击增加,新建 HTTPS代理服务器, IP 地址填写 WAF 业务 IP 地址,具体参数配置如下。配置完成后点击保存。

#### 图5-7 增加 HTTPS 代理服务器

| 編出TTPS代理服务器      |                                          |       |     |     |
|------------------|------------------------------------------|-------|-----|-----|
| HTTPS代理服务器       | 数据压缩 高速缓存                                |       |     |     |
| 服务器名称 *          | test1                                    |       |     |     |
| IP地址* 🛛          | 192.168.7.15                             |       |     |     |
| 端口* 🕢            | 443                                      |       |     |     |
| 后端服务器 * 🕜        | test:                                    | Ŧ     |     |     |
| 接口 *             | br10                                     | v     |     |     |
| ssl站点密钥 * (.key) | xbtest.key                               | 选择    |     |     |
| ssl站点证书 * (.crt) | xbtest.crt                               | 选择    |     |     |
| 协议类型 *           | ✓ SSLv2 ✓ SSLv3 ✓<br>✓ TLSv1.1 ✓ TLSv1.2 | TLSv1 |     |     |
| 启用 *             | $\checkmark$                             |       |     |     |
|                  |                                          |       | 保存日 | 取消り |

如下图所示,选择"应用安全防护>Web防护策略"进入Web防护策略管理界面。点击增加,新增 Web 防护策略。在"服务器"中选择"test"服务器,根据需要进行防护策略的配置,配置完成后 点击保存。

100

# + 增加Web防护策略

#### 图5-8 配置安全防护策略

| Web防护策略基本值息配置 |        |   |      |      |           |   |   |      |            |
|---------------|--------|---|------|------|-----------|---|---|------|------------|
| 策略名称 *        | test1  |   |      |      | 错决页面标题 €  |   |   |      | 11         |
| Web主机 💿       | 请输入或选择 |   | v    |      | 惜決页面内容 €  |   |   |      | 11         |
| 服务器           | test   |   |      | 配置の  | 重定向URL 😧  |   |   |      |            |
| 源IP           | 斑      |   |      |      |           |   |   | li.  |            |
| 访问日志          | 关闭     |   |      | r    | Cookie加漏  |   |   |      |            |
| 优先级* 🕤        | 0      |   |      |      | CookiežD8 |   |   |      |            |
| 启用            | V      |   |      |      |           |   |   |      |            |
| Web防护规则配置     |        |   |      |      |           |   |   |      |            |
| 扫描防护规则        | 空      | Ŧ | 増加 + |      | 文件上傳規則    | 堂 | ¥ | 增加 + |            |
| HTTP协议校验规则    | 通用规则   | Ŧ | 増加 + | 编辑 / | 文件下數規則    | 堂 | ¥ | 増加 + |            |
| HTTP访问控制规则    | 空      | Ŧ | 増加 + |      | 敏感信息检测规则  | 堂 | ٧ | 増加 + |            |
| 特征防护规则        | 週用规则   | Ŧ | 増加 + | 编辑 / | 調密研检測規則   | 堂 | ٧ | 増加 + |            |
| 爬虫防护规则        | 훞      | Ŧ | 増加 + |      | 虚拟补丁规则    | 堂 | ٣ | 増加 + |            |
| 防盗链规则         | 훞      | Ŧ | 増加 + |      | 访问顺序规则    | 室 | ٣ | 増加 + |            |
| 防持站请求伪造规则     | 至      | Ŧ | 増加 + |      | 敏感词防护规则   | 2 | ٣ | 增加 + |            |
|               |        |   |      |      |           |   |   |      | (保存習)(取消つ) |

#### 5.8 验证配置

(1) 访问 Web 应用防火墙的 IP 地址, URL 为 https://192.168.7.15, 可以正常访问。

| O<br>社区动力<br>DISCUZ!                                     |                | 用户名 🔽<br>密码      | admin                         | <ul> <li>□ 自动登录 找回密</li> <li>登录 立即3</li> </ul> | 码<br>È册 |
|----------------------------------------------------------|----------------|------------------|-------------------------------|------------------------------------------------|---------|
| 门户 论坛 群组 家园 排行榜                                          |                |                  |                               | 快捷导航                                           | -       |
| ○ 请输入搜索内容                                                | 帖子 <b>· 搜索</b> | <b>热搜:</b> 活动 交友 | discuz                        |                                                |         |
| 〉论坛                                                      |                |                  |                               |                                                |         |
| → 今日:0 昨日:0 帖子:0 会员:1                                    |                |                  |                               | 查看新                                            | 府站      |
| Discuz!                                                  |                |                  |                               | -                                              | -       |
| 默认版块                                                     |                |                  | 0/0 从未                        |                                                |         |
| 在线会员 - 2 人在线 - 0 会员(0 隐身), 2 位游客 - 最高记录是 4 于 2019-6-27.  |                |                  |                               | -                                              | -       |
| 💶 管理员 📃 超级版主 📃 版主 🗾 会员                                   |                |                  |                               |                                                |         |
| 当前只有游客或隐身会员在线                                            |                |                  |                               |                                                |         |
| <b>官方论坛</b><br>Disouz.net 提供最新 Discuz! 产品新闻、软件下载与技术交流    |                |                  |                               |                                                |         |
| Comsenz 漫游平台 Yeswan 我的领地                                 |                |                  |                               |                                                |         |
| Powered by <b>Discuz!</b> X2<br>© 2001-2011 Comsenz Inc. |                | GMT+8, 2         | 019-6-27 17:07 , Processed ir | Archiver   Comsenz Ii                          | nc.     |

(2) 加上攻击参数再次访问网站, URL 为 https://192.168.7.15/forum.php?id=1 and 1=1, 网站不 能访问。

```
→ C S 192.168.7.15/forum.php?id=1%20and%201=1
```

#### 400 Bad Request

(3) 选择"日志系统>攻击日志",查看攻击日志,可以看到攻击拦截的详细信息,证明 Web 应用 防火墙已经正常防护。

| + 攻击日志 + Web攻击日志统计  |               |               |                        |     |        | 条件 <b>/</b> 清空/ | 母出▶ 開 | ff C |
|---------------------|---------------|---------------|------------------------|-----|--------|-----------------|-------|------|
| 每页显示 15 🔻           |               |               |                        |     |        |                 |       |      |
| 日期和时间               | 源IP           | 目的IP          | 目的URL                  | 方法  | 攻击类型   | 规则类型            | 处理动作  | 次数   |
| 2019-06-28 03:03:33 | 192.168.7.138 | 172.16.101.74 | 192.168.7.15/forum.php | GET | 特征防护规则 | SQL注入           | 阻断    | 1    |

# 6 旁路镜像检测模式部署配置举例

#### 6.1 简介

旁路镜像检测模式是UNIS Web应用防火墙在网站防护中常用的部署模式,设备旁路部署在网络中, 通过流检测引擎对数据流进行解析,匹配规则与自定义策略进行安全检测,旁路镜像检测模式只进 行检测,不对攻击进行处理。

旁路检测模式部署简单,不改变拓扑结构,部署后网络无感知。

支持功能: HTTP 协议校验、HTTP 访问控制、特征防护、防盗链、防跨站请求伪造、文件上传、 文件下载、弱密码检测、访问顺序、敏感词防护。

支持协议:HTTP。

特点:Web应用防火墙无须配置通信 IP, 需配置管理 IP。

#### 6.2 配置前提

本文档中的配置均是在实验室环境下进行的配置和验证,配置前设备的所有参数均采用出厂时的缺 省配置。如果您已经对设备进行了配置,为了保证配置效果,请确认现有配置和以下举例中的配置 不冲突。

#### 6.3 使用限制

交换机要保证镜像双向流量。

#### 6.4 适用产品和版本

此配置举例在 E6713 版本上验证。

#### 6.5 组网需求

如下图所示,Web应用防火墙旁路部署在服务器区交换机上,旁路接入网络,对Web服务器流量进行检测。

#### 图6-1 组网图

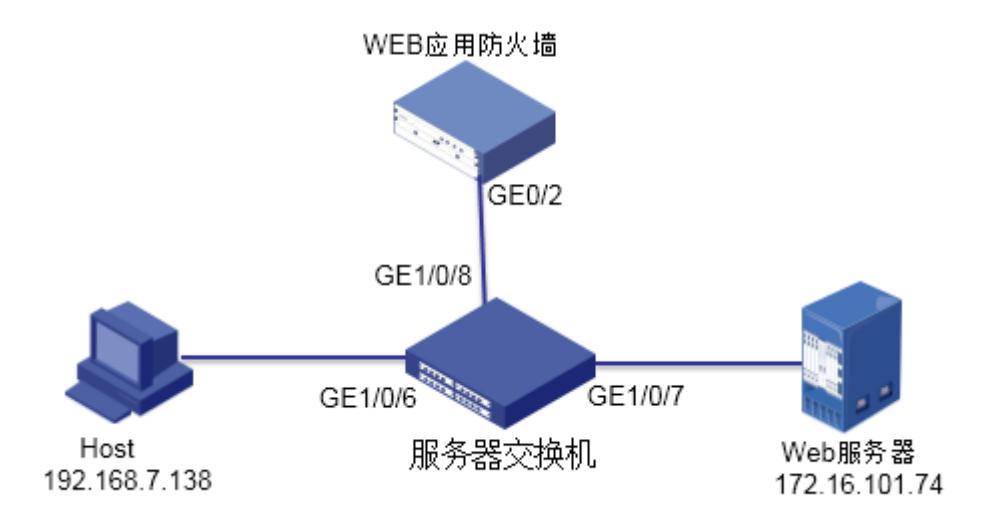

#### 6.6 配置思路

按照组网图组网。

- (1) 交换机镜像和监听接口配置。
- (2) 创建新的网桥,并把接入网络的 port 口划分到新网桥中。
- (3) 创建 HTTP 服务器,配置安全防护策略,对 Web 服务器进行防护。

#### 6.7 配置步骤

#### 1. 交换机镜像和监听接口配置

登录服务器区交换机,创建 vlan101 和 vlan102,并配置 IP 地址,分别作为客户端和服务器网关。

图6-2 将两个镜像口划分 VLAN 并配置 IP 地址。

[SWUP\_For\_AVG\_NewWAF]vlan 101₽

创建vlan101,将GE1/0/6口划入该vlan [SWUP\_For\_AVG\_NewWAF-vlan101]port GigabitEthernet 1/0/6-/

[SWUP\_For\_AVG\_NewWAF-vlan101]vlan 102₽

[SWUP\_For\_AVG\_NewWAF-vlan102]port GigabitEthernet 1/0/7↩ 创建vlan102,将GE1/0/7口划入该vlan

[SWUP\_For\_AVG\_NewWAF]int vlan 101₽

[SWUP\_For\_AVG\_NewWAF-Vlan-interface101]jp address 192.168.7.1 244/

[SWUP\_For\_AVG\_NewWAF-Vlan-interface101]int vlan 1024 为vlan配置IP地址,作为客户端

[SWUP\_For\_AVG\_NewWAF-VIan-interface102]jp address 172.16.101.1 24~ 和服务器网关地址。

[SWUP\_For\_AVG\_NewWAF-Vlan-interface102]guit

创建镜像组,如下图所示,将 GE1/0/7 配置为双向镜像口,GE1/0/8 配置为监听口。
#### 图6-3 交换机上的镜像组配置

[SWUP\_For\_AVG\_NewWAF]mirroring-group 2 local+/ 创建镜像组2 [SWUP\_For\_AVG\_NewWAF]mirroring-group 2 mirroring-port GigabitEthernet 1/0/7 both+/ [SWUP\_For\_AVG\_NewWAF]mirroring-group 2 monitor-port GigabitEthernet 1/0/8+/ [SWUP\_For\_AVG\_NewWAF]dis mirroring-group 2+/ Mirroring group 2:+/ Type: Local+/ Status: Active+/ Mirroring port:+/ GigabitEthernet1/0/7\_Both+/ Monitor port: GigabitEthernet1/0/8+/

## 2. 创建新的网桥,并把接入网络的接口划分到新网桥中。

图6-4 新建网桥-br10

如下图所示,在"网络管理>网络接口>网桥接口"中,点击增加,创建网桥 br10

| 增加网桥接口 |      |       |   |    |
|--------|------|-------|---|----|
| 1 第一步  |      | 2 第二步 |   |    |
| 网桥号 *  | 10   |       |   |    |
| MTU *  | 1500 |       |   |    |
| 模式 *   | 普通模式 | Ŧ     |   |    |
| 状态 *   | 启用   | v     |   |    |
| STP    |      |       |   |    |
|        |      |       | ( | 下步 |

如下图所示,在网络管理>网络接口>Port 接口中编辑 port 接口。接口 GE0/2 的"网桥接口"选择 br10。

31

## 图6-5 port 口划分到新网桥

| 编辑Port接口    |       |   | ×               |
|-------------|-------|---|-----------------|
| 接口名称 *      | GE0/2 |   |                 |
| 备注          |       |   |                 |
| Channel接口 * | 空     | ٣ |                 |
| 网桥接口 *      | br10  | ٣ |                 |
| 启用状态 *      | 启用    | ۳ |                 |
| 链路状态        | 启用    | * |                 |
|             |       |   | (保存 🖺 ) (取消 🕽 ) |

## 3. 创建 HTTP 服务器,对 Web 服务器进行防护。

如下图所示,选择菜单"服务器管理>普通服务器管理"进入普通服务器配置页面,点击增加,新 建 HTTP 服务器,具体参数配置如下,部署模式选择旁路,防护模式为流模式。配置完成后点击保 存。

#### 图6-6 创建 HTTP 服务器

| 增加HTTP服务器 |      |               |   |      |    |            |   |
|-----------|------|---------------|---|------|----|------------|---|
| HTTP服务器   | 数据压约 | 宿 高速缓存        |   |      |    |            |   |
| 服务器名称 *   |      | test          |   |      |    |            |   |
| IP地址* 😯   |      | 172.16.101.74 |   |      |    |            |   |
| * 口識      |      | 80            |   |      |    |            |   |
| 部署模式 *    |      | 旁路            | ٣ | none | ٣  | (阻断接口)     |   |
| 防护模式 *    |      | 流模式           | ٣ |      |    |            |   |
| 启用 *      |      | *             |   |      |    |            |   |
|           |      |               |   |      | 保存 | 🖹 🔵 🕻 取消 🅽 | ) |

如下图所示,选择"应用安全防护>Web防护策略"进入Web防护策略管理界面。点击增加,新增Web防护策略。在"服务器"中选择"test"服务器,根据需要进行防护策略的配置,配置完成后点击保存。

## 图6-7 配置安全防护策略

| Web防护策路基本信息配置 |              |   |      | _      |           |   |   |      |    |  |
|---------------|--------------|---|------|--------|-----------|---|---|------|----|--|
| 策略名称 *        | test1        |   |      |        | 错误页面标题 📀  |   |   |      | /i |  |
| Web主机 🕑       | 请输入或选择       |   | v    |        | 错误页面内容 🕜  |   |   |      | li |  |
| 服务器           | test         |   |      | * 配置 0 | 重定向URL 📀  |   |   |      |    |  |
| 源IP           | 空            |   |      | Ŧ      |           |   |   |      |    |  |
| 访问日志          | 关闭           |   |      | ×      | Cooke別山画  |   |   |      |    |  |
| 优先级 * 😝       | 0            |   |      |        | Cookie加密  |   |   |      |    |  |
| 启用            | $\checkmark$ |   |      |        |           |   |   |      |    |  |
| Web防护规则配置     |              |   |      |        |           |   |   |      |    |  |
| 扫描防护规则        | 空            | Ŧ | 增加 🕇 |        | 文件上传规则    | 空 | × | 增加 🕇 |    |  |
| HTTP协议校验规则    | 通用规则         | Ŧ | 增加 + | 编辑 🖌   | 文件下戴规则    | 空 | ¥ | 增加 + |    |  |
| HTTP访问控制规则    | 空            | v | 增加 🕇 |        | 敏感信息检测规则  | 空 | × | 增加 🕇 |    |  |
| 特征防护规则        | 通用规则         | Ŧ | 增加 + | 编辑 🖌   | 關密码检测规则   | 空 | ¥ | 增加 + |    |  |
| 爬虫防护规则        | 空            | ٣ | 增加+  |        | 虚拟补丁规则    | 空 | Ŧ | 增加 + |    |  |
| 防盗性规则         | 蓥            | ٣ | 增加 + |        | 访问顺序规则    | 空 | ¥ | 增加 + |    |  |
|               |              |   |      |        | 飲成に同時は白銀月 |   |   |      |    |  |

# 6.8 验证配置

(1) 访问受保护的网站, URL 为 http://172.16.101.74, 可以正常访问。

|                                                         |         | 用户名 🔽<br>密码 | admin                            | <ul> <li>□ 自动登录 找回密码</li> <li>登录 立即注册</li> </ul> |
|---------------------------------------------------------|---------|-------------|----------------------------------|--------------------------------------------------|
|                                                         |         |             |                                  | 快捷导航 -                                           |
| ○ 请输入搜索内容                                               | 帖子 ▼ 搜索 | 热搜:活动交友     | discuz                           |                                                  |
|                                                         |         |             |                                  |                                                  |
| 今日:0│昨日:0│帖子:0│会员:1                                     |         |             |                                  | 查看新帖                                             |
| Discuz!                                                 |         |             |                                  | -                                                |
| 默认版块                                                    |         |             | 0/0 从未                           |                                                  |
| 在线会员 - 2 人在线 - 0 会员(0 隐身), 2 位游客 - 最高记录是 4 于 2019-6-27. |         |             |                                  | -                                                |
| 📃 管理员 📃 超级版主 📃 版主 📃 会员                                  |         |             |                                  |                                                  |
| 当前只有游客或隐身会员在线                                           |         |             |                                  |                                                  |
| <b>官方论坛</b><br>Discuz net 提供最新 Discuz! 产品新闻、软件下载与技术交流   |         |             |                                  |                                                  |
| Comsenz 漫游平台 Yeswan 我的领地                                |         |             |                                  |                                                  |
| Powered by Discuz! X2                                   |         |             |                                  | Archiver   Comsenz Inc.                          |
| © 2001-2011 Comsenz Inc.                                |         | GMT+8,      | 2019-6-27 17:07 , Processed in ( | 0.029540 second(s), 11 queries .                 |

(2) 加上攻击参数再次访问网站, URL 为 http://172.16.101.74/forum.php?id=1 and 1=1, 网站可以访问, Web 应用防火墙上记录攻击日志。

| O<br>社区动力<br>DISCUZ!                                    |         | 用户名 🔽<br>密码      | admin                       | 自动登录     找回密码       登录     立即注册     |
|---------------------------------------------------------|---------|------------------|-----------------------------|-------------------------------------|
| 门户 论坛 群组 家园 排行榜                                         |         |                  |                             | 快捷导航 🗸                              |
| 〇、「请输入捜索内容                                              | 帖子 ▼ 搜索 | <b>热搜:</b> 活动 交友 | discuz                      |                                     |
| ★ 〉论坛                                                   |         |                  |                             |                                     |
| ┛ 今日:0│昨日:0│帖子:0│会员:1                                   |         |                  |                             | 查看新帖                                |
| Discuz!                                                 |         |                  |                             | -                                   |
| 默认版块                                                    |         |                  | 0/0 从未                      |                                     |
| 在线会员 - 2 人在线 - 0 会员(0 隐身), 2 位游客 - 最高记录是 4 于 2019-6-27. |         |                  |                             | -                                   |
| 💶 管理员 📃 超级版主 💽 版主 🗾 会员                                  |         |                  |                             |                                     |
| 当前只有游客或隐身会员在线                                           |         |                  |                             |                                     |
| <b>官方论坛</b><br>Disouz.net 提供最新 Discuz! 产品新闻、软件下载与技术交流   |         |                  |                             |                                     |
| Comsenz 漫游平台 Yeswan 我的预地                                |         |                  |                             |                                     |
| Powered by Discuz! X2                                   |         |                  |                             | Archiver   Comsenz Inc.             |
| © 2001-2011 Comsenz Inc.                                |         | GMT+8,           | 2019-6-27 17:07 , Processed | in 0.029540 second(s), 11 queries . |

(3) 选择"日志系统>攻击日志",查看攻击日志,可以看到攻击拦截的详细信息,证明 Web 应用 防火墙已经正常检测到攻击流量。

| ◆ 攻击日志 ◆ Web攻击日志统计  |               |               |                         |     |        | 条件/ 清空/ | 导出▶ 刷 | ₩C |
|---------------------|---------------|---------------|-------------------------|-----|--------|---------|-------|----|
| 每页显示 15 🔻           |               |               |                         |     |        |         |       |    |
| 日期和时间               | 源IP           | 目的IP          | 目的URL                   | 方法  | 攻击类型   | 规则类型    | 处理动作  | 次数 |
| 2019-06-28 01:21:36 | 192,168,7,138 | 172.16.101.74 | 172.16.101.74/forum.php | GET | 特征防护规则 | SOLIŦλ  | 阴新    | 8  |

# 7 旁路镜像检测&阻断模式部署配置举例

# 7.1 简介

旁路镜像检测&阻断模式是 UNIS Web 应用防火墙在网站防护中常用的部署模式,设备旁路部署在网络中,通过流检测引擎对数据流进行解析,匹配规则与自定义策略进行安全防护。

旁路镜像检测&阻断模式部署简单,不改变拓扑结构,部署后网络无感知,支持的防护功能较全面,可支持网段和多端口防护策略,性能高。

支持功能: HTTP 协议校验、HTTP 访问控制、特征防护、防盗链、防跨站请求伪造、文件上传、 文件下载、弱密码检测、访问顺序、敏感词防护。

支持协议:HTTP。

特点:Web应用防火墙无须配置通信 IP, 需配置管理 IP。

# 7.2 配置前提

本文档中的配置均是在实验室环境下进行的配置和验证,配置前设备的所有参数均采用出厂时的缺 省配置。如果您已经对设备进行了配置,为了保证配置效果,请确认现有配置和以下举例中的配置 不冲突。

## 7.3 使用限制

交换机须镜像连接服务器接口的双向流量,否则阻断效果很差。 旁路阻断模式下 Web 应用防火墙的部署需要尽可能接近服务器。

# 7.4 适用产品和版本

此配置举例在 E6713 版本上验证。

## 7.5 组网需求

如下图所示,Web应用防火墙旁路部署在服务器区交换机上,旁路接入网络,对Web服务器进行 检测和阻断。

## 图7-1 组网图

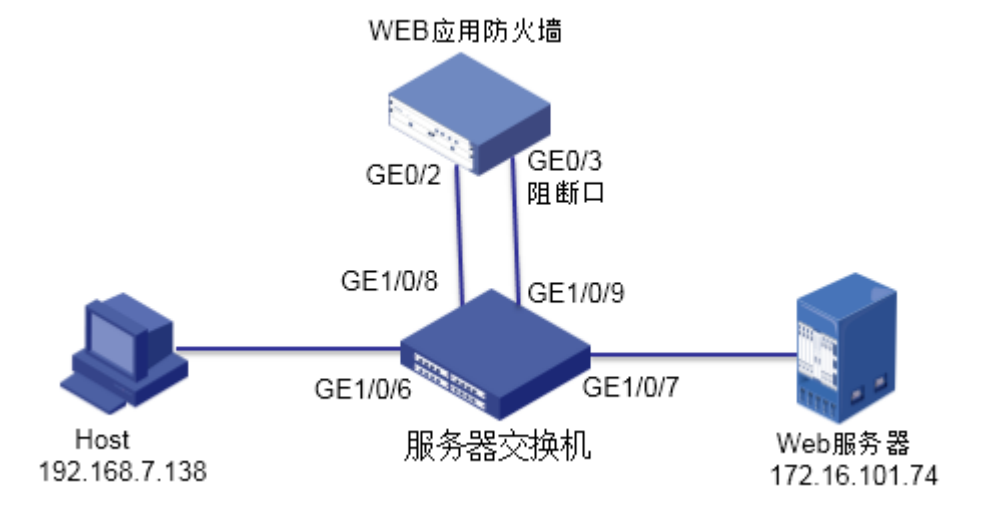

# 7.6 配置思路

按照组网图组网。

- (1) 交换机镜像和监听接口配置。
- (2) 创建新的网桥,并把接入网络的 port 口划分到新网桥中。
- (3) 创建 HTTP 服务器,配置安全防护策略,对 Web 服务器进行防护。

# 7.7 配置步骤

#### 1. 交换机镜像和监听接口配置

登录服务器区交换机, 创建 vlan101 和 vlan102, 并配置 IP 地址, 分别作为客户端和服务器网关。 图7-2 将两个镜像口划分 VLAN 并配置 IP 地址。 [SWUP For AVG NewWAF]vlan 101₽ 创建vlan101,将GE1/0/6口划入该vlan [SWUP\_For\_AVG\_NewWAF-vlan101]port GigabitEthernet 1/0/6+/ [SWUP\_For\_AVG\_NewWAF-vlan101]vlan 102+/ [SWUP\_For\_AVG\_NewWAF-vlan102]port GigabitEthernet 1/0/7↩ 创建vlan102 , 将GE1/0/7口划入该vlan [SWUP, For, AVG, NewWAF]int vlan 101₽ [SWUP For AVG NewWAF-Vlan-interface101]ip address 192.168.7.1 24+/ 为vlan配置IP地址,作为客户端 [SWUP\_For\_AVG\_NewWAF-Vlan-interface101]int vlan 1024 [SWUP\_For\_AVG\_NewWAF-Vlan-interface102]ip address 172.16.101.1 24~ 和服务器网关地址。 [SWUP\_For\_AVG\_NewWAF-Vlan-interface102]guite/ 创建镜像组,如下图所示,将 GE1/0/7 配置为双向镜像口,GE1/0/8 配置为监听口。 图7-3 交换机上的镜像组配置 [SWUP\_For\_AVG\_NewWAF]mirroring-group 2 local₽ 创建镜像组2

[SWUP\_For\_AVG\_NewWAF]mirroring-group 2 mirroring-port GigabitEthernet 1/0/7 both+/

[SWUP\_For\_AVG\_NewWAF]mirroring-group 2 monitor-port GigabitEthernet 1/0/8-/

[SWUP\_For\_AVG\_NewWAF]dis mirroring-group 2₽

将GE1/0/7双向流量镜像至监听口GE1/0/8

Mirroring group 2:4 Type: Local4

Status: Active₽

Mirroring port:+

GigabitEthernet1/0/7 Both+

Monitor port: GigabitEthernet1/0/8

交换机接 WAF 的监听口 GE1/0/8 配置为默认 vlan1, 交换机接 WAF 阻断口 GE1/0/9vlan 配置为服 务器侧 vlan, 即 vlan102。

[SWUP\_For\_AVG\_NewWAF]int\_GigabitEthernet 1/0/9₽

[SWUP\_For\_AVG\_NewWAF-GigabitEthernet1/0/9]port link-type access

[SWUP\_For\_AVG\_NewWAF-GigabitEthernet1/0/9]port access vian 1024

## 2. 创建新的网桥,并把接入网络的两个 port 口划分到新网桥中。

如下图所示,在"网络管理>网络接口>网桥接口"中,点击增加,创建网桥 br10。

## 图7-4 新建网桥-br10

| 增加网桥接口 |      |       |         |  |
|--------|------|-------|---------|--|
| 1 第一步  |      | 2 第二步 |         |  |
|        |      |       |         |  |
| 网桥号 *  | 10   |       |         |  |
| MTU *  | 1500 |       |         |  |
| 模式 *   | 普通模式 | v     |         |  |
| 状态 *   | 启用   | Ŧ     |         |  |
| STP    |      |       |         |  |
|        |      |       | (下步 🔸 ) |  |

如下图所示,在"网络管理>网络接口>网桥接口"中,点击增加,创建网桥 br11。

## 图7-5 新建网桥-br11

| 增加网桥接口 |      |       | ×       |
|--------|------|-------|---------|
| 1 第一步  |      | 2 第二步 |         |
|        |      |       |         |
| 网桥号 *  | 11   |       |         |
| MTU *  | 1500 |       |         |
| 模式 *   | 普通模式 | Ψ.    |         |
| 状态 *   | 启用   | Ψ     |         |
| STP    |      |       |         |
|        |      |       | (下步 🔶 ) |
|        |      |       |         |

如下图所示,在网络管理>网络接口>Port 接口中编辑 port 接口。接口 GE0/2 的"网桥接口"选择 br10,接口 GE0/3 的"网桥接口"选择 br11,使用 GE0/3 接口进行阻断。

## 图7-6 port 口划分到新网桥

| 编辑Port接口    |       |   | ×               |
|-------------|-------|---|-----------------|
| 接口名称 *      | GE0/2 |   |                 |
| 备注          |       |   |                 |
| Channel接口 * | 空     | v |                 |
| 网桥接口 *      | br10  | Ψ |                 |
| 启用状态 *      | 启用    | Ŧ |                 |
| 链路状态        | 启用    | Ŧ |                 |
| ı           |       |   | (保存 🖺 ) (取消 🅽 ) |
| 编辑Port接口    |       |   | ×               |
| 接口名称 *      | GE0/3 |   |                 |
| 备注          |       |   |                 |
| Channel接口 * | 空     | Ŧ |                 |
| 网桥接口 *      | br11  | • |                 |
| 启用状态 *      | 启用    | • |                 |
| 链路状态        | 启用    | ٣ |                 |
|             |       |   |                 |

## 3. 创建 HTTP 服务器,对 Web 服务器进行防护。

如下图所示,选择菜单"服务器管理>普通服务器管理"进入普通服务器配置页面,点击增加,新 建 HTTP 服务器,具体参数配置如下,部署模式选择旁路,阻断接口选择 GE0/3。配置完成后点击 保存。

## 图7-7 创建 HTTP 服务器

| 编辑HTTP服务器 |               | ×                |
|-----------|---------------|------------------|
| HTTP服务器   | 数据压缩 高速缓存     |                  |
| 服务器名称 *   | test          |                  |
| IP地址* 💡   | 172.16.101.74 |                  |
| 端口 *      | 80            |                  |
| 部署模式 *    | 旁路            | ▼ GE0/3 ▼ (阻断接口) |
| 防护模式 *    | 流模式           | v                |
| 启用 *      | $\checkmark$  |                  |
|           |               | 保存 🖺 🛛 取消 🕽      |

如下图所示,选择"应用安全防护>Web防护策略"进入Web防护策略管理界面。点击增加,新增Web防护策略。在"服务器"中选择"test"服务器,根据需要进行防护策略的配置,配置完成后点击保存。

## 图7-8 配置安全防护策略

| ╋ 増加Web防护策略   |        |    |      |        |          |   |    |      |        |     |
|---------------|--------|----|------|--------|----------|---|----|------|--------|-----|
| Web防护策路基本信息配置 |        |    |      |        |          |   |    |      |        |     |
| 策略名称 *        | test1  |    |      |        | 错误页面标题 📀 |   |    |      | 11     |     |
| Web主机 📀       | 请输入或选择 |    | ٧    |        | 错误页面内容 📀 |   |    |      | 11     |     |
| 服务器           | test   |    |      | - 配置 € | ■定向URL Ø |   |    |      |        |     |
| 源IP           | 空      |    |      | *      |          |   |    |      |        |     |
| 访问日志          | 关闭     |    |      | Ŧ      | Cookie加圖 |   |    |      |        |     |
| 优先级 * 😡       | 0      |    |      |        | Cookie加密 |   |    |      |        |     |
| 启用            | ~      |    |      |        |          |   |    |      |        |     |
| Web防护规则配置     |        |    |      |        |          |   |    |      |        |     |
| 扫描防护规则        | 空      | v  | 増加 🕇 |        | 文件上传规则   | 空 | Ψ. | 增加 🕇 |        |     |
| HTTP协议校验规则    | 通用规则   | ٣  | 增加 + | 编辑 🖌   | 文件下戰規則   | 空 | ×  | 增加 + |        |     |
| HTTP访问控制规则    | 空      | Ŧ  | 增加 🕇 |        | 散感信息检测规则 | 空 | ×  | 增加 🕇 |        |     |
| 特征防护规则        | 通用规则   | v  | 增加+  | 编辑 🖌   | 關密码检测规则  | 空 | ×  | 增加 + |        |     |
| 爬虫防护规则        | 空      | Ψ. | 增加 + |        | 虚拟补丁规则   | 空 | ¥  | 增加 + |        |     |
| 防盗链规则         | 호      | Ψ. | 增加 + |        | 访问顺序规则   | 空 | ¥  | 增加 + |        |     |
| 防脾站请求伪造规则     | 호      | ٣  | 增加+  |        | 敏感词防护规则  | 空 | ×  | 增加 + |        |     |
|               |        |    |      |        |          |   |    |      | 保存 🖺 💧 | 取満り |

# 7.8 验证配置

(1) 访问受保护的网站, URL 为 http://172.16.101.74, 可以正常访问。

| O<br>社区动力<br>DISCUZ!                                    |                | 用户名 🔽<br>密码      | admin<br> •••••             | <ul> <li>□ 自动登录 扰回密码</li> <li>登录 立即注册</li> </ul> |
|---------------------------------------------------------|----------------|------------------|-----------------------------|--------------------------------------------------|
| 门户 论坛 群组 家园 排行榜                                         |                |                  |                             | 快捷导航 -                                           |
| ○ 请输入搜索内容                                               | 帖子 <b>· 搜索</b> | <b>热搜:</b> 活动 交友 | discuz                      |                                                  |
| 〉论坛                                                     |                |                  |                             |                                                  |
| ┛ 今日:0│昨日:0│帖子:0│会员:1                                   |                |                  |                             | 查看新帖                                             |
| Discuz!                                                 |                |                  |                             | -                                                |
| 默认版块                                                    |                |                  | 0/0 从未                      |                                                  |
| 在线会员 - 2 人在线 - 0 会员(0 隐身), 2 位游客 - 最高记录是 4 于 2019-6-27. |                |                  |                             | -                                                |
| 💶 管理员 📃 超级版主 📃 版主 🔽 会员                                  |                |                  |                             |                                                  |
| 当前只有游客或隐身会员在线                                           |                |                  |                             |                                                  |
| <b>官方论坛</b><br>Disouz.net 提供最新 Discuz! 产品新闻、软件下载与技术交流   |                |                  |                             |                                                  |
| Comsenz 漫游平台 Yeswan 我的领地                                |                |                  |                             |                                                  |
| Powered by Discuz! X2                                   |                |                  |                             | Archiver   Comsenz Inc.                          |
| © 2001-2011 Comsenz Inc.                                |                | GMT+8,           | 2019-6-27 17:07 , Processed | in 0.029540 second(s), 11 queries .              |

(2) 加上攻击参数再次访问网站, URL 为 http://172.16.101.74/forum.php?id=1 and 1=1, 网站不 能访问。

| _ | $\rightarrow$ | C | 0 | 172.16.101. | 74/forum | .php?id=1%20and%201=1 |
|---|---------------|---|---|-------------|----------|-----------------------|
|---|---------------|---|---|-------------|----------|-----------------------|

| 无法访问此网站              |      |
|----------------------|------|
| 请试试以下办法:             |      |
| ERR_CONNECTION_RESET |      |
| 重新力力电影               | 详细信息 |
|                      |      |

(3) 选择"日志系统>攻击日志",查看攻击日志,可以看到攻击拦截的详细信息,证明 Web 应用 防火墙已经正常防护。

| + 攻击日志 + Web攻击日志统计  |               |               |                         |     |        | 条件』 清空』 | 导出▶  周 | ¥Ω |
|---------------------|---------------|---------------|-------------------------|-----|--------|---------|--------|----|
| 每页显示 15 *           |               |               |                         |     |        |         |        |    |
| 日期和时间               | 源IP           | 目的IP          | 目的URL                   | 方法  | 攻击类型   | 规则类型    | 处理动作   | 次数 |
| 2019-06-28 01:21:36 | 192.168.7.138 | 172.16.101.74 | 172.16.101.74/forum.php | GET | 特征防护规则 | SQL注入   | 阻断     | 8  |

# 8 透明代理双机模式部署配置举例

## 8.1 简介

透明代理双机模式是 UNIS Web 应用防火墙在网站防护中常用的部署模式,两台 Web 应用防火墙 串联在网络中,基于 TCP 数据包的检测,采用代理转发的技术,通过内部代理拆包解包,对应用 层数据进行解析并匹配安全策略。

透明代理双机模式防护效果好,不改变拓扑结构,部署后客户端无感知,支持软硬件 Bypass,保证高可用性,支持的防护功能全面,检测效果优于透明流模式。

透明代理双机模式仅支持主备模式。

支持功能:扫描防护、HTTP 协议校验、特征防护、爬虫防护、防盗链、防跨站请求伪造、文件上传、文件下载、敏感信息检测、弱密码检测、虚拟补丁、访问顺序、敏感词防护、DDoS 防护、威胁情报。

支持协议:HTTP。

特点:Web应用防火墙需配置通信 IP, 需配置管理 IP。

## 8.2 配置前提

本文档中的配置均是在实验室环境下进行的配置和验证,配置前设备的所有参数均采用出厂时的缺 省配置。如果您已经对设备进行了配置,为了保证配置效果,请确认现有配置和以下举例中的配置 不冲突。

## 8.3 使用限制

Web 应用防火墙接入网络过程中会造成短暂断网,需提前划分好网桥和网络接口。

## 8.4 适用产品和版本

此配置举例在 E6713 版本上验证。

## 8.5 组网需求

如下图所示,Web应用防火墙部署在核心交换机和服务器区交换机之间,核心交换机作为三层设备, 客户端网关配置在该交换机上,交换机到服务端通过静态路由指向 VRRP1 地址,服务器交换机作 为二层交换机,只做报文转发,服务器网关直接指向 VRRP2 地址。两台 WAF 串联接入网络,对 Web 服务器进行防护。

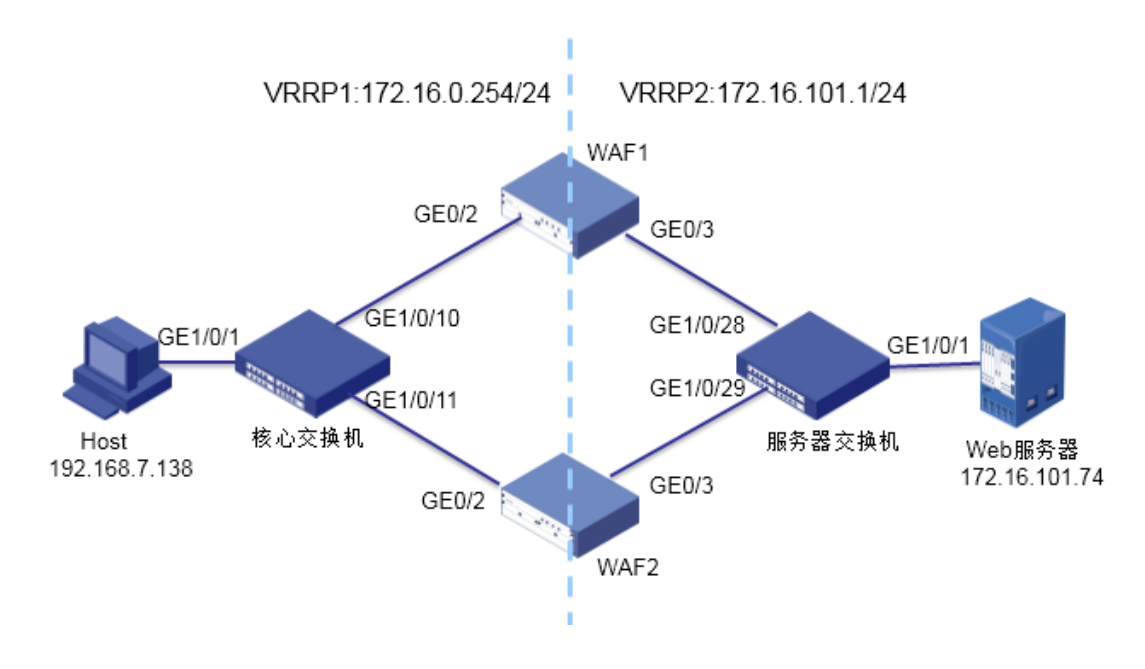

## 8.6 配置思路

按照组网图组网。

- (1) 配置核心交换机和服务器交换机。
- (2) 创建两个新的网桥,并把接入网络的两个 port 口分别划分到新网桥中。
- (3) 添加 HA 管理的 VRRP 配置, 配置双机主备部署。
- (4) 创建 HTTP 服务器,配置安全防护策略,对 Web 服务器进行防护。

## 8.7 配置步骤

## 1. 配置核心交换机

创建 vlan101 和 vlan172,并配置 IP 地址,作为客户端网关及 vlan172 接口地址。

[SWUP\_For\_AVG\_NewWAF]vlan 101

[SWUP\_For\_AVG\_NewWAF-vlan101]port GigabitEthernet 1/0/1

[SWUP\_For\_AVG\_NewWAF-vlan101]vlan 172

[SWUP\_For\_AVG\_NewWAF-vlan172]port GigabitEthernet 1/0/10

[SWUP\_For\_AVG\_NewWAF-vlan172]port GigabitEthernet 1/0/11

[SWUP\_For\_AVG\_NewWAF-vlan172]int vlan 101

[SWUP\_For\_AVG\_NewWAF-Vlan-interface101]ip address 192.168.7.1 24

[SWUP\_For\_AVG\_NewWAF-Vlan-interface101]int vlan 172

[SWUP\_For\_AVG\_NewWAF-Vlan-interface172]ip address 172.16.0.1 24

[SWUP\_For\_AVG\_NewWAF-Vlan-interface172]quit

添加交换机到 WAF 的静态路由

[SWUP\_For\_AVG\_NewWAF]ip route-static 172.16.101.0 24 172.16.0.254

## 2. 配置服务器交换机

创建 vlan102,将 GE1/0/1、GE1/0/28、GE1/0/29 划入该 vlan。 [SWDown\_For\_AVG\_NewWAF]vlan 102 [SWDown\_For\_AVG\_NewWAF-vlan102]port GigabitEthernet 1/0/1 [SWDown\_For\_AVG\_NewWAF-vlan102]port GigabitEthernet 1/0/28 [SWDown\_For\_AVG\_NewWAF-vlan102]port GigabitEthernet 1/0/29

创建新的网桥,并把接入网络的两个 port 口划分到新网桥中(以WAF1为例,WAF2对比进行配置)。
 如下图所示,在"网络管理>网络接口>网桥接口"中,点击增加,创建网桥 br100。
 图8-2 新建网桥-br100

| 编辑网桥接口 |      |       |
|--------|------|-------|
| 1 第一步  |      | 2 第二步 |
|        |      |       |
| 网桥号 *  | 100  |       |
| MTU *  | 1500 |       |
| 模式 *   | 普通模式 | Ŧ     |
| 状态 *   | 启用   | ٣     |
| STP    |      |       |
|        |      |       |

如下图所示,在桥 br100 上添加业务 IP。

## 图8-3 添加业务 IP-br100

| 编辑网桥接口                  |               |       |      |  |
|-------------------------|---------------|-------|------|--|
| 1 √第一步                  |               | 2 第二步 |      |  |
|                         |               |       |      |  |
| 增加 <b>+</b> 刷新 <b>2</b> |               |       |      |  |
| IP地址                    | 子阿掩码          | 版本号   | 管理IP |  |
| 172.16.0.3              | 255.255.255.0 | ipv4  | 否    |  |
|                         |               |       |      |  |
|                         |               |       |      |  |

( 🗲 上一步 🌖 🤇 保存 🖺 🌖

如下图所示,在"网络管理>网络接口>网桥接口"中,点击增加,创建网桥 br200。

## 图8-4 新建网桥-br200

| 编辑网桥接口 |      |       |
|--------|------|-------|
| 1 第一步  |      | 2 第二步 |
|        |      |       |
| 网桥号 *  | 200  |       |
| MTU *  | 1500 |       |
| 模式 *   | 普通模式 | ٣     |
| 状态 *   | 启用   | v     |
| STP    |      |       |
|        |      |       |

如下图所示,在桥 br200 上添加业务 IP。

## 图8-5 添加业务 IP-br200

| 编辑网桥接口        |               |       |                  |  |
|---------------|---------------|-------|------------------|--|
| 1 →第一步        |               | 2 第二步 |                  |  |
|               |               |       |                  |  |
| 增加┿刷新₽        |               |       |                  |  |
| IP地址          | 子网掩码          | 版本号   | 管理IP             |  |
| 172.16.101.15 | 255.255.255.0 | ipv4  | 否                |  |
|               |               |       |                  |  |
|               |               |       |                  |  |
|               |               |       |                  |  |
|               |               | (     | ◆ 上─步 ) ( 保存 🖺 ) |  |

如下图所示,在网络管理>网络接口>Port 接口中编辑 port 接口。接口 GE0/2 的"网桥接口"选择 br100,GE0/3 的"网桥接口"选择 br200。

#### 图8-6 port 口划分到新网桥

| 编辑Port接口    |       |   | ×                |
|-------------|-------|---|------------------|
| 接口名称 *      | GE0/2 |   |                  |
| 备注          |       |   |                  |
| Channel接口 * | 空     | ٣ |                  |
| 网桥接口 *      | br100 | ٣ |                  |
| 启用状态 *      | 启用    | ٣ |                  |
| 链路状态        | 启用    | ٣ |                  |
|             |       |   | (保存 🖺 ) 🛛 取消 🕽 ) |
| 编辑Port接口    |       |   | ×                |
| 接口名称 *      | GE0/3 |   |                  |
| 备注          |       |   |                  |
| Channel接口 * | 空     | ٣ |                  |
| 网桥接口 *      | br200 | Ŧ |                  |
| 启用状态 *      | 启用    | ٣ |                  |
| 链路状态        | 启用    | ٣ |                  |
|             |       |   | 保存 🖺 🔵 取消 🕽 🔵    |

## 4. 添加 VRRP 策略, 配置双机模式。

选择菜单"HA 管理>VRRP 配置"进入 VRRP 配置页面,点击增加,新增 VRRP 实例,串联模式 下需要添加两组 VRRP 实例。

如下图所示,第一步配置冗余 ID 及设备状态,"冗余 ID"为 1,绑定接口选择上联接口"br100", 具体配置参数如下,配置完成点击下一步。

设备状态为主时,流量会优先到主机上,由主机进行检测,当主机出现故障时,流量可实时切换到 备机上进行检测,不会影响客户网络中的业务。

注:配置备机时保持与主机"冗余 ID"相同,"优先级"低于 100,"状态"为备。

下面截图以配置主机为例:

### 图8-7 创建 VRRP 实例-1

| 增加VRRP实例 |       | ×       |
|----------|-------|---------|
| 1 第一步    | 2 第二步 | 3 第三步   |
| 冗余ID *   | 1     |         |
| 绑定接口 *   | br100 | v       |
| 优先级 *    | 100   |         |
| 状态 *     | 主     | ¥       |
| 通告时长 *   | 1     | (秒)     |
| 延迟时长 *   | 10    | (秒)     |
| 启用 *     | 启用    | ¥       |
|          |       | (下一步→ ) |

如下图所示,第二步配置虚拟 IP,点击增加,新增虚拟 IP,此处注意备机与主机冗余 IP 相同,配置完成点击下一步。

| 增加VRRP实例                |               |       | × |
|-------------------------|---------------|-------|---|
| 1 ✔ 第一步                 | 2 第二步         | 3 第三步 |   |
| 增加 <b>+</b> 刷新 <b>℃</b> |               |       |   |
| IP配置                    |               |       | × |
| 冗余ID                    | 1             |       |   |
| IP地址 *                  | 172.16.0.254  |       |   |
| 子网掩码 *                  | 255.255.255.0 | ]     |   |
| 保存習                     |               |       |   |

如下图所示,第三步配置物理链路绑定接口,点击增加,新增物理接口,选择分配到 br100 的接口 GE0/2, 配置完成点击保存。

#### 图8-9 创建 VRRP 实例-3

| 增加VRRP实例                          |         | >          | < |
|-----------------------------------|---------|------------|---|
| 1 ▼第-步                            | 2 ✔ 第二步 | 3 第三步      |   |
|                                   |         |            |   |
| 增加 <b>+</b> 刷新 <b>2</b><br>物理链路接口 |         |            |   |
| 物理链路绑定                            |         |            | K |
| 冗余ID *                            | 1       |            |   |
| 接口 *                              | GE0/2   | Ŧ          |   |
| (保存巴)                             |         |            |   |
|                                   |         | (《上一步)(元陇) |   |
|                                   |         |            |   |

如下图所示,第四步添加第二组 VRRP 实例,"冗余 ID"为 2,"绑定接口"选择下联接口"br200", 其余配置与"冗余 ID" 1 的配置相同,配置完成点击下一步。

## 图8-10 创建 VRRP 实例-4

| 增加VRRP实例 |       | ×         |
|----------|-------|-----------|
| 1 第一步    | 2 第二步 | 3 第三步     |
| 冗余ID *   | 2     |           |
| 绑定接口 *   | br200 | v         |
| 优先级 *    | 100   |           |
| 状态 *     | 主     | •         |
| 通告时长 *   | 1     | (秒)       |
| 延迟时长 *   | 10    | (私)       |
| 启用*      | 启用    | <b>v</b>  |
|          |       | ( 下──歩→ ) |

如下图所示,第五步配置虚拟 IP,点击增加,新增虚拟 IP,此处注意备机与主机冗余 IP 相同,配置完成点击下一步。

#### 图8-11 创建 VRRP 实例-5

| 增加VRRP实例 |               |       | × |
|----------|---------------|-------|---|
| 1 🗸 第一步  | 2 第二步         | 3 第三步 |   |
| 增加+ 刷新℃  |               |       |   |
| IP配置     |               |       |   |
| 冗余ID     | 2             |       |   |
| IP地址 *   | 172.16.101.1  |       |   |
| 子网掩码 *   | 255.255.255.0 |       |   |
| (保存四)    |               |       |   |

如下图所示,第六步配置物理链路绑定接口,点击增加,新增物理接口,选择分配到 br200 的接口 GE0/3, 配置完成点击保存。

## 图8-12 创建 VRRP 实例-6

| 增加VRRP实例            |               | × |
|---------------------|---------------|---|
| 1 √第─步              | 2 → 第二步 3 第三步 |   |
| 增加 + 刷新 2<br>物理链路接口 |               |   |
| 物理链路绑定              |               | × |
| 冗余ID *              | 2             |   |
| 接口 *                | GE0/3         |   |
| 保存巴                 |               |   |
|                     |               |   |

如下图所示,配置完 VRRP 实例后,需要将两组 VRRP 实例添加进 VRRP 组中,在菜单"VRRP 组"中点击增加,创建 VRRP 组。

#### 图8-13 创建 VRRP 组

| 增加VRRP组       |               |                   | ×   |
|---------------|---------------|-------------------|-----|
| VRRP组名称 *     | test          |                   |     |
| 启用 *          | 启用            |                   | T   |
| VRRP实例列表 *    |               |                   | 1   |
|               |               |                   | 2   |
|               |               |                   |     |
|               |               | $\Leftrightarrow$ |     |
|               |               |                   |     |
|               |               |                   |     |
|               |               |                   |     |
|               |               |                   | 保存四 |
| 如下图所示,应用?     | 忝加完成的"test"VF | RP组。              | ٥   |
| 图8-14 应用 VRRF | )             |                   |     |

| + VRRP实例 + VRRP组 |          | 编辑 / 删除 × 增加 + 刷新 2 应用 ▶ |
|------------------|----------|--------------------------|
| ✓ VRRP组名称        | VRRP实例列表 | 启用                       |
| ✓ test           | 1,2      | 启用                       |

## 5. 创建 HTTP 服务器,对 Web 服务器进行防护(此处 WAF1 和 WAF2 配置相同)。

如下图所示,选择菜单"服务器管理>普通服务器管理"进入普通服务器配置页面,点击增加,新建 HTTP 服务器,具体参数配置如下,防护模式选择代理模式。配置完成后点击保存。

#### 图8-15 创建 HTTP 服务器

| 增加HTTP服务器 |              |          |   |     | ×    |
|-----------|--------------|----------|---|-----|------|
| HTTP服务器   | 数据压缩 高       | ā速缓存     |   |     |      |
| 服务器名称 *   | test         |          |   |     |      |
| IP地址* 🔞   | 172.16       | 5.101.74 |   |     |      |
| 端口 *      | 80           |          |   |     |      |
| 部署模式 *    | 串联           |          | Ŧ |     |      |
| 防护模式 *    | 代理核          | 試        | Ŧ |     |      |
| 接口 *      | br100        | )        | Ŧ |     |      |
| 客户端IP还原   | ◎ 是          | • 否      |   |     |      |
| 启用*       | $\checkmark$ |          |   |     |      |
|           |              |          |   | 保存日 | 取消り) |

如下图所示,选择"应用安全防护>Web防护策略"进入Web防护策略管理界面。点击增加,新增Web防护策略。在"服务器"中选择"test"服务器,根据需要进行防护策略的配置,配置完成后点击保存。

| Web防护策路基本信息配置                                                        |                                  |                  |                                                      |                |                                                             |                                                |             |                                                                           |   |
|----------------------------------------------------------------------|----------------------------------|------------------|------------------------------------------------------|----------------|-------------------------------------------------------------|------------------------------------------------|-------------|---------------------------------------------------------------------------|---|
| 策略名称 *                                                               | test1                            |                  |                                                      | ]              | 错误页面标题 😮                                                    |                                                |             |                                                                           | h |
| Web主机 🛛                                                              | 请输入或选择                           |                  | v                                                    |                | 错误页面内容 🔞                                                    |                                                |             |                                                                           | 1 |
| 服务器                                                                  | test                             |                  | ¥                                                    | 配置 〇           | 重定向URL 😧                                                    |                                                |             |                                                                           |   |
| 源IP                                                                  | 2                                |                  | ¥                                                    |                |                                                             |                                                |             | 11                                                                        |   |
| 访问日志                                                                 | 关闭                               |                  | ¥                                                    |                | Cookie加固                                                    |                                                |             |                                                                           |   |
| 优先级 * 🛛 🛛                                                            | 0                                |                  |                                                      |                | Cookie加密                                                    |                                                |             |                                                                           |   |
| 启用                                                                   | $\checkmark$                     |                  |                                                      |                |                                                             |                                                |             |                                                                           |   |
| Web防护规则配置                                                            |                                  |                  |                                                      |                |                                                             |                                                |             |                                                                           |   |
|                                                                      |                                  |                  |                                                      |                |                                                             |                                                |             |                                                                           |   |
| 扫描防护规则                                                               | Ŕ                                | Ŧ                | 增加 +                                                 |                | 文件上传规则                                                      | Ŷ                                              | ٣           | 增加 +                                                                      |   |
| 扫描防护规则<br>HTTP协议校验规则                                                 | 空通用规则                            | v<br>v           | 增加 +<br>增加 +                                         | 编辑 /           | 文件上传规则<br>文件下戰规则                                            | 9                                              | v<br>v      | 增加 +<br>增加 +                                                              |   |
| 扫描防护规则<br>HTTP协议校验规则<br>HTTP访问控制规则                                   | 空<br>適用规则<br>空                   | *<br>*           | 增加 +<br>增加 +<br>增加 +                                 | 编辑 /           | 文件上传规则<br>文件下數规则<br>敏密值最检测规则                                | 64<br>64                                       |             | 增加 +<br>增加 +<br>增加 +                                                      |   |
| 扫描防护规则<br>HTTP协议校验规则<br>HTTP访问控制规则<br>特征防护规则                         | 空<br>適用規則<br>空<br>適用規則           | *<br>*<br>*      | 增加 +<br>增加 +<br>增加 +<br>增加 +                         | 966 /<br>966 / | 文件上侍规则<br>文件下戰规则<br>敏感信息检测规则<br>弱能积检测规则                     | 84<br>84<br>84                                 | *<br>*<br>* | 增加 +<br>增加 +<br>增加 +<br>增加 +                                              |   |
| 扫描的护规则<br>HTTP协议检验规则<br>HTTP访问控制规则<br>特征的护规则<br>爬虫防护规则               | 空<br>適用規则<br>空<br>適用規则<br>空      | *<br>*<br>*<br>* | 增加 +<br>增加 +<br>增加 +<br>增加 +<br>增加 +<br>增加 +         | ### ♪<br>### ♪ | 交件上传规则<br>交件下戰规则<br>截至信誉检测规则<br>時需得检测规则<br>通知补丁规则           | 포<br>포<br>포<br>포<br>포                          | *<br>*<br>* | 增加 +<br>增加 +<br>增加 +<br>增加 +<br>增加 +                                      |   |
| 扫描的护规则<br>HTTP协议依疑规则<br>HTTP访问控制规则<br>HTTP访问控制规则<br>施证的护规则<br>施证的护规则 | 空<br>通用規則<br>空<br>通用規則<br>空<br>空 | *<br>*<br>*<br>* | 道加 +<br>道加 +<br>道加 +<br>道加 +<br>道加 +<br>道加 +<br>道加 + | 病语 /<br>病徒 /   | 文件上件规则<br>文件下假规则<br>敏感信息检测规则<br>器或得检测规则<br>虚拟补丁规则<br>论问顺序规则 | 8<br>8<br>8<br>8<br>8<br>8<br>8<br>8<br>8<br>8 | *<br>*<br>* | 增加<br>+<br>增加<br>+<br>增加<br>+<br>增加<br>+<br>增加<br>+<br>增加<br>+<br>增加<br>+ |   |

## 图8-16 配置安全防护策略

## 8.8 验证配置

(1) 访问受保护的网站, URL 为 http://172.16.101.74, 可以正常访问。

| O<br>社区动力<br>DISCUZ!                                     |         | 用户名 🔽<br>密码      | admin                          | <ul> <li>□ 自动登录 找回?</li> <li>登录 立即?</li> </ul>       | ₹码<br>主册 |
|----------------------------------------------------------|---------|------------------|--------------------------------|------------------------------------------------------|----------|
| 门户 论坛 群组 家园 排行榜                                          |         |                  |                                | 快捷导航                                                 | •        |
| Q、<br>请输入搜索内容                                            | 帖子 ▼ 搜索 | <b>热搜:</b> 活动 交友 | discuz                         |                                                      |          |
| ✿ 〉论坛                                                    |         |                  |                                |                                                      |          |
| 勐 今日:0│昨日:0│帖子:0│会员:1                                    |         |                  |                                | 查看新                                                  | 肺枯       |
| Discuz!                                                  |         |                  |                                |                                                      | -        |
| 型 默认版块                                                   |         |                  | 0/0 从未                         |                                                      |          |
| 在线会员 - 2 人在线 - 0 会员(0 隐身), 2 位游客 - 最高记录是 4 于 2019-6-27.  |         |                  |                                |                                                      | -        |
| 🔽 管理员 📃 超级版主 📃 版主 🔽 会员                                   |         |                  |                                |                                                      |          |
| 当前只有游客或隐身会员在线                                            |         |                  |                                |                                                      |          |
| <b>官方论坛</b><br>Discuz.net 提供最新 Discuz! 产品新闻、软件下载与技术交流    |         |                  |                                |                                                      |          |
| Comsenz 漫游平台 Yeswan 我的预地                                 |         |                  |                                |                                                      |          |
| Powered by <b>Discuz!</b> X2<br>© 2001-2011 Comsenz Inc. |         | GMT+8,           | 2019-6-27 17:07 , Processed ii | Archiver   Comsenz ]<br>n 0.029540 second(s), 11 que | nc.      |

(2) 加上攻击参数再次访问网站, URL 为 http://172.16.101.74/forum.php?id=1 and 1=1, 网站不 能访问。

- -> C (3) 172.16.101.74/forum.php?id=1%20and%201=1

# 400 Bad Request

(3) 选择"日志系统>攻击日志",查看攻击日志,可以看到攻击拦截的详细信息,证明 Web 应用 防火墙已经正常防护。

| + 攻击日志 + Web攻       | 击日志统计         |               |                         |     |               | 条件》     | 腔∕₿出▶┃₽ | 創新ご |
|---------------------|---------------|---------------|-------------------------|-----|---------------|---------|---------|-----|
| 每页显示 15 🔻           |               |               |                         |     |               |         |         |     |
| 日期和时间               | 源IP           | 目的IP          | 目的URL                   | 方法  | 政击类型          | 规则类型    | 处理动作    | 次数  |
| 2010-06-28 01-21-26 | 102 168 7 128 | 172 16 101 74 | 172 16 101 74/forum php | GET | 44-27月53日2月1日 | 5013± X | 88 W.C  | 2   |

(4) 将链路中的主机手动关机或断电,加上攻击参数再次访问网站,URL为 http://172.16.101.74/forum.php?id=1 and 1=1,网站不能访问。

# 400 Bad Request

(5) 在备机上查看有攻击日志,证明流量已切换至备机。

| + 攻击日志 + Web攻击日志统计  |               |               |                         |     |        | 条件》 清 | 空∕ 导出▶ 月 | )新C |
|---------------------|---------------|---------------|-------------------------|-----|--------|-------|----------|-----|
| 每页显示 15 🔻           |               |               |                         |     |        |       |          |     |
| 日期和时间               | 源IP           | 目的IP          | 目的URL                   | 方法  | 攻击类型   | 规则类型  | 处理动作     | 次数  |
| 2019-06-28 01:21:36 | 192.168.7.138 | 172.16.101.74 | 172.16.101.74/forum.php | GET | 特征防护规则 | SQL注入 | 阻断       | 8   |

# 9 反向代理双机模式部署配置举例

# 9.1 简介

Web 应用防火墙旁路在网络中,基于 TCP 数据包的检测,采用代理转发的技术。客户端访问地址为 Web 应用防火墙的 IP 地址,请求至 WAF 后由 WAF 代理转发,以自身的 IP 地址向服务器发起请求,服务器回包时回给 WAF,由 WAF 再封装数据包,以WAF 的 IP 地址回复客户端。

反向代理双机模式仅支持主备模式。

支持功能:扫描防护、HTTP 协议校验、特征防护、爬虫防护、防盗链、防跨站请求伪造、文件上 传、文件下载、敏感信息检测、弱密码检测、虚拟补丁、访问顺序、敏感词防护、DDoS 防护、威 胁情报。

支持协议:HTTP、HTTPS。

特点:Web应用防火墙需配置通信 IP, 需配置管理 IP。

# 9.2 配置前提

本文档中的配置均是在实验室环境下进行的配置和验证,配置前设备的所有参数均采用出厂时的缺 省配置。如果您已经对设备进行了配置,为了保证配置效果,请确认现有配置和以下举例中的配置 不冲突。

# 9.3 使用限制

Web 应用防火墙接入网络过程中会造成短暂断网,需提前划分好网桥和网络接口,确保客户端、服务端和 Web 应用防火墙网络可达。

# 9.4 适用产品和版本

此配置举例在 E6713 版本上验证。

## 9.5 组网需求

如下图所示,两台 Web 应用防火墙旁路部署在服务器区交换机上,对 Web 服务器进行防护。

#### 图9-1 组网图

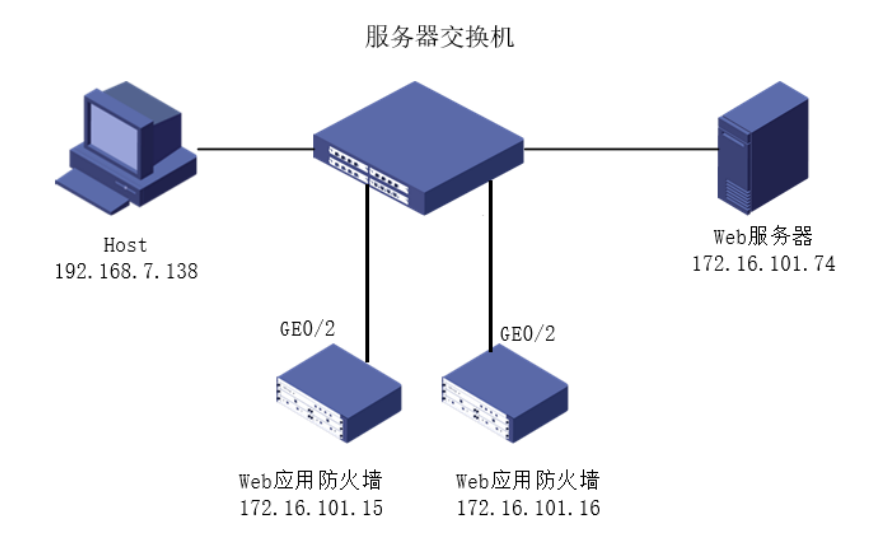

# 9.6 配置思路

按照组网图组网。

- (1) 创建新的网桥,并把接入网络的 port 口划分到新网桥中。
- (2) 添加 HA 管理的 VRRP 配置, 配置双机主备部署。
- (3) 创建 HTTP 服务器,配置安全防护策略,对 Web 服务器进行防护。

## 9.7 配置步骤

## 1. 创建新的网桥,并把接入网络的 port 口划分到新网桥中。

如下图所示,在"网络管理>网络接口>网桥接口"中,点击增加,创建网桥 br10。

## 图9-2 新建网桥-br10

| 增加网桥接口 |      |      | ľ |
|--------|------|------|---|
| 1 第一步  |      | 2 第二 | 步 |
|        |      |      |   |
| 网桥号 *  | 10   |      |   |
| MTU *  | 1500 |      |   |
| 模式 *   | 普通模式 |      | ٣ |
| 状态 *   | 启用   |      | ٣ |
| STP    |      |      |   |
|        |      |      |   |

如下图所示,在网桥 br10 上添加业务 IP (另外一台 Web 应用防火墙 br10 上业务 IP 为 172.16.101.16)。

## 图9-3 添加业务 IP-br10

| 编辑网桥接口        |               |               |               |
|---------------|---------------|---------------|---------------|
| 1 √第─步        |               | 2 第二步         |               |
|               |               |               |               |
| 增加+ 刷新 3      |               |               |               |
| □ IP地址        | 子网掩码          | 版本号           | 管理IP          |
| 172.16.101.15 | 255.255.255.0 | ipv4          | 否             |
|               |               |               |               |
|               |               |               |               |
|               |               | ( <b>←</b> 上- | -步 🔵 🤇 保存 🖺 🌖 |
|               |               |               |               |

如下图所示,在网络管理>网络接口>Port 接口中编辑 port 接口。接口 GE0/2 的"网桥接口"选择 br10。

#### 图9-4 port 口划分到新网桥

| 编辑Port接口    |       |   |         | ×     |
|-------------|-------|---|---------|-------|
| 接口名称 *      | GE0/2 |   |         |       |
| 备注          |       |   |         |       |
| Channel接口 * | 空     | Ŧ |         |       |
| 网桥接口 *      | br10  | Ŧ |         |       |
| 启用状态 *      | 启用    | Ŧ |         |       |
| 链路状态        | 启用    | v |         |       |
|             |       |   | (保存 🖺 ) | 〔取消つ〕 |

#### 2. 添加 VRRP 策略, 配置双机模式。

选择菜单"HA管理>VRRP 配置"进入 VRRP 配置页面,点击增加,新增 VRRP 实例。

如下图所示,第一步配置冗余 ID 及设备状态,"冗余 ID"为1,绑定接口选择接口"br10",具体配置参数如下,配置完成点击下一步。

设备状态为主时,流量会优先到主机上,由主机进行检测,当主机出现故障时,流量可实时切换到 备机上进行检测,不会影响客户网络中的业务。

注: 配置备机时保持与主机"冗余 ID"相同,"优先级"低于 100,"状态"为备。 下面截图以主设备为例:

| 增加VRRP实例 |       |   |        |  |
|----------|-------|---|--------|--|
| 1 第一步    | 2 第二步 |   | 3 第三步  |  |
| 冗余ID *   | 1     |   |        |  |
| 绑定接口 *   | br10  | ٣ |        |  |
| 优先级 *    | 100   |   |        |  |
| 状态 *     | 主     | ٣ |        |  |
| 通告时长 *   | 1     |   | (秒)    |  |
| 延迟时长 *   | 10    |   | (秒)    |  |
| 启用 *     | 启用    | ٣ |        |  |
|          |       |   | (下一步+) |  |

## 图9-5 创建 VRRP 实例-1

如下图所示,第二步配置虚拟 IP,点击增加,新增虚拟 IP,此处注意备机与主机冗余 IP 相同,配置完成点击下一步。

## 图9-6 创建 VRRP 实例-2

| 增加VRRP实例                |                |       | × |
|-------------------------|----------------|-------|---|
| 1 ▼ 第一步                 | 2 第二步          | 3 第三步 |   |
| 增加 <b>+</b> 刷新 <b>ご</b> | 7              | 网掩码   |   |
| IP配置                    |                |       | × |
| 冗余ID                    | 1              |       |   |
| IP地址 *                  | 172.16.101.100 |       |   |
| 子网掩码 *                  | 255.255.255.0  |       |   |
| 保存四)                    |                |       |   |

如下图所示,第三步配置物理链路绑定接口,点击增加,新增物理接口,选择分配到 br10 的接口 GE0/2, 配置完成点击保存。

## 图9-7 创建 VRRP 实例-3

| 编辑VRRP实例            |         |                 |   |
|---------------------|---------|-----------------|---|
| 1 → 第一步             | 2 ✔ 第二步 | 3 第三步           |   |
| 增加+ 删除×<br>✓ 物理链路接口 | 刷新€     |                 |   |
| 「<br>物理链路绑定         |         |                 | × |
| 冗余ID *              | 1       |                 |   |
| 接口 *                | GE0/2   | v               |   |
| 保存图                 |         |                 |   |
|                     |         | ( ←上一步 ) 〔 完成 〕 |   |
|                     |         |                 |   |

如下图所示,配置完 VRRP 实例后,需要将两组 VRRP 实例添加进 VRRP 组中,在菜单"VRRP 组"中点击增加,创建 VRRP 组。

#### 图9-8 创建 VRRP 组

| 增加VRRP组                    |                |    |   | ×    |
|----------------------------|----------------|----|---|------|
| VRRP组名称 *                  | test           |    |   |      |
| 启用 *                       | 启用             |    | v |      |
| VRRP实例列表 *                 |                | ⇔  | 1 |      |
|                            |                |    |   | RFB) |
| 如下图所示,应用添加<br>图9-9 应用 VRRP | 口完成的"test"VRRP | 组。 |   |      |

| + VRRP实例 + VRRP组 |          | 编辑》 删除× 增加+ 刷新2 应用> |
|------------------|----------|---------------------|
| ✓ VRRP组名称        | VRRP实例列表 | 启用                  |
| ✓ test           | 1        | 启用                  |

## 3. 创建 HTTP 服务器,对 Web 服务器进行防护。

如下图所示,选择菜单"服务器管理>普通服务器管理"进入普通服务器配置页面,点击增加,新建 HTTP 服务器,具体参数配置如下,其中 IP 地址和端口为真实服务器的 IP 和端口,防护模式选择代理模式。配置完成后点击保存。

#### 图9-10 创建 HTTP 服务器

| 增加HTTP服务器 |               |    | ×     |
|-----------|---------------|----|-------|
| HTTP服务器 数 | 刘据压缩 高速缓存     |    |       |
| 服务器名称 *   | test          |    |       |
| IP地址 * 😮  | 172.16.101.74 |    |       |
| 端口 *      | 80            |    |       |
| 部署模式 *    | 串联            | Ŧ  |       |
| 防护模式 *    | 代理模式          | Ŧ  |       |
| 接口 *      | br10          | Ŧ  |       |
| 客户端IP还原   | ○ 是 ● 否       |    |       |
| 启用 *      | $\checkmark$  |    |       |
|           |               | 保有 | (取消り) |

如下图所示,选择菜单"服务器管理>代理服务器管理"进入代理服务器配置页面,点击"增加", 新建 HTTP 代理服务器,IP 地址填写 Web 应用防火墙配置 VRRP 的虚 IP,具体参数配置如下,后 端服务器选择"test"。配置完成后点击保存。

图9-11 创建代理服务器

| 增加HTTP代理服务器 |                |        | ×   |
|-------------|----------------|--------|-----|
| HTTP代理服务器   | 数据压缩 高速缓存      |        |     |
| 服务器名称 *     | test1          |        |     |
| IP地址 * 😮    | 172.16.101.100 |        |     |
| 端口 * 😧      | 80             |        |     |
| 后端服务器 * 💡   | test           | v      |     |
| 接口 *        | br10           | v      |     |
| 启用 *        | $\checkmark$   |        |     |
|             |                | 保存 🖺 🔵 | 取消り |

如下图所示,选择"应用安全防护>Web防护策略"进入Web防护策略管理界面。点击增加,新增Web防护策略。在"服务器"中选择"test"服务器,根据需要进行防护策略的配置,配置完成后点击保存。

## 图9-12 配置安全防护策略

| 14-12-22-22-22-22-22-22-22-22-22-22-22-22- |        |   |      |        |             |   |    |      |            |
|--------------------------------------------|--------|---|------|--------|-------------|---|----|------|------------|
| ₩₩₩₩₩₩₩₩₩₩₩₩₩₩₩₩₩₩₩₩₩₩₩₩₩₩₩₩₩₩₩₩₩₩₩₩       | test1  |   |      |        | 错误页面标题 📀    |   |    |      | h          |
| Web主机 📀                                    | 请输入或选择 |   | v    |        | 错误页面内容 🕢    |   |    |      | 11         |
| 服务器                                        | test   |   |      | ▼ 配置 € | 聖定向URL Ø    |   |    |      |            |
| 源IP                                        | 空      |   |      | Ŧ      |             |   |    | - lê |            |
| 访问日志                                       | 关闭     |   |      | *      | Cookie加圖    |   |    |      |            |
| 优先级 * 📀                                    | 0      |   |      |        | CookietDite |   |    |      |            |
| 启用                                         | ~      |   |      |        |             |   |    |      |            |
| Web防护规则配置                                  |        |   |      |        |             |   |    |      |            |
| 扫描防护规则                                     | 幸      | ٣ | 增加 + |        | 文件上传规则      | 幸 | ٣  | 增加 🕇 |            |
| HTTP协议校验规则                                 | 通用规则   | v | 增加 + | 編載 🖌   | 文件下戰規則      | 蓥 | ¥  | 增加 🕇 |            |
| HTTP访问控制规则                                 | 空      | Ŧ | 增加 + |        | 數感信息检测规则    | 空 | ×  | 增加 + |            |
| 特征防护规则                                     | 通用规则   | Ŧ | 增加 + | 编辑 🧨   | 調密码检测规则     | 空 | ٣  | 增加 + |            |
| 爬虫防护规则                                     | 空      | ٣ | 增加 + |        | 虚拟补丁规则      | 空 | ٣  | 增加+  |            |
| 防盗继规则                                      | 空      | ٣ | 増加 + |        | 访问顺序规则      | 空 | ٣  | 增加 + |            |
| 防跨站请求伪造规则                                  | 空      | v | 增加+  |        | 敏感词防护规则     | 空 | Ψ. | 增加 + |            |
|                                            |        |   |      |        |             |   |    |      | (保存日)(取消つ) |

# 9.8 验证配置

(1) 访问受保护的网站, URL 为 http://172.16.101.100, 可以正常访问。

| O<br>社区动力<br>DISCUZ!                                     |                | 用户名 🔽<br>密码      | admin                          | <ul> <li>□ 自动登录 找回密码</li> <li>登录 立即注册</li> </ul>            |
|----------------------------------------------------------|----------------|------------------|--------------------------------|-------------------------------------------------------------|
| 门户 论坛 群组 家园 排行榜                                          |                |                  |                                | 快捷导航 🗸                                                      |
| Q、<br>请输入搜索内容                                            | 帖子 ▼ <b>搜索</b> | <b>热搜:</b> 活动 交友 | discuz                         |                                                             |
| ♠ > 论坛                                                   |                |                  |                                |                                                             |
| 」今日:0   昨日:0   帖子:0   会员:1                               |                |                  |                                | 查看新帖                                                        |
| Discuz!                                                  |                |                  |                                | -                                                           |
| 型 新认版块                                                   |                |                  | 0/0 从未                         |                                                             |
| 在线会员 - 2 人在线 - 0 会员(0 隐身), 2 位游客 - 最高记录是 4 于 2019-6-27.  |                |                  |                                | -                                                           |
| 💶 管理员 📃 超级版主 📃 版主 🗾 会员                                   |                |                  |                                |                                                             |
| 当前只有游客或隐身会员在线                                            |                |                  |                                |                                                             |
| <b>官方论坛</b><br>Discuz.net 提供最新 Discuz! 产品新闻、软件下载与技术交流    |                |                  |                                |                                                             |
| Comsenz 漫游平台 Yeswan 我的领地                                 |                |                  |                                |                                                             |
| Powered by <b>Discuz!</b> X2<br>© 2001-2011 Comsenz Inc. |                | GMT+8,           | 2019-6-27 17:07 , Processed in | Archiver   Comsenz Inc.<br>0.029540 second(s), 11 queries . |

(2) 加上攻击参数再次访问网站, URL 为 http://172.16.101.100/forum.php?id=1 and 1=1, 网站 不能访问。

400 Bad Request

(3) 选择"日志系统>攻击日志",查看攻击日志,可以看到攻击拦截的详细信息,证明 Web 应用 防火墙已经正常防护。

| + 攻击日志 + Web攻击日志统计  | ŀ           |               |                          |     | \$     | 《件 / 清空 / 导出) | ▶    刷新2 |          |
|---------------------|-------------|---------------|--------------------------|-----|--------|---------------|----------|----------|
| 每页显示 15 🔻           |             |               |                          |     |        |               |          | <b>Q</b> |
| 日期和时间               | 源IP         | 目的IP          | 目的URL                    | 方法  | 攻击类型   | 规则类型          | 处理动作     | 次数       |
| 2019-06-28 07:00:33 | 192.168.7.1 | 172.16.101.74 | 172.16.101.100/forum.php | GET | 特征防护规则 | SQL注入         | 阻断       | 1        |

(4) 将链路中的主机手动关机或断电,加上攻击参数再次访问网站, URL 为 http://172.16.101.100/forum.php?id=1 and 1=1,网站不能访问。

| $\leftarrow$ $\rightarrow$ C $rac{1}{2}$ | Q 172.16.101.100/forum.php?id=1 and 1=1 |  |
|------------------------------------------|-----------------------------------------|--|
|                                          | 400 Bad Request                         |  |
|                                          |                                         |  |

(5) 在备机上查看攻击日志,证明流量已切换至备机。

| + 攻击日志 + Web攻击日志统计  | t           |               |                          |     | 4      | 条件 / 清空 / 导出 | ▶ 刷新2 |    |
|---------------------|-------------|---------------|--------------------------|-----|--------|--------------|-------|----|
| 每页显示 15 🔻           |             |               |                          |     |        |              |       | 0  |
| 日期和时间               | 源IP         | 目的IP          | 目的URL                    | 方法  | 攻击类型   | 规则类型         | 处理动作  | 次数 |
| 2019-06-28 07:00:33 | 192.168.7.1 | 172.16.101.74 | 172.16.101.100/forum.php | GET | 特征防护规则 | SQL注入        | 阻断    | 1  |

# 10 链路聚合部署配置举例

# 10.1 简介

链路聚合是指将多个物理端口汇聚在一起,形成一个逻辑端口,以实现出/入流量吞吐量在各成员端口的负荷分担。

## 10.2 配置前提

本文档中的配置均是在实验室环境下进行的配置和验证,配置前设备的所有参数均采用出厂时的缺 省配置。如果您已经对设备进行了配置,为了保证配置效果,请确认现有配置和以下举例中的配置 不冲突。

# 10.3 使用限制

Web 应用防火墙接入网络过程中会造成短暂断网,需提前划分好网桥和网络接口。 Web 应用防火墙默认支持静态聚合,如需配置动态链路聚合,需在命令行执行 channel -M -m 4 命 令开启动态模式,执行完命令后需在重启 Web 应用防火墙后配置生效。

## 10.4 适用产品和版本

此配置举例在 E6713 版本上验证。

## 10.5 组网需求

如下图所示,web应用防火墙配置 channel 模式串联部署在交换机中,对 Web 服务器进行防护。

## 图10-1 组网图

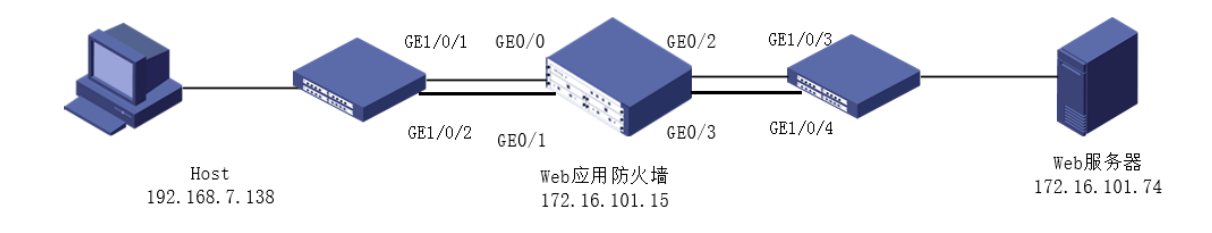

# 10.6 配置思路

- (1) 交换机配置链路聚合。
- (2) 登录 WAF。
- (3) 创建网桥。
- (4) 创建聚合接口。
- (5) 把 port 接口划分到聚合接口中。

## 10.7 配置步骤

#### 1. 交换机配置链路聚合

如下图所示,靠近客户端的交换机配置链路聚合,将接口 GE1/0/1 和 GE1/0/2 加入到聚合组 1 中。

#### 图10-2 交换机链路聚合配置-1

[SWUP\_For\_AUG\_NewWAF]interface Bridge-Aggregation 1 创建聚合组1 [SWUP\_For\_AUG\_NewWAF-Bridge-Aggregation1]quit [SWUP\_For\_AUG\_NewWAF]interface GigabitEthernet 1/0/1 [SWUP\_For\_AUG\_NewWAF-GigabitEthernet1/0/1]port link-aggregation group 1 将接口GE1/0/1加入到聚合组1 [SWUP\_For\_AUG\_NewWAF]interface GigabitEthernet 1/0/2 [SWUP\_For\_AUG\_NewWAF-GigabitEthernet1/0/2]port link-aggregation group 1 将接口GE1/0/2加入到聚合组1

如下图所示,靠近服务器端的交换机配置链路聚合,将接口GE1/0/3和GE1/0/4加入到聚合组2中。

图10-3 交换机链路聚合-2

| [SWUP_For_AUG_NewWAF]interface Bridge-Aggregatio<br>[SWUP_For_AUG_NewWAF-Bridge-Aggregation2]quit                                                        | on 2 创建聚合组2                                |                   |
|----------------------------------------------------------------------------------------------------|--------------------------------------------|-------------------|
| [SWUP_For_AUG_NewWAF]interface GigabitEthernet 1<br>[SWUP_For_AUG_NewWAF-GigabitEthernet1/0/3]port 1<br>[SWUP_For_AUG_NewWAF]interface GigabitEthernet 1 | L/0/3<br>Link-aggregation group 2<br>L/0/4 | 将接口GE1/0/3加入到聚合组2 |
| [SWUP_For_AVG_NewWAF-GigabitEthernet1/0/4]port ]                                                                                                    | link-aggregation group 2                   | 将接口GE1/0/4加入到聚合组2 |

## 2. 创建新的网桥

如下图所示,在"网络管理>网络接口>网桥接口"中,点击增加,创建网桥 br10。

#### 图10-4 新建网桥-br10

| 增加网桥接口 |      |       | ×       |
|--------|------|-------|---------|
| 1 第一步  |      | 2 第二步 |         |
|        |      |       |         |
| 网桥号 *  | 10   |       |         |
| MTU *  | 1500 |       |         |
| 模式 *   | 普通模式 | *     |         |
| 状态 *   | 启用   | •     |         |
| STP    |      |       |         |
|        |      |       | (下步 🔸 ) |

如下图所示,根据服务器部署模式,部分部署模式需要添加业务 IP 时,给网桥 br10 增加业务 IP 地址。

#### 图10-5 增加业务 IP 地址

| 接口名称 *<br>IP类型 *<br>IP地址 *<br>子网掩码 *<br>管理IP * | br10<br>ipv4<br>172.16.101.15<br>255.255.255.0 | • |     |      |  |
|------------------------------------------------|------------------------------------------------|---|-----|------|--|
| IP类型 *<br>IP地址 *<br>子网掩码 *<br>管理IP *           | ipv4<br>172.16.101.15<br>255.255.255.0         | • |     |      |  |
| IP地址 *<br>子网掩码 *<br>管理IP *                     | 172.16.101.15<br>255.255.255.0                 |   |     |      |  |
| 子网掩码 *<br>管理IP *                               | 255.255.255.0                                  |   |     |      |  |
| 管理IP *                                         |                                                |   |     |      |  |
|                                                | $\checkmark$                                   |   |     |      |  |
|                                                |                                                |   |     |      |  |
|                                                |                                                |   |     |      |  |
|                                                |                                                |   |     |      |  |
|                                                |                                                |   |     |      |  |
|                                                |                                                |   | (保存 | 取消り) |  |

## 3. 创建聚合接口

如下图所示,在网络管理>网络接口>channel 接口中增加聚合接口1和2。

## 图10-6 增加聚合接口

| 编辑Channel接口 |    |   |
|-------------|----|---|
| 接口名称 *      | 1  |   |
| 备注          |    |   |
| 网桥接口 *      | 空  | Ŧ |
| 状态 *        | 启用 | ٣ |
|             |    |   |

## 4. 把 port 接口划分到聚合接口中

如下图所示, 在网络管理>网络接口>Port 接口中编辑 port 接口。接口 GE0/0 和 GE0/1 的 "channel 接口"选择 1。GE0/2 和 GE0/3 的 "channel 接口"选择 2。

| 图10-7 | Port 接口配置聚合接口 |
|-------|---------------|
|-------|---------------|

| 编辑Port接口    |       |   | ×         |
|-------------|-------|---|-----------|
| 接口名称 *      | GE0/0 |   |           |
| 备注          |       |   |           |
| Channel接口 * | 1     | ٣ |           |
| 网桥接口 *      | 空     | ٣ |           |
| 启用状态 *      | 启用    | ٣ |           |
| 链路状态        | 启用    | ٣ |           |
|             |       |   | 保存・日 取消 つ |

如下图所示,在网络管理>网络接口>channel 接口中把 channel 接口的 1 和 2 接口的 "网桥接口" 选择 br10。

## 图10-8 聚合口划分到网桥中

| 编辑Channel接口 |      |   |
|-------------|------|---|
| 接口名称 *      | 1    |   |
| 备注          |      |   |
| 网桥接口*       | br10 | Ŧ |
| 状态 *        | 启用   | Ŧ |
|             |      |   |

| 编辑Channel接口 |      |   | ~                |
|-------------|------|---|------------------|
| 接口名称 *      | 2    |   |                  |
| 备注          |      |   |                  |
| 网桥接口*       | br10 | Ŧ |                  |
| 状态 *        | 启用   | Ŧ |                  |
|             |      |   | (保存 🖺 ) 🌘 取消 🕽 ) |

# 10.8 验证配置

客户端访问服务端,断开 Web 应用防火墙的聚合口中的一个物理接口,不影响正常访问。

# **11** Trunk 部署配置举例

# 11.1 简介

Trunk 模式适用网络部署中存在不同局域网的情况,部署时需要在交换机中添加 Trunk 接口,通过 在 Trunk 接口上设置允许的 VLAN 来实现 UNIS Web 应用防火墙系统对不同局域网中的服务器进行 防护的功能。

# 11.2 配置前提

本文档中的配置均是在实验室环境下进行的配置和验证,配置前设备的所有参数均采用出厂时的缺 省配置。如果您已经对设备进行了配置,为了保证配置效果,请确认现有配置和以下举例中的配置 不冲突。

## 11.3 使用限制

Web 应用防火墙接入网络过程中会造成短暂断网,需提前划分好网桥和网络接口。

## 11.4 适用产品和版本

此配置举例在 E6713 版本上验证。

## 11.5 组网需求

如下图所示,Web应用防火墙配置 trunk 模式部署在交换机中,对Web 服务器进行防护。

#### 图11-1 组网图

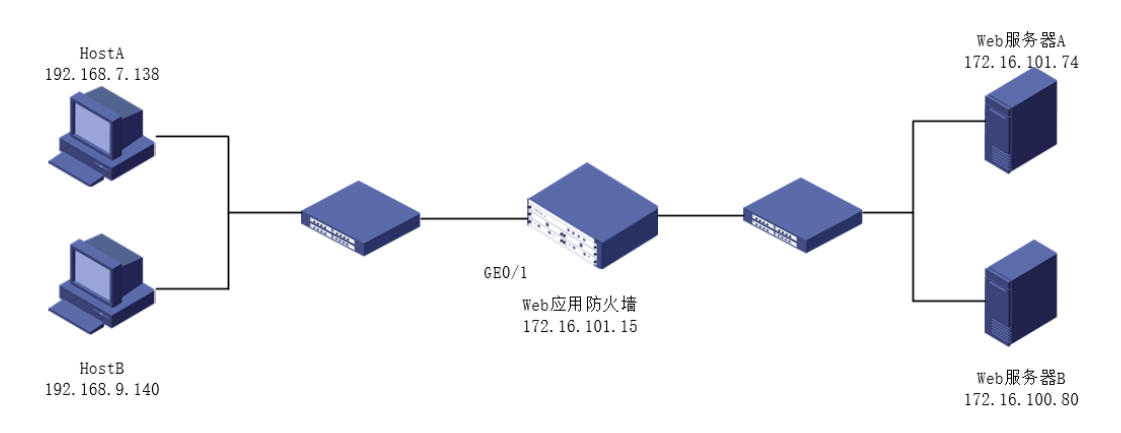

# 11.6 配置思路

- (1) 创建网桥,把 port 接口划分到新建网桥中。
- (2) 创建 trunk 接口。

## 11.7 配置步骤

## 1. 创建新的网桥

如下图所示,在"网络管理>网络接口>网桥接口"中,点击增加,创建网桥 br10。

## 图11-2 新建新的网桥

| 增加网桥接口 |      |       |
|--------|------|-------|
| 1 第一步  |      | 2 第二步 |
|        |      |       |
| 网桥号 *  | 10   |       |
| MTU *  | 1500 |       |
| 模式 *   | 普通模式 | Ŧ     |
| 状态 *   | 启用   | v     |
| STP    |      |       |
|        |      |       |

点击下一步,进行第二步配置,如下图所示,点击保存即可。
#### 图11-3 增加网桥第二步配置

| 1 ▼第一步  |      | 2 第二步 |      |
|---------|------|-------|------|
|         |      |       |      |
| 增加+ 刷新  |      |       |      |
| IP地址    | 子网掩码 | 版本号   | 管理IP |
| 没有检索到数据 |      |       |      |

#### 2. 把 port 接口划分到网桥中

如下图所示,在网络管理>网络接口>Port 接口中编辑 port 接口,将接口 GE0/0、GE0/1 加入到网桥 10。

#### 图11-4 Port 接口配置

| 编辑Port接口    |       |   |                 | × |
|-------------|-------|---|-----------------|---|
| 接口名称 *      | GE0/0 |   |                 |   |
| 备注          |       |   |                 |   |
| Channel接口 * | 空     | ٣ |                 |   |
| 网桥接口 *      | br10  | ٣ |                 |   |
| 启用状态 *      | 启用    | v |                 |   |
| 链路状态        | 禁用    | ٣ |                 |   |
|             |       |   | 保存 🖺 🔵 🛛 取消 🤊 🔵 |   |

#### 3. 创建 trunk 接口

在网络管理>网络接口>trunk 接口中,点击增加弹出 Trunk 接口配置,接口选择 br10, VLAN 标签 填写 2, 配置完成点击下一步。

#### 图11-5 增加 trunk 接口

| 增加Trunk接口 |           |       |
|-----------|-----------|-------|
| 1 第一步     |           | 2 第二步 |
|           |           |       |
| 接口 *      | br10      | Ψ     |
| 备注        |           |       |
| VLAN标签 *  | 2         |       |
| 模式 *      | Port-Mode | v     |
| 状态 *      | 启用        | Ŧ     |
|           |           |       |

如下图所示,如需配置 IP 可添加业务 IP,无需配置 IP 时点击保存。

#### 图11-6 保存 trunk 配置

| 加Trunk接口      |                    |  |
|---------------|--------------------|--|
| 1 ✔ 第一步       | 2 第二步              |  |
|               |                    |  |
| 増加+ 刷新ご       |                    |  |
| □ IP地址 ◆ 子网掩码 | 版本号管理IP            |  |
| 没有检索到数据       |                    |  |
|               |                    |  |
|               |                    |  |
|               | ( 🗲 上一步 ) ( 保存 🖺 ) |  |
|               |                    |  |

## 12 网页防篡改配置举例

记明暂不支持网页防篡改功能

## 12.1 简介

网页防篡改是一种防止攻击者修改 Web 页面的技术,可以有效的阻止攻击者对网站内容进行破坏, 尤其是在攻击者突破 Web 应用防火墙的防护后,依然可以有效的保护网站。 网页防篡改采用目前先进的系统驱动级文件保护技术(第三代防篡改技术),基于事件触发式监测 机制。相比轮询检测、内嵌技术等传统类防护技术,第三代防篡改技术具有响应速度快、判断准确、 资源占用少及部署灵活等特点。

## 12.2 配置前提

本文档中的配置均是在实验室环境下进行的配置和验证,配置前设备的所有参数均采用出厂时的缺 省配置。如果您已经对设备进行了配置,为了保证配置效果,请确认现有配置和以下举例中的配置 不冲突。

## 12.3 使用限制

部署防篡改客户端时需要重启服务器,因此部署时需要协调好部署时间,以防在部署时重启服务器 影响业务。

保证 Web 应用防火墙与防篡改的服务端互通。

## 12.4 适用产品和版本

Windows 防篡改端支持在 Windows server 2003 32 位、Windows server 2008 32/64 位、Windows server 2012 64 位、Windows server 2016 64 位系统上安装。

Linux 防篡改端支持在 Debian/Ubuntu/CentOS/Redhat 等主流 Linux 系统的 32 位及其 64 位系统安装。

## 12.5 组网需求

组网需求按照 Web 应用防火墙需求模式部署即可。

## 12.6 配置思路

- (1) 按照客户服务器版本需求下载防篡改客户端。
- (2) 在 WAF 上探测防护端。
- (3) 点击探测到的防护端配置防护策略。

## 12.7 配置步骤

#### 1. 按照客户服务器版本需求下载防篡改客户端

本配置以 Windows 2012 为例,在防护的服务器上,通过浏览器登录 Web 应用防火墙,在网页防 篡改->防护客户端下载中按需求下载客户端软件,如下图所示。

| ✤ 防护客户端下载                                                                                                    |                                                                                                    | 74 |
|----------------------------------------------------------------------------------------------------|----------------------------------------------------------------------------------------------------|----|
| <b>下載Windows客户端</b><br>通过下面的按钮下载Windows阿页肋氯改客户端<br>高击 』 来保存<br>Windows 2003 32位<br>Windows 2003 32位<br>Windows 2012 64位 | <b>F载CentOS/Redhat/Debian/Ubuntun客户端</b><br>通过下面的按钮下载Debian/Ubuntun/CentOS/Redhat网页防幕改客户端<br>点由 및 米保存32位<br>点由 및 米保存64位 |    |

下载客户端后,进行安装,安装最后一步,需要填写管理中心 IP(即 Web 应用防火墙的地址),如下图所示。

注意:只需配置管理中心 IP,其他保持默认配置。安装完成后需要重启服务器。

| <b>k</b>  | wkas 1.0                            | X  |
|-----------|-------------------------------------|----|
| -管理中心-    |                                     | 确定 |
| 域名或IP     | 183. 1. 15. 7                       | 取消 |
| -发布中心 -   |                                     | ]  |
| 域名或IP     | 127. 0. 0. 1                        |    |
| -发布配置-    |                                     |    |
| 线程        | 1                                   |    |
| 空闲发布时     | j间(秒) 300                           |    |
| 正点发布时     | 1间(以分号隔开)                           |    |
| 0;1;2;3;4 | :5;6;7;8;9;10;11;12;13;14;15;16;17; |    |
|           |                                     |    |
|           |                                     |    |

#### 2. 在 WAF 上探测防护端

在网页防篡改>防护服务器探测中,查看探测到的服务器信息,点击生成配置,完成相关配置,配 置完成后,服务器信息会自动转存到网页防篡改配置中,可在网页防篡改配置中再次对服务器进行 配置修改。

#### 图12-1 网页防篡改探测

| + 防护服务器探测 |             |         | 生成配置+ 刷新ご |
|-----------|-------------|---------|-----------|
| 主机名       | IP地址        | 操作系统类型  | 版本号       |
| c-171     | 183.1.8.171 | Windows | 1.0       |

第一步,基本配置,详细参数如下,配置完点击下一步

Web 名称:填写策略名称;

主机名: 服务器主机名, 不可修改;

IP地址:服务器 IP 地址;

是否启用:是否启用策略,选择是;

工作模式:可选防护模式或监控模式;

注意:工作模式分为防护模式和监控模式,默认是防护模式,防护模式下对防护目标起防护作用并 记录日志。监控模式下对防护目标保持监控状态,只报警不防护,并通过报警日志作为优化防护策 略的参考,此模式下可大大降低部署防篡改时因策略不恰当导致的误防护情况。优化策略后再改变 工作模式为防护模式即可。

#### 图12-2 配置选项 1

| + 防护服务器探测 |         |                 |       |  |     | 生成配置+ 刷新ご |
|-----------|---------|-----------------|-------|--|-----|-----------|
| 主机名       | 防护服务器配置 |                 |       |  | 版本号 |           |
| >171      | 1 第一步   | 2 第二步           | 3 第三步 |  | 1.0 |           |
|           | Web名称 * | win2012_8_171   |       |  |     |           |
|           | 主机名 *   | c-171           |       |  |     |           |
|           | IP地址 *  | 183.1.8.171     |       |  |     |           |
|           | 工作模式    | 防护模式 *          |       |  |     |           |
|           | 启用      | 启用 ▼<br>下一步 ○ ) |       |  |     |           |

第二步,细节配置,详细参数如下,配置完点击下一步 操作系统类型:选择操作系统类型; Web 根目录: 输入 Web 根目录的绝对目录;

例外目录/文件: 添入例外目录/文件的相对路径, 添加的目录/文件将不会被保护, (此处要求填相对目录);

说明:通常网站中有部分文件夹是客户内部管理用于上传文件的,需要设置成例外。还有如网站管理平台周期性写入的 log 文件等。

例外文件类型:可以是\*.txt、\*.xml等文件类型,这些文件类型将不会被保护;

例外进程:例外进程可以对 Web 根目录下的文件进行修改。

说明:用于网站后台同步数据的进程也需要设置成例外。

图12-3 配置选项 2

| 防护服务器配置   |                  | ×   |
|-----------|------------------|-----|
| 1 ▼第一步    | 2 第二步 3          | 第三步 |
|           |                  |     |
| 操作系统类型    | Windows *        |     |
| Web根目录* 🕜 | c:\test          |     |
| 例外目录/文件 🕜 |                  |     |
| 例外文件类型 🕜  |                  |     |
| 例外进程 🛛    |                  |     |
| (         | ⊕上─步 ) ( 下─步 ○ ) |     |

注意:

**1**、web 根目录是需要防护的网页目录文件夹,保护的是目录内的文件,图片,文档等信息不被进行非法操作。防篡改不能对数据库等动态文件起防护作用。

2、数据库应该不在防护目录之下,尽量与防护目录同级目录或不再同一磁盘下。

**3**、若数据库在防护目录内,可在例外目录/文件选择数据库目录对数据库目录例外,例外后不对该 例外目录起防护效果。

第三步,无需配置,点击完成即可。

| 防护服务器配置 |              |          |   |     | $\times$ |
|---------|--------------|----------|---|-----|----------|
| 1 ▼第一步  | 2            | ✔第二步     | 3 | 第三步 |          |
| 发布服务器   | <del>ç</del> |          | • |     |          |
|         | ( ⊛⊥—∌       | ) ( 完成 ⊙ | ) |     |          |

## 12.8 验证配置

(1) 在防护目录中新增文件。

|                                 | 目                     | 标文件夹访问被             | <b>披拒绝</b>            | X       |                    |
|---------------------------------|-----------------------|---------------------|-----------------------|---------|--------------------|
| 4                               | 你需要权限来执行此操            | 作                   |                       |         |                    |
| _                               |                       | test<br>创建日期: 2019/ | 110/28 17:31<br>重试(R) | 取消      |                    |
| (2) 査                           | 看防篡改日志。               |                     |                       |         |                    |
| + 防篡改日志     +       毎页显示     15 | ▶ 网页防籯改日志统计           |                     |                       | 条件 🥒 制度 | â× 细节◢ 清空◢ 尋出▶ 刷新C |
| 日期和时间                           | Web名称                 | 设备名称                | 进程名                   | 文件名     | 攻击类型               |
| 2019-10-28 17                   | v:31:07 win2012_8_171 | c-171               | explorer              | C:\test | 修改                 |

## **13** IPV6 反向代理配置举例

## 13.1 简介

因 IPV4 地址的局限性, IPV6 地址取代 IPV4 是大势所趋。本次配置举例主要介绍在 WAF 上如何配置, 使得 IPV4 客户端可以访问 IPV6 服务器(简称 IPV4 反代 IPV6),以及使得 IPV6 客户端能够访问 IPV4 服务器(简称 IPV6 反代 IPV4)。

## 13.2 配置前提

本文档中的配置均是在实验室环境下进行的配置和验证,配置前设备的所有参数均采用出厂时的缺 省配置。如果您已经对设备进行了配置,为了保证配置效果,请确认现有配置和以下举例中的配置 不冲突。

## 13.3 使用限制

Web应用防火墙接入网络过程中会造成短暂断网,需提前划分好网桥和网络接口。 旁路反代模式下支持 IPV6 配置。

## 13.4 适用产品和版本

此配置举例在 E6713 版本上验证。

## 13.5 组网需求

如下图所示,Web应用防火墙旁路部署在服务器区交换机上,对Web服务器进行防护。

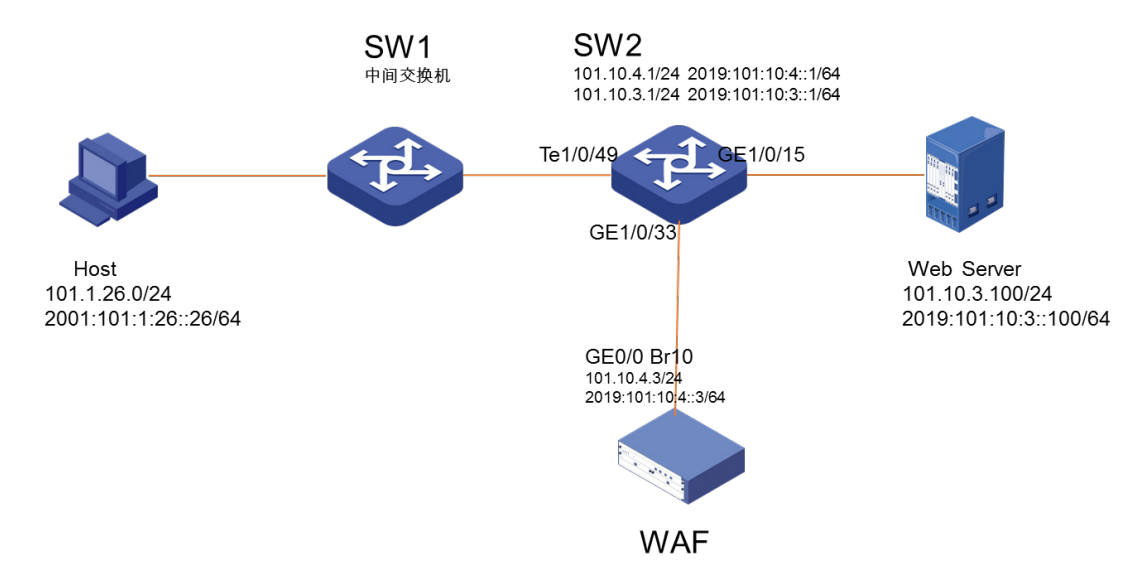

## 13.6 配置思路

按照组网图组网。

- (1) 创建网桥, 配置 WAF 业务 IP 和路由。
- (2) 创建 HTTP 服务器, 配置安全防护策略, 对 Web 服务器进行防护。

## 13.7 配置步骤

#### 1. 创建网桥, 配置 WAF 业务 IP 和路由

如下图所示,在"网络管理>网络接口>网桥接口"中,点击增加,创建网桥 br10。

#### 图13-1 新建网桥-br10

| 增加网桥接口            |      |       |
|-------------------|------|-------|
| 1 第一步             |      | 2 第二步 |
| 网桥 <del>号</del> * | 10   |       |
| MTU *             | 1500 |       |
| 模式 *              | 普通模式 | ٣     |
| 状态 *              | 启用   | Ŧ     |
| STP               |      |       |
|                   |      |       |

如下图所示,在网桥 br10 中增加业务 IP 地址。

注意: IPV4 反代 IPV6,或者 IPV6 反代 IPV4,必须在同一个桥接口下同时配置 IPV4 地址和 IPV6 地址。

#### 图13-2 增加业务 IP 地址

| <b>揖网桥接口</b> |               |       |      |   |
|--------------|---------------|-------|------|---|
| 1 ▼第一步       |               | 2 第二步 |      |   |
|              |               |       |      |   |
| 增加+ 刷新 €     |               |       |      |   |
| IP地址         | 子网掩码          | 版本号   | 管理IP | • |
| 101.10.4.3   | 255.255.255.0 | ipv4  | 否    |   |
|              |               |       |      |   |

| ( 🗲 上一步 🔵 | ) 🤇 保存 🖺 |  |
|-----------|----------|--|
|-----------|----------|--|

如下图所示,在网络管理>路由配置中增加路由。

### 图13-3 增加 IPV4 路由

| 增加路由   |            |         | ×     |
|--------|------------|---------|-------|
| IP类型 * | ipv4       |         | v     |
| IP地址 * | 0.0.0.0    |         |       |
| 子网掩码*  | 0.0.0      |         |       |
| 下一跳 *  | 101.10.4.1 |         |       |
| Metric |            |         |       |
|        |            | (保存 🖺 ) | (取消っ) |

#### 图13-4 增加 IPV6 路由

| 增加路由   |                  | ×     |
|--------|------------------|-------|
| IP类型 * | ірvб             | v     |
| IP地址 * | ::               |       |
| 子网掩码 * | 0                |       |
| 下一跳 *  | 2019:101:10:4::1 |       |
| Metric |                  |       |
|        | (保存 🖺 )          | (取消り) |

如下图所示,在网络管理>网络接口>Port 接口中编辑 port 接口。接口 GE0/0 的"网桥接口"选择 br10。

#### 图13-5 port 口划分到新网桥

| 编辑Port接口    |       |   |
|-------------|-------|---|
| 接口名称*       | GE0/0 |   |
| 备注          |       |   |
| Channel接囗 * | 室     | Ŧ |
| 网桥接口 *      | br10  | Ŧ |
| 启用状态 *      | 启用    | Ŧ |
| 链路状态        | 启用    | Ŧ |
|             |       |   |

#### 2. 创建 HTTP 服务器,对 Web 服务器进行防护。

如下图所示,选择菜单"服务器管理>普通服务器管理"进入普通服务器配置页面,点击增加,新建 HTTP 服务器,具体参数配置如下,防护模式选择代理模式,客户端 IP 还原选择否。配置完成后点击保存。

#### 图13-6 创建 IPV4 HTTP 服务器

| 编辑HTTP服务器 |      |              |   |   | ×             |
|-----------|------|--------------|---|---|---------------|
| HTTP服务器   | 数据压缩 | 高速缓存         |   |   |               |
| 服务器名称 *   | :    | 101_10_3_100 |   |   |               |
| IP地址 * 😮  | :    | 101.10.3.100 |   |   |               |
| 端口 *      | :    | 80           |   |   |               |
| 部署模式 *    |      | 串联           |   | * |               |
| 防护模式 *    |      | 代理模式         |   | ٣ |               |
| 接口 *      |      | br10         |   | ٣ |               |
| 客户端IP还原   |      | 是 🖲          | 否 |   |               |
| 启用*       | •    | <b>~</b>     |   |   |               |
|           |      |              |   |   | 保存 🖺 🔵 取消 🕽 🔵 |

#### 图13-7 创建 IPV6 HTTP 服务器

| 编辑HTTP服务器 |      |                    |   |                | × |
|-----------|------|--------------------|---|----------------|---|
| HTTP服务器   | 数据压缩 | 音 高速缓存             |   |                |   |
| 服务器名称 *   |      | ipv6_3_100         |   |                |   |
| IP地址* 🛛   |      | 2019:101:10:3::100 |   |                |   |
| 端口 *      |      | 80                 |   |                |   |
| 部署模式 *    |      | 串联                 | Ŧ |                |   |
| 防护模式 *    |      | 代理模式               | ٣ |                |   |
| 接口 *      |      | br10               | ٣ |                |   |
| 客户端IP还原   |      | ◎ 是 ⑧ 否            |   |                |   |
| 启用*       |      | $\checkmark$       |   |                |   |
|           |      |                    |   | (保存 🖺 ) 🔵 取消 🕽 |   |

如下图所示,选择菜单"服务器管理>代理服务器管理",进入代理服务器配置页面,点击增加,新建 HTTP 代理服务器,IP 地址填写 Web 应用防火墙业务 IP 地址,具体参数配置如下。配置完成后点击保存。

#### 图13-8 增加 IPV4 反代 IPV6 的代理服务器

| 编辑HTTP代理服务器 |              |          | ×       |
|-------------|--------------|----------|---------|
| HTTP代理服务器   | 数据压缩 高速缓存    |          |         |
| 服务器名称 *     | ірv4_ірvб    |          |         |
| IP地址 * 🕜    | 101.10.4.3   |          |         |
| 端口 * 🕑      | 8003         |          |         |
| 后端服务器 * 🛛 🕢 | ipv6_3_100   | <b>v</b> |         |
| 接口 *        | br10         | <b>v</b> |         |
| 启用 *        | $\checkmark$ |          |         |
|             |              | (保存日)    | ) (取消り) |

#### 图13-9 增加 IPV6 反代 IPV4 的代理服务器

| 编辑HTTP代理服务器 |                  |    |
|-------------|------------------|----|
| HTTP代理服务器   | 数据压缩 高速缓存        |    |
| 服务器名称 *     | ipv6_ipv4        |    |
| IP地址 * 🕜    | 2019:101:10:4::3 |    |
| 端口* 🛛       | 8002             |    |
| 后端服务器 🎽 🖓   | 101_10_3_100     | Ŧ  |
| 接口 *        | br10             | Ψ. |
| 启用 *        | $\checkmark$     |    |
|             |                  |    |

如下图所示,选择"应用安全防护>Web防护策略"进入Web防护策略管理界面。点击增加,新增Web防护策略。在"服务器"中分别选择 IPV4 和 IPV6 服务器,根据需要进行防护策略的配置,配置完成后点击保存。

#### 图13-10 配置 IPV4 服务器安全防护策略

|               |              |   |      |        |          |   |   |      | 12 II           |
|---------------|--------------|---|------|--------|----------|---|---|------|-----------------|
| Web防护策略基本信息配置 |              |   |      |        |          |   |   |      |                 |
| 策略名称*         | 3_100        |   |      |        | 错误页面标题 🕜 |   |   |      | 11              |
| Web主机 🕜       | 请输入或选择       |   | Ŧ    |        | 错误页面内容 🕑 |   |   |      | 11              |
| 服务器           | 101_10_3_100 |   |      | ● 配置 ● | 重定向URL 😧 |   |   |      |                 |
| 源IP           | 窒            |   |      | r      |          |   |   |      | 11              |
| 访问日志          | 开启           |   |      | 7      | Cookie加画 | _ |   |      |                 |
| 优先级 * 🕜       | 1            |   |      |        | Cookie加密 |   |   |      |                 |
| 启用            | ~            |   |      |        |          |   |   |      |                 |
| Web防护规则配置     |              |   |      |        |          |   |   |      |                 |
| 扫描防护规则        | 空            | Ŧ | 增加 🕇 |        | 文件上传规则   | 空 | ٣ | 增加 🕇 |                 |
| HTTP协议校验规则    | 通用规则         | ٣ | 增加 🕇 | 编辑 🖉   | 文件下载规则   | 空 | ٣ | 增加 🕇 |                 |
| HTTP访问控制规则    | 空            | Ŧ | 增加 🕇 |        | 敏感信息检测规则 | 空 | ٣ | 增加 🕇 |                 |
| 特征防护规则        | 通用规则         | Ψ | 增加 + | 编辑 🖋   | 歸密码检测规则  | 空 | ٣ | 增加 🕇 |                 |
| 爬虫防护规则        | 空            | Ŧ | 增加 🕇 |        | 虚拟补丁规则   | 空 | ٣ | 增加 🕇 |                 |
| 防盗链规则         | 空            | Ŧ | 增加 + |        | 访问顺序规则   | 空 | ٣ | 增加 🕇 |                 |
| 防跨站请求伪造规则     | 호            | v | 增加 🕇 |        | 敏感词防护规则  | 空 | ٣ | 增加 🕇 |                 |
|               |              |   |      |        |          |   |   |      | 保存 🖺 🔵 🛛 取消 🕽 🔵 |

#### 图13-11 配置 IPV6 服务器安全防护策略

| Web防护策略基本信息配置 |            |      |        |          |   |   |      |                  |
|---------------|------------|------|--------|----------|---|---|------|------------------|
| 策略名称*         | ipv6_3_100 |      |        | 错误页面标题 🕜 |   |   |      | 1                |
| Web主机 🛿       | 请输入或选择     |      | Ŧ      | 错误页面内容 🕜 |   |   |      | li.              |
| 服务器           | ipv6_3_100 |      | ▼ 配置 ⊙ | 重定向URL 🕜 |   |   |      |                  |
| 源IP           | 空          |      | ¥      |          |   |   |      |                  |
| 访问日志          | 开启         |      | Ŧ      | Cookie加幽 |   |   |      |                  |
| 优先级 * 🕜       | 4          |      |        | Cookie加密 |   |   |      |                  |
| 启用            | ×          |      |        |          |   |   |      |                  |
| Web防护规则配置     |            |      |        |          |   |   |      |                  |
| 扫描防护规则        | 空 *        | 增加 🕇 |        | 文件上传规则   | 空 | Ŧ | 增加 🕇 |                  |
| HTTP协议校验规则    | 通用规则       | 增加 🕇 | 编辑 🖉   | 文件下戰規则   | 空 | Ŧ | 增加 🕇 |                  |
| HTTP访问控制规则    | 空 *        | 增加 🕇 |        | 敏感信息检测规则 | 空 | Ŧ | 增加 🕇 |                  |
| 特征防护规则        | 通用规则 🔻     | 增加 🕇 | 编辑 🖋   | 弱密码检测规则  | 空 | Ŧ | 增加 🕇 |                  |
| 爬虫防护规则        | 空 *        | 增加 🕇 |        | 虚拟补丁规则   | 空 | Ŧ | 增加 🕇 |                  |
| 防盗链规则         | 空 *        | 增加 🕇 |        | 访问顺序规则   | 窒 | Ŧ | 增加 🕇 |                  |
| 防跨站请求伪造规则     | 空 *        | 增加 🕇 |        | 敏感词防护规则  | 空 | Ŧ | 增加 🕇 |                  |
|               |            |      |        |          |   |   |      | (保存 🖺 ) 🌘 取満 🔈 🌖 |

## 13.8 IPV4反代IPV6的验证配置

(1) 客户端访问 IPV4 的反代 IP 地址和端口, URL 为 http://101.10.4.3:8003, 可以正常访问。

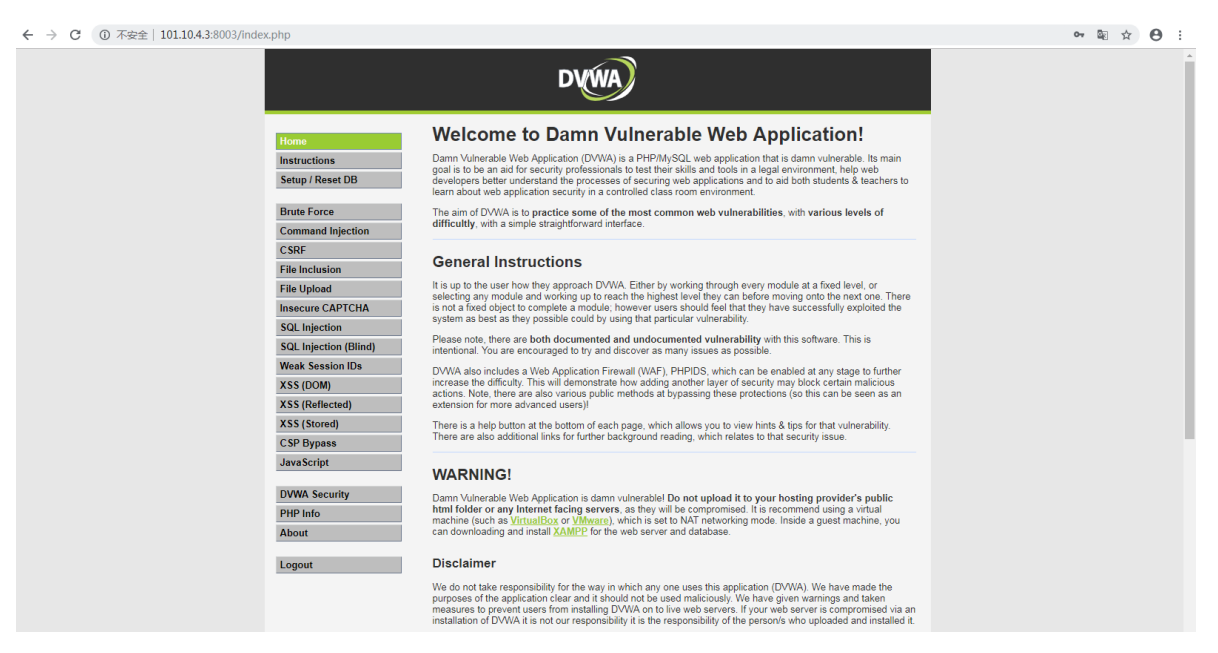

(2) 加上攻击参数再次访问网站, URL 为 http://101.10.4.3:8003/login.php?id=1 and 1=1, 网站 不能访问。

400 Bad Request

(3) 选择"日志系统>攻击日志",查看攻击日志,可以看到攻击拦截的详细信息,证明WAF已经 正常防护,且后端服务器为 IPV6 地址。

| + 攻击日志 + Web攻击日志    | 统计          |                    |                           |                       |     |        | 条件 🖋 🚽 删除 🗙 | 细节』清空』 | ▶   导出▶   刷新: | 2   |
|---------------------|-------------|--------------------|---------------------------|-----------------------|-----|--------|-------------|--------|---------------|-----|
| 每页显示 15 *           |             |                    |                           |                       |     |        |             |        |               |     |
| 日期和时间               | 源IP         | 目的IP               | 目的URL                     |                       | 方法  | 攻击类型   | 严重级别        | 规则类型   | 处理动作          | 次数  |
| 2019-10-24 15:58:49 | 101.1.26.26 | 2019:101:10:3::100 | 101.10.4.3:8003/login.php |                       | GET | 特征防护规则 | 高级          | SQL注入  | 阻断            | 1   |
| 2019-10-23 17:46:25 | 细节          |                    |                           |                       |     | 特征防护规则 | 高级          | SQL注入  | 阻断            | 1   |
| 2019-10-23 17:20:15 |             |                    |                           |                       |     | 特征防护规则 | 高级          | SQL注入  | 阻断            | 1   |
| 2019-10-23 17:09:38 | 日志详细信息      | HTTP详细信息 规则        | リ洋蚶                       |                       |     | 特征防护规则 | 高级          | SQL注入  | 阻断            | 1   |
| 2019-10-17 19:03:59 | 拦截时间:201    | 19-10-24 15:58:4   | 9                         |                       |     | 特征防护规则 | 高级          | SQL注入  | 阻断            | 1   |
| 2019-10-17 19:02:57 | Į.          | 欠击者                |                           | 攻击目标                  |     | 特征防护规则 | 高级          | SQL注入  | 阻断            | 1   |
| 2019-10-17 18:34:09 | 101.1.2     | 26.26:65460        |                           | 2019:101:10:3::100:80 |     | 特征防护规则 | 高级          | 恶意攻击   | 阻断            | 1   |
| 2019-10-17 16:19:24 | Web防护策略     | ipv6_3_100         | Web防护规则                   | 通用规则                  | _   | 特征防护规则 | 高级          | SQL注入  | 阻断            | 1   |
|                     | 攻击类型        | 特征防护规则             | 严重级别                      | 高级                    |     |        |             |        |               | 1 \ |
| 当前1-8, 总共8条记录       | 攻击域         | HTTP请求头部           | 处理动作                      | 阻断                    |     |        |             |        |               | 1 / |
|                     | CDN IP      |                    | XFF IP                    |                       |     |        |             |        |               |     |
|                     | 协议类型        | HTTP               |                           |                       |     |        |             |        |               |     |
|                     | 国家          | 中国                 |                           |                       |     |        |             |        |               |     |
|                     | 省份          | 香港                 |                           |                       |     |        |             |        |               |     |
|                     | 城市          |                    |                           |                       |     |        |             |        |               |     |
|                     | 所有者         |                    |                           |                       |     |        |             |        |               |     |
|                     | 设备类型        | PC端                |                           |                       |     |        |             |        |               |     |
|                     | 设备操作系统      | Windows            |                           |                       |     |        |             |        |               |     |
|                     | 客户端类型       | 谷歌浏览器              |                           |                       |     |        |             |        |               |     |
|                     | _           |                    |                           |                       |     |        |             |        |               |     |

## 13.9 IPV6反代IPV4的验证配置

(1) 客户端访问 IPV6 的反代 IP 地址和端口, URL 为 http://[2019:101:10:4::3]:8002, 可以正常访问。

#### ← → C ① 不安全 | [2019:101:10:4::3]:8002/index.php

| ← → C ① 不安全   [2019:101:10:4::3]:8002/index.php                                                                                                    |                                                                                                    | 07 ( | 2 | 9 : |
|----------------------------------------------------------------------------------------------------|----------------------------------------------------------------------------------------------------|------|---|-----|
|                                                                                                    | DYWA                                                                                                    |      |   |     |
| Home<br>Instructions<br>Setup / Reset DB<br>Brute Force<br>Command Injection<br>CSRF<br>File Inclusion<br>File Upload<br>Insecure CAPTCHA<br>SQL Injection<br>SQL Injection<br>SQL Injection<br>SQL Injection<br>SQL Injection<br>(Blind)<br>Weak Session IDs<br>XSS (Reflected)<br>XSS (Reflected)<br>XSS (Reflected)<br>XSS (Stored)<br>CSP Bypass<br>JavaScript<br>DVWA Security<br>PHP Info<br>About | <section-header><section-header><section-header><text><text><section-header><text><text><text><text><text><text></text></text></text></text></text></text></section-header></text></text></section-header></section-header></section-header> |      |   |     |
|                                                                                                    | measures to prevent users from installing DVWA on to live web servers. If your web server is compromised via an<br>installation of DVWA it is not our responsibility it is the responsibility of the person's who uploaded and installed it. |      |   |     |

(2) 加上攻击参数再次访问网站, URL 为 http://[2019:101:10:4::3]:8002/login.php?id=1 and 1=1, 网站不能访问。

| $\leftrightarrow$ $\rightarrow$ | С | ⑥ 不安全   [2019:101:10:4:3}8002/login.php?id=1%20and%201=1 | ☆ | Θ | : |
|---------------------------------|---|----------------------------------------------------------|---|---|---|
|                                 |   | 400 Bad Request                                          |   |   |   |

(3) 选择"日志系统>攻击日志",查看攻击日志,可以看到攻击拦截的详细信息,证明 WAF 已经 正常防护,且后端服务器为IPV4地址。

| + 攻击日志 + Web攻击日志<br>每页显示 15 × | 5统计               |                  |                             |                 |        | 27     | :件♪ 删除 × | 细节』清空』 |      | 0<br>( |
|-------------------------------|-------------------|------------------|-----------------------------|-----------------|--------|--------|----------|--------|------|--------|
| 日期和时间                         | 源IP               | 目的IP             | 目的URL                       |                 | 方法     | 攻击类型   | 严重级别     | 规则类型   | 处理动作 | 次数     |
| 2019-10-24 16:06:55           | 2001:101:1:26::26 | 101.10.3.100     | [2019:101:10:4::3]:8002/log | gin.php         | GET    | 特征防护规则 | 高级       | SQL注入  | 阻断   | 1      |
| 2019-10-24 15:58:49           | 细节                |                  |                             |                 | ×      | 特征防护规则 | 高级       | SQL注入  | 阻断   | 1      |
| 2019-10-23 17:46:25           |                   |                  |                             |                 |        | 特征防护规则 | 高级       | SQL注入  | 阻断   | 1      |
| 2019-10-23 17:20:15           | 日志详细信息            | HTTP详细信息  规则说    | 師                           |                 |        | 特征防护规则 | 高级       | SQL注入  | 阻断   | 1      |
| 2019-10-23 17:09:38           | 拦截时间:201          | 9-10-24 16:06:55 |                             |                 |        | 特征防护规则 | 高级       | SQL注入  | 阻断   | 1      |
| 2019-10-17 19:03:59           |                   | (击者)             |                             | -1              | 特征防护规则 | 高级     | SQL注入    | 阻断     | 1    |        |
| 2019-10-17 19:02:57           | 2001:101          | :1:26::26:50874  |                             | 101.10.3.100:80 |        | 特征防护规则 | 高级       | SQL注入  | 阻断   | 1      |
| 2019-10-17 18:34:09           | Web防护策略           | 3_100            | Web防护规则                     | 通用规则            |        | 特征防护规则 | 高级       | 恶意攻击   | 阻断   | 1      |
| 2019-10-17 16:19:24           | 攻击类型              | 特征防护规则           | 严重级别                        | 高级              |        | 特征防护规则 | 高级       | SQL注入  | 阻断   | 1      |
|                               | 攻击域               | HTTP请求头部         | 处理动作                        | 阻断              |        |        |          |        |      | 4      |
| 当前1-9,总共9条记录                  | CDN IP            |                  | XFF IP                      |                 |        |        |          |        |      | 1 ,    |
|                               | 协议类型              | HTTP             |                             |                 |        |        |          |        |      |        |
|                               | 国家                | 未知               |                             |                 |        |        |          |        |      |        |
|                               | 省份                | 未知               |                             |                 |        |        |          |        |      |        |
|                               | 城市                | 未知               |                             |                 |        |        |          |        |      |        |
|                               | 所有者               | 未知               |                             |                 |        |        |          |        |      |        |
|                               | 设备类型              | PC端              |                             |                 |        |        |          |        |      |        |
|                               | 设备操作系统            | Windows          |                             |                 |        |        |          |        |      |        |
|                               | 客户端类型             | 谷歌浏览器            |                             |                 |        |        |          |        |      |        |
|                               |                   |                  |                             |                 |        |        |          |        |      |        |

# 14 WEB 应用防火墙通过 PBR 策略路由实现物理旁路逻辑透明单机配置举例

## 14.1 简介

本文档介绍了 Web 应用防火墙通过 PBR 策略路由实现物理旁路逻辑透明部署配置举例。WAF 虽 旁路部署在交换机侧,但通过流量牵引后,其模式仍为透明流模式。

支持功能:扫描防护、HTTP 协议校验、特征防护、爬虫防护、防盗链、防跨站请求伪造、文件上 传、文件下载、敏感信息检测、弱密码检测、虚拟补丁、访问顺序、敏感词防护、DDoS 防护、威 胁情报。

支持协议:HTTP。

## 14.2 配置前提

本文档中的配置均是在实验室环境下进行的配置和验证,配置前设备的所有参数均采用出厂时的缺 省配置。如果您已经对设备进行了配置,为了保证配置效果,请确认现有配置和以下举例中的配置 不冲突。

## 14.3 使用限制

WAF 接入网络过程中会造成短暂断网,需提前划分好网桥和网络接口。

## 14.4 适用产品和版本

本次测试使用产品型号为 UNIS W2000-G50 软件版本号为 UNIS Uniware software, Version 1.10, E6713

## 14.5 组网需求

单台 WAF 旁路部署在交换机侧,通过策略路由将客户端访问服务端的流量牵引至 WAF, WAF 回 包给服务器,服务器响应包进入 sw1 时,通过策略路由将流量牵引至 WAF,WAF 再回给客户端,从而实现物理上旁路,逻辑上透明组网。

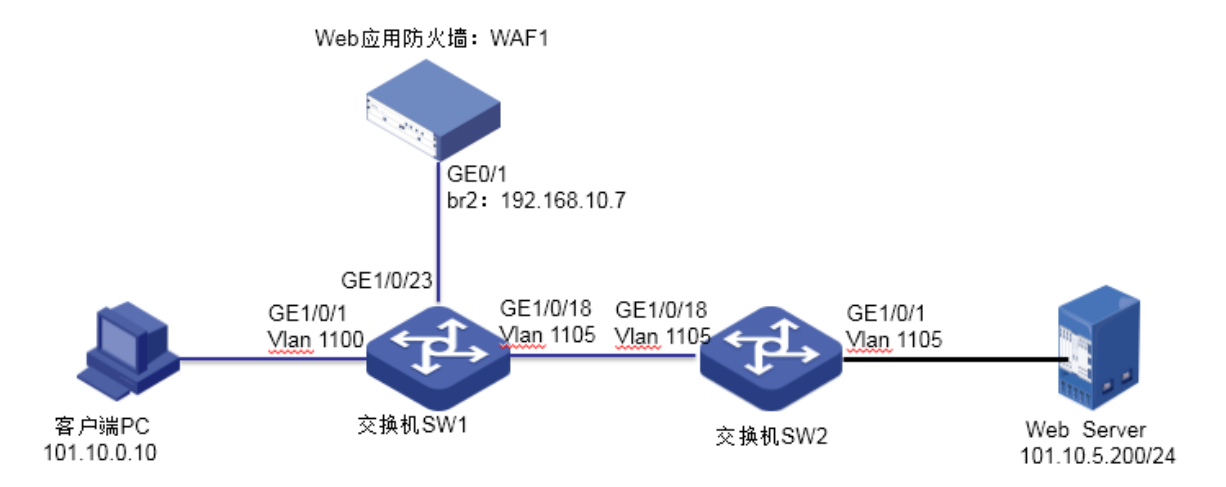

## 14.6 配置步骤

#### 14.6.1 WAF 的接口及路由配置

登录 Web 应用防火墙: 启动 IE/CHROME 浏览器,在地址栏内输入 "https://192.168.0.1"即可进入 Web 网管登录页面。输入用户名 "admin"、密码 "admin",点击<登录>按钮即可进入 Web 网 管页面并进行相关操作。

登录应用防火墙后点击左侧菜单:网络管理-网络接口。与交换机直连接口 GE0/1 默认在网桥 br2 中。

| + Port接□ | + Channel接口 + 网桥接口 | ] 🕇 Trunk接口 | ╋ 端口联动 |           |            |      | 刷新   |
|----------|--------------------|-------------|--------|-----------|------------|------|------|
| 接口名称     |                    | 备注          |        | Channel接口 | 网桥接口       | 启用状态 | 链路状态 |
| GE0/0    |                    |             |        | 空         | MngtBridge | 启用   | 启用   |
| GE0/1    |                    |             |        | 空         | br2        | 禁用   | 禁用   |

双击网桥接口 br2,在弹出界面中,点击下一步,点击增加,增加桥 br2 接口 IP: 192.168.10.7, 界面如下图。

| 輯网桥接口 |      |       |         |
|-------|------|-------|---------|
| 1 第一步 |      | 2 第二步 |         |
|       |      |       |         |
| 网桥号 * | 2    |       |         |
| MTU * | 1500 |       |         |
| 模式 *  | 普通模式 | v     |         |
| 状态 *  | 启用   | Ŧ     |         |
| STP   |      |       |         |
|       |      |       | (下步 🔺 ) |

| 编辑网桥接口   |               |     |               | × |
|----------|---------------|-----|---------------|---|
| 1 ▼第一步   | 2             | 第二步 |               |   |
|          |               |     |               |   |
| 增加+ 刷新2  |               |     |               |   |
| 编辑网络接口IP |               |     |               |   |
| 接口名称 *   | br2           |     |               |   |
| IP类型 *   | ipv4          | v   |               |   |
| IP地址 *   | 192.168.10.7  |     |               |   |
| 子网掩码 *   | 255.255.255.0 |     |               |   |
| 管理IP *   |               |     |               |   |
|          |               |     |               |   |
|          |               |     |               |   |
|          |               |     |               |   |
|          |               |     |               |   |
|          |               |     | 保存 🖺 🔵 🛛 取消 🕽 | ) |

| 点击"网络管理-路由配置", | 点击增加, | 增加 WAF 到交换机 | l sw1 | 的路由。 |
|----------------|-------|-------------|-------|------|
|----------------|-------|-------------|-------|------|

| 増加路由   | ×             |
|--------|---------------|
| IP类型 * | ipv4 *        |
| IP地址 * | 0.0.0.0       |
| 子网掩码 * | 0.0.0.0       |
| 下一跳*   | 192.168.10.1  |
| Metric |               |
|        | 保存 🖺 🔵 取消 🕽 🔵 |

## 14.6.2 服务器配置

说明:服务器配置即配置后端的保护站点,本例中后端保护站点 IP 地址为:101.10.5.200。 点击左侧菜单"服务器管理-普通服务器管理-HTTP 服务器",点击增加。

| + HTTP服务器     + HTTPS服务器       増加+ |                     |    |      |      |       |    |  |  |
|------------------------------------|---------------------|----|------|------|-------|----|--|--|
| 每页显示 15 *                          | ( <del>Q</del>      |    |      |      |       |    |  |  |
| 服务器名称                              | IP地址                | 端口 | 部署模式 | 防护模式 | 接口    | 启用 |  |  |
| □ s_±                              | 101.10.5.200        | 80 | 串联   | 代理模式 | br100 | 启用 |  |  |
| 当前 1 - 1 , 总共 1 条记录                | 当前 1 - 1 , 总共 1 祭记录 |    |      |      |       |    |  |  |

| 增加HTTP服务器 |              | ×                |
|-----------|--------------|------------------|
| HTTP服务器   |              |                  |
| 服务器名称 *   | sl           |                  |
| IP地址* 😮   | 101.10.5.200 |                  |
| 端口 *      | 80           |                  |
| 部署模式 *    | 串联           |                  |
| 防护模式 *    | 流模式          |                  |
| 启用 *      | $\checkmark$ |                  |
|           |              | (保存 🖺 ) 🌘 取消 🕽 🌖 |

服务器名称:S1

.

IP 地址:后端保护站点的 IP 地址。

端口:后端保护站点的端口。

部署模式:串联

防护模式:流模式。

#### 14.6.3 安全策略配置

说明:安全策略配置的目的是对后端保护站点添加相应的防护规则,如特征防护规则、扫描防护规则等,选择哪种规则根据实际需求配置。

进入"应用安全防护-Web 防护策略",点击增加,新增 WEB 防护策略,该例选择默认的通用规则。 如下图。

| ╋ Web防护策略    |     |       |     |      |    |     |        | 增加 +     | 刷新℃                   |
|--------------|-----|-------|-----|------|----|-----|--------|----------|-----------------------|
| 每页显示 15 🔻    |     |       |     |      |    |     |        |          | E.                    |
| 名称           | 服务器 | Web主机 | 源IP | 访问日志 | 启用 | 优先级 | 是否自动生成 | Cookie加固 | Cookie加密              |
| 🗌 fh         | s_主 | 호     | 空   | 开启   | 启用 | 0   | 否      | 禁用       | 禁用                    |
| 当前1-1,总共1条记录 |     |       |     |      |    |     |        |          | $\langle$ 1 $\rangle$ |

| ╋ 编辑Web防护策略   |              |   |      |        |          |   |   |      | 8               |
|---------------|--------------|---|------|--------|----------|---|---|------|-----------------|
| Web防护策略基本信息配置 |              |   |      |        |          |   |   |      |                 |
| 策略名称 *        | fh1          |   |      |        | 错误页面标题 🕜 |   |   |      | 11              |
| Web主机 🛿       | 请输入或选择-      | - |      | ,      | 错误页面内容 🕜 |   |   |      | 11              |
| 服务器           | s1           |   | ,    | ▼ 配置 € | 重定向URL 😧 |   |   |      |                 |
| 源IP           | 空            |   |      | Y      |          |   |   |      | 11              |
| 访问日志          | 开启           |   |      | Y      | Cookie加固 |   |   |      |                 |
| 优先级 * 🕜       | 0            |   |      |        | Cookie加密 |   |   |      |                 |
| 启用            | $\checkmark$ |   |      |        |          |   |   |      |                 |
| Web防护规则配置     |              |   |      |        |          |   |   |      |                 |
| 扫描防护规则        | 空            | ٣ | 増加   |        | 文件上传规则   | 空 | ٣ | 增加 🕇 |                 |
| HTTP协议校验规则    | 通用规则         | ٣ | 増加 🕇 | 编辑 🖋   | 文件下载规则   | 空 | ٣ | 増加 🕇 |                 |
| HTTP访问控制规则    | 空            | ٣ | 增加 🕇 |        | 敏感信息检测规则 | 空 | ٣ | 增加 🕇 |                 |
| 特征防护规则        | 通用规则         | ٣ | 増加   | 编辑 🖌   | 弱密码检测规则  | Ŷ | Ŧ | 増加 🕇 |                 |
| 爬虫防护规则        | 空            | ٣ | 増加   |        | 虚拟补丁规则   | 室 | Ŧ | 增加 🕇 |                 |
| 防盗链规则         | 空            | Ŧ | 增加 🕇 |        | 访问顺序规则   | 空 | Ŧ | 增加 🕇 |                 |
| 防跨站请求伪造规则     | 窒            | Ŧ | 增加 🕇 |        | 敏感词防护规则  | 空 | Ŧ | 增加 🕇 |                 |
|               |              |   |      |        |          |   |   |      | 保存 🖺 🔵 🛛 取消 🕽 🔵 |

#### 14.6.4 交换机配置

如组网图所示,交换机 sw1 作为三层交换机,客户端、服务端、WAF 的网关均指向 sw1。sw2 作为二层设备,不做路由配置,仅做报文转发。

进入交换机 sw1:

配置客户端、服务端、WAF 的网关地址。

[SW]interface Vlan-interface 168

[SW -Vlan-interface168]dis this

interface Vlan-interface168

ip address 192.168.10.1 255.255.255.0

[SW]interface Vlan-interface 1100

[SW -Vlan-interface1100]dis this

interface Vlan-interface1100

ip address 101.10.0.1 255.255.255.0

[SW]interface Vlan-interface 1105

[SW -Vlan-interface1105]dis this

interface Vlan-interface1105

ip address 101.10.5.1 255.255.255.0

新建两条 ACL 规则,允许目的网段为 101.10.5.200/32 和 101.10.0.0/24 报文通过。 [SW]acl number 3010 [SW -acl-adv-3010]rule 0 permit ip destination 101.10.5.200 0 [SW]acl number 3020 [SW -acl-adv-3020]rule 0 permit ip destination 101.10.0.0 0.0.0.255

新建两条 PBR 策略路由 aaa 和 bbb,匹配相应的 ACL 规则,下一跳为 WAF 的接口地址。 [SW]policy-based-route aaa permit node 5 [SW -pbr-aaa-5]if-match acl 3010 [SW -pbr-aaa-5]apply next-hop 192.168.10.7 [SW -pbr-aaa-5]quit [SW]policy-based-route bbb permit node 5 [SW -pbr-aaa-5]if-match acl 3020 [SW -pbr-aaa-5]apply next-hop 192.168.10.7 [SW -pbr-aaa-5]quit

分别进入客户端和服务端 vlan 子接口,客户端引用规则 aaa,服务端引用规则 bbb。 [SW]int vlan1100 [SW -Vlan-interface1100] ip policy-based-route aaa [SW]int vlan1105 [SW -Vlan-interface1100] ip policy-based-route bbb

进入交换机 sw2,将接口划入 vlan1105。 [SW]vlan 1105 [SW -vlan1105]port GigabitEthernet 1/0/18 [SW -vlan1105]port GigabitEthernet 1/0/1

## 14.7 验证配置

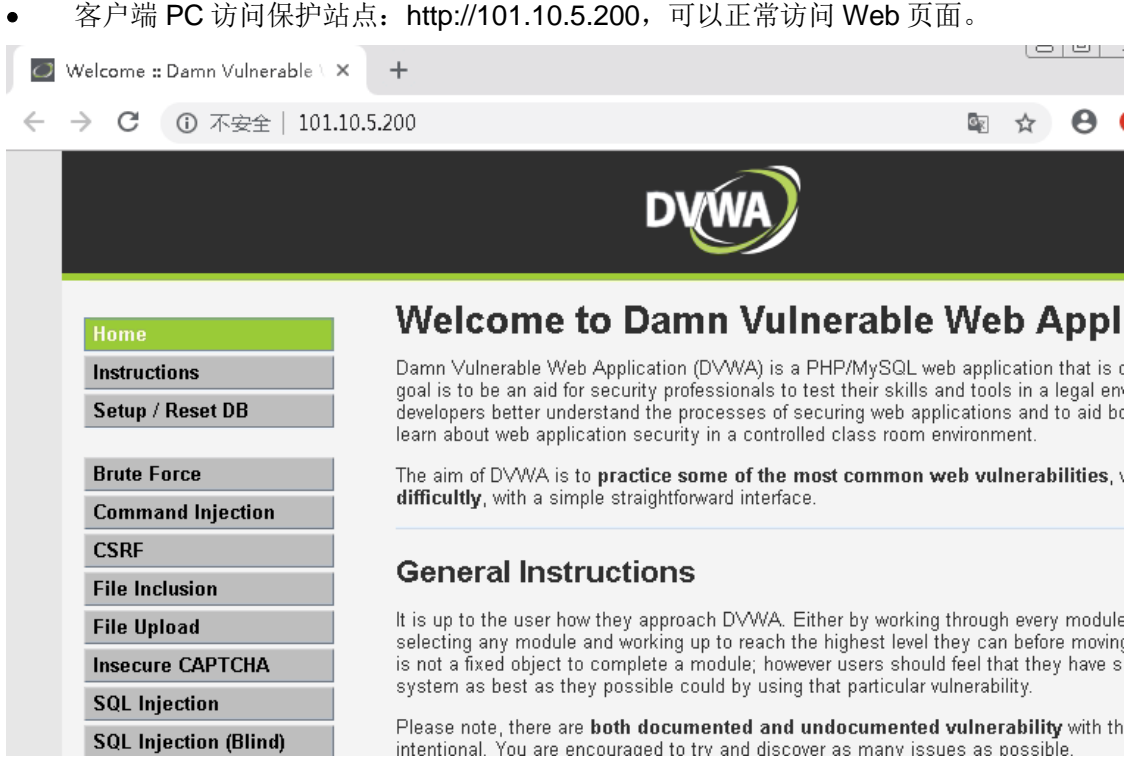

• 在"日志系统—访问日志"中,能看到正常访问时的访问日志。

| + 访问日志 + Web访问日志    | 统计          |       |              |              |               | 条件》 清空》 导 | 出▶ 刷新2 |
|---------------------|-------------|-------|--------------|--------------|---------------|-----------|--------|
| 毎页显示 15 ▼           |             |       |              |              |               |           |        |
| 日期和时间               | 源IP         | 源端口   | 目的IP         | 站点域名/IP      | 目的URL         | 方法        | 次数     |
| 2019-09-19 08:56:11 | 101.10.0.10 | 52512 | 101.10.5.200 | 101.10.5.200 | 101.10.5.200/ | GET       | 1      |
| 2019-09-19 08:56:11 | 101.10.0.10 | 52512 | 101.10.5.200 | 101.10.5.200 | 101.10.5.200/ | GET       | 1      |

 对服务器进行 SQL 注入,如客户端 URL 输入 http://101.10.5.200/vulnerabilities/sqli/?id=1 and 1=1,WEB 页面被阻断。

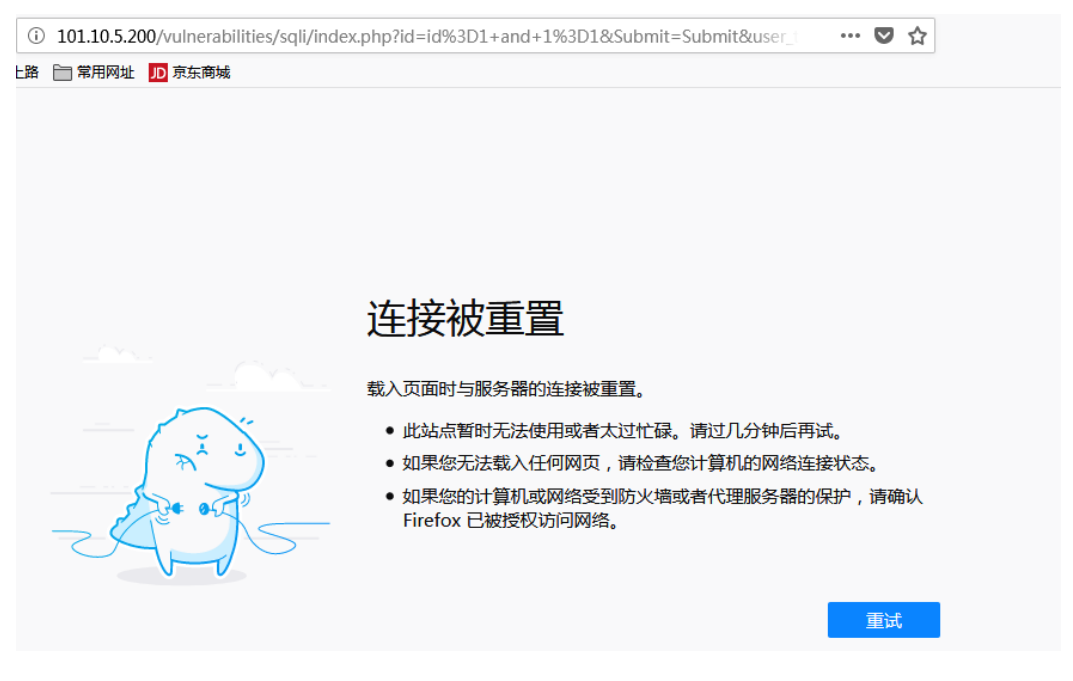

进入"日志系统—攻击日志",可以看到规则类型为"SQL 注入"的攻击日志。

| + 攻击日志 + Web攻击日     | 日志统计        |              |                                    |     |        | 条件。  | / 清空/ 导出▶ | 刷新€  |     |
|---------------------|-------------|--------------|------------------------------------|-----|--------|------|-----------|------|-----|
| 每页显示 15 🔻           |             |              |                                    |     |        |      |           |      | - E |
| 日期和时间               | 源IP         | 目的IP         | 目的URL                              | 方法  | 攻击类型   | 严重级别 | 规则类型      | 处理动作 | 次数  |
| 2019-09-19 09:00:27 | 101.10.0.10 | 101.10.5.200 | 101.10.5.200/vulnerabilities/sqli/ | GET | 特征防护规则 | 高级   | SQL注入     | 阻断   | 1   |

# 15 WEB 应用防火墙通过 PBR 策略路由实现物理旁路逻辑透明双机主备配置举例

## 15.1 简介

本文档介绍了 Web 应用防火墙通过 PBR 策略路由实现物理旁路逻辑透明部署配置举例。WAF 虽 旁路部署在交换机侧,但通过流量牵引后,其模式仍为透明流模式。

支持功能:扫描防护、HTTP 协议校验、特征防护、爬虫防护、防盗链、防跨站请求伪造、文件上 传、文件下载、敏感信息检测、弱密码检测、虚拟补丁、访问顺序、敏感词防护、DDoS 防护、威 胁情报。

支持协议:HTTP。

## 15.2 配置前提

本文档中的配置均是在实验室环境下进行的配置和验证,配置前设备的所有参数均采用出厂时的缺 省配置。如果您已经对设备进行了配置,为了保证配置效果,请确认现有配置和以下举例中的配置 不冲突。

## 15.3 使用限制

WAF 接入网络过程中会造成短暂断网,需提前划分好网桥和网络接口。

#### 15.4 适用产品和版本

本次测试使用产品型号为 UNIS W2000-G50

软件版本号为 UNIS Uniware software, Version 1.10, E6713 组网需求

两台 WAF 旁路部署在交换机侧,配置 VRRP 主备关系,通过策略路由将客户端访问服务端的流量 牵引至 WAF,WAF 回包给服务器,服务器响应包进入 sw1 时,通过策略路由将流量牵引至 WAF, WAF 再回给客户端,从而实现物理上旁路,逻辑上透明组网。

#### 图 4-1 Web 应用防火墙配置举例组网图

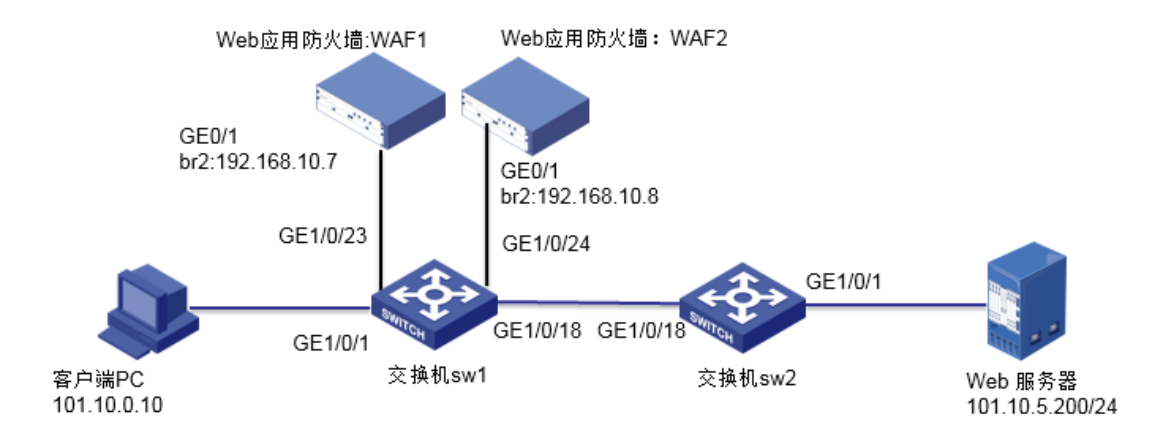

## 15.5 配置步骤

#### 15.5.1 WAF 的接口及路由配置

登录 Web 应用防火墙: 启动 IE/CHROME 浏览器,在地址栏内输入 "https://192.168.0.1"即可进入 Web 网管登录页面。输入用户名 "admin"、密码 "admin",点击<登录>按钮即可进入 Web 网 管页面并进行相关操作。

注: 以下配置以 WAF1 为例, WAF2 配置与 WAF1 类似,不同处下文标记。 登录应用防火墙后点击左侧菜单:网络管理-网络接口。

| ╋ Port接口 | + Channel接口 + 网桥接口 | ] + Trunk接口 + 端口联 | 动         |            |      | 刷新   |
|----------|--------------------|-------------------|-----------|------------|------|------|
| 接口名称     |                    | 备注                | Channel接口 | 网桥接口       | 启用状态 | 链路状态 |
| GE0/0    |                    |                   | 空         | MngtBridge | 启用   | 启用   |
| GE0/1    |                    |                   | 空         | br2        | 禁用   | 禁用   |

双击网桥接口 br2,在弹出界面中,点击下一步,点击增加,增加桥 br2 接口 IP: 192.168.10.7, 界面如下图(WAF2 配置 IP: 192.168.10.8)。

| 编辑网桥接口 |      |      |    |         |  |
|--------|------|------|----|---------|--|
| 1 第一步  |      | 2 第二 | 二步 |         |  |
| 网桥号 *  | 2    |      |    |         |  |
| MTU *  | 1500 |      |    |         |  |
| 模式 *   | 普通模式 |      | •  |         |  |
| 状态 *   | 启用   |      | Ŧ  |         |  |
| STP    |      |      |    |         |  |
|        |      |      |    | (下步 🔸 ) |  |

| 编辑网桥接口   |               |                  | × |
|----------|---------------|------------------|---|
| 1 ▼第一步   | 2             | 第二步              |   |
|          |               |                  |   |
| 增加+ 刷新2  |               |                  |   |
| 编辑网络接口IP |               |                  |   |
| 接口名称 *   | br2           |                  |   |
| IP类型 *   | ipv4          | Y                |   |
| IP地址 *   | 192.168.10.7  |                  |   |
| 子网掩码 *   | 255.255.255.0 |                  |   |
| 管理IP *   |               |                  |   |
|          |               |                  |   |
|          |               |                  |   |
|          |               |                  |   |
|          |               |                  |   |
|          |               | (保存 🖺 ) 🔵 取消 🕽 ) |   |

点击"网络管理-路由配置",点击增加,增加 WAF 到交换机 sw1 的路由。

| 增加路由   |              |         | ×     |
|--------|--------------|---------|-------|
| IP类型 * | ipv4         |         | v     |
| IP地址 * | 0.0.0.0      |         |       |
| 子网掩码 * | 0.0.0.0      |         |       |
| 下—跳*   | 192.168.10.1 |         |       |
| Metric |              |         |       |
|        |              | (保存 🖺 ) | (取消り) |

#### 15.5.2 服务器配置

说明:服务器配置即配置后端的保护站点,本例中后端保护站点 IP 地址为:101.10.5.200。 进入"服务器管理-普通服务器管理-HTTP 服务器",点击增加。

| + HTTP服务器 + HTTP    | PS服务器        |              |      |      |       | 增加+ 刷新2 |
|---------------------|--------------|--------------|------|------|-------|---------|
| 每页显示 15 *           |              |              |      |      |       | Ŷ       |
| 服务器名称               | IP地址         | 端口           | 部署模式 | 防护模式 | 接口    | 启用      |
| □ s_±               | 101.10.5.200 | 80           | 串联   | 代理模式 | br100 | 启用      |
| 当前 1 - 1 , 总共 1 条记录 |              |              |      |      |       | < 1 >   |
| 增加HTTP服             | 务器           |              |      |      |       | ×       |
| HTTP服务              | 물문           |              |      |      |       |         |
| 服务器名和               | 家 *          | s1           |      |      |       |         |
| IP地址 *              | 0            | 101.10.5.200 |      |      |       |         |
| 端口 *                |              | 80           |      |      |       |         |
| 部署模式                | *            | 串联           |      | -    |       |         |
| 防护模式                | *            | 流模式          |      | •    |       |         |
| 启用*                 |              | $\checkmark$ |      |      |       |         |
|                     |              |              |      |      | (保存習  | (取消り)   |

服务器名称: S1 IP 地址:后端服务器的 IP 地址。 端口:后端服务器端口。 部署模式:串联 防护模式:流模式。

#### 15.5.3 VRRP 配置

说明: VRRP 配置即配置两台 WAF 主备关系,根据状态及优先级来选择主备关系。 进入 "HA 管理-VRRP 配置-VRRP 实例",点击增加。(WAF2 此处优先级选择 99,状态选择:备)

| 增加VRRP实例 |       |   |         | × |
|----------|-------|---|---------|---|
| 1 第一步    | 2 第二步 |   | 3 第三步   |   |
|          |       |   |         |   |
| 冗余ID *   | 1     |   |         |   |
| 绑定接口 *   | br2   | ٣ |         |   |
| 优先级 *    | 100   |   |         |   |
| 状态 *     | ±     | ٣ |         |   |
| 通告时长 *   | 1     |   | (秒)     |   |
| 延迟时长 *   | 10    |   | (秒)     |   |
| 启用 *     | 启用    | ٣ |         |   |
|          |       |   | (下一步→ ) |   |

点击下一步,增加 VRRP 虚拟 IP 地址: 192.168.10.254 (WAF2 配置地址相同):

| 编辑VRRP实例                |                         |
|-------------------------|-------------------------|
| 1 → 第一步 2 第二步           | 3 第三步                   |
| 增加 <b>+</b> 刷新 <b>2</b> |                         |
| IP地址                    | 子网掩码                    |
| 192.168.10.254          | 255.255.255.0           |
|                         | <b>(←上──歩</b> )(下──歩→ ) |

点击下一步,选择 br2 对应的物理接口 GE0/1。

| 编辑VRRP实例 |         |       |
|----------|---------|-------|
| 1 ✔ 第一步  | 2 ✔ 第二步 | 3 第三步 |
| 増加まし刷新な  |         |       |
| 物理链路接口   |         |       |
| GE0/1    |         |       |
|          |         |       |

| ( | 完成) |
|---|-----|
|---|-----|

进入 VRRP 组,点击增加,将左侧的 VRRP 实例列表点击至右侧,点击保存。

| 编辑VRRP组    |      |               |   | ×     |
|------------|------|---------------|---|-------|
| VRRP组名称 *  | test |               |   |       |
| 启用 *       | 禁用   |               | v |       |
| VRRP实例列表 * |      |               | 1 |       |
|            |      |               |   |       |
|            |      | $\Rightarrow$ |   |       |
|            |      |               |   |       |
|            |      |               |   |       |
|            |      |               |   |       |
|            |      |               |   | (保存四) |

## 注:以上在两台 WAF 上 VRRP 配置完成后,需点击右上角应用才能生效。

| + VRRP实例 + VRRP组 | ★ VRRP组  |    |  |  |  |  |
|------------------|----------|----|--|--|--|--|
| VRRP组名称          | VRRP实例列表 | 肩用 |  |  |  |  |
| test             | 1        | 启用 |  |  |  |  |

#### 15.5.4 安全策略配置

说明:安全策略配置的目的是对后端保护站点添加相应的防护规则,如特征防护规则、扫描防护规则等,选择哪种规则根据实际需求配置。

进入"应用安全防护-Web 防护策略",点击增加,新增 WEB 防护策略,选择默认的通用规则。如下图。

|                                                                                                    |                                                                                                    |                                                                                          |                                                                                                    |                                                                   |       |                                                                                               |          |                                                                                             |                      | t                                            | 増加+ 刷新 2   |
|----------------------------------------------------------------------------------------------------|----------------------------------------------------------------------------------------------------|------------------------------------------------------------------------------------------|----------------------------------------------------------------------------------------------------|-------------------------------------------------------------------|-------|-----------------------------------------------------------------------------------------------|----------|---------------------------------------------------------------------------------------------|----------------------|----------------------------------------------|------------|
| 页显示 15 ▼                                                                                                    |                                                                                                    |                                                                                          |                                                                                                    |                                                                   |       |                                                                                               |          |                                                                                             |                      |                                              |            |
| 名称                                                                                                    | 服务器                                                                                                    | Web主机                                                                                    | 源IP                                                                                                    |                                                                   | 访问日志  | 启用                                                                                            | 优先级      | 是否自动的                                                                                       | E成                   | Cookie加固                                     | Cookie加速   |
| fh                                                                                                    | s_主                                                                                                    | 空                                                                                        | 空                                                                                                    |                                                                   | 开启    | 启用                                                                                            | 0        | 否                                                                                           |                      |                                              |            |
| 前1-1,总共1条记                                                                                                    | <b>录</b>                                                                                                    |                                                                                          |                                                                                                    |                                                                   |       |                                                                                               |          |                                                                                             |                      |                                              | < 1        |
| 辑Web防护策略<br>Web防护策略基本                                                                                                    | 信息配置                                                                                                    |                                                                                          |                                                                                                    |                                                                   |       |                                                                                               |          |                                                                                             |                      |                                              |            |
| 策略名称 *                                                                                                    | fh1                                                                                                    |                                                                                          |                                                                                                    |                                                                   |       | 错误页面标题                                                                                        | 0        |                                                                                             |                      |                                              | 11         |
| Web主机 🕜                                                                                                    | 请                                                                                                    | 输入或选择 ▼                                                                                  |                                                                                                    | v                                                                 |       | 错误页面内容                                                                                        | 错误页面内容 🕜 |                                                                                             |                      |                                              | 11         |
| 服务器                                                                                                    | -1                                                                                                    |                                                                                          |                                                                                                    | _                                                                 | *J    |                                                                                               |          |                                                                                             |                      |                                              |            |
|                                                                                                    | 51                                                                                                    |                                                                                          |                                                                                                    | *                                                                 |       | 軍定向URL 🔮                                                                                      |          |                                                                                             |                      |                                              |            |
| 源IP                                                                                                    | 51<br>空                                                                                                    |                                                                                          |                                                                                                    | v                                                                 |       | 重定向URL 🧃                                                                                      | •        |                                                                                             |                      |                                              | h          |
| 源IP<br>访问日志                                                                                                    | 51<br>空<br>开fi                                                                                                    | 白                                                                                        |                                                                                                    | Y<br>Y<br>Y                                                       |       | 重定向URL 《<br>Cookie加固                                                                          | •        |                                                                                             |                      |                                              | 11         |
| 源IP<br>访问日志<br>优先级* <b>②</b>                                                                                               | 51<br>空<br>开fi<br>0                                                                                                    | ЯП<br>П                                                                                  |                                                                                                    | Y<br>Y                                                            |       | 重定向URL Cookie加国<br>Cookie加函                                                                   | )        |                                                                                             |                      |                                              | 1          |
| 源IP<br>访问日志<br>优先级 * 🕜<br>启用                                                                                               | SI<br>空<br>开A<br>0                                                                                                    | 10                                                                                       |                                                                                                    | <b>v</b>                                                          |       | 重定向URL 《<br>Cookie加固<br>Cookie加密                                                              |          |                                                                                             |                      |                                              | l          |
| 源IP<br>访问日志<br>优先级 <sup>*</sup> <b>♀</b><br>启用<br>  Web防护规则配置                                                              | SI<br>空<br>开fi<br>0<br>✓                                                                                                    | 2                                                                                        |                                                                                                    | V           V           V                                         |       | 重定向URL 《<br>Cookie加国<br>Cookie加密                                                              | •        |                                                                                             |                      |                                              | i.         |
| <ul> <li></li></ul>                                                                                                    | 51<br>空<br>开fi<br>0<br>✓                                                                                                    | â                                                                                        | ▼                                                                                                    | *<br>*<br>*                                                       | 助王 V  | 重定向URL 《<br>Cookie加函<br>Cookie加密<br>文件上传规则                                                    |          |                                                                                             | ¥                    | 增加 <b>十</b>                                  | <i>I</i>   |
| 源IP<br>访问日志<br>优先级 <sup>*</sup> <b>④</b><br>启用<br><b>  Web防护规则配置</b><br>扫描防护规则<br>HTTP协议校验规则                               | SI<br>空<br>开析<br>の<br>マ<br>い<br>の<br>、<br>ブ<br>日<br>日<br>日<br>日<br>二<br>二<br>二<br>二<br>二<br>二<br>二<br>二<br>二<br>二<br>二<br>日<br>日<br>日<br>日                                                                                                    | 自                                                                                        | ▼ <sup>培加 +</sup>                                                                                              | <ul> <li>▼</li> <li>▼</li> <li>▼</li> <li>+</li> <li>#</li> </ul> | 咸重 ♥  | 重定向URL<br>Cookie加国<br>Cookie加密<br>文件上传规则<br>文件下载规则                                            | •        | ·<br>·<br>·<br>·<br>·                                                                       | v                    | 增加 <b>+</b><br>墙加 <b>+</b>                   | 1          |
| 濵IP<br>访问日志<br>优先级 *<br>倉用<br>Web防护规则配置<br>扫描防护规则<br>HTTP协议校验规则<br>HTTP访问控制规则                                              | 51<br>空<br>开が<br>マ<br>マ<br>通<br>調<br>型                                                                                                    | 自                                                                                        | <ul> <li>&gt; 増加</li> <li>× 増加 *</li> <li>× 増加 *</li> </ul>                                                    | +<br>+<br>+                                                       | 扁搔 /  | 重定向URL<br>Cookie加函<br>Cookie加密<br>文件上传规则<br>文件下载规则<br>敏感信息检测规则                                |          | · · · · · · · · · · · · · · · · · · ·                                                       | <b>v</b><br><b>v</b> | 增加 +<br>增加 +<br>增加 +                         | <i>i</i> , |
| 源IP<br>访问日志<br>优先级 <sup>*</sup>                                                                                            | SI<br>空<br>开fi<br>の<br>マ<br>、<br>通<br>り<br>空<br>電<br>、<br>通<br>り<br>空<br>電                                                                                                    | <ul> <li>         日本         日初回り         日初回り         日初回り         日初回り     </li> </ul> | <ul> <li>&gt; 増加 +</li> <li>&gt; 増加 +</li> <li>&gt; 増加 ・</li> <li>× 増加 ・</li> </ul>                            | •<br>•<br>•<br>•                                                  | 殿王 ●  | 重定向URL 《<br>Cookie加国<br>Cookie加密<br>文件上传规则<br>文件下载规则<br>敏感信息检测规则<br>弱密码检测规则                   |          |                                                                                             | V<br>V<br>V          | 增加 +<br>增加 +<br>增加 +<br>增加 +                 | 1          |
| 源IP<br>访问日志<br>优先级 *<br>倉用<br>Web防护规则配置<br>扫描防护规则<br>HTTP访问控制规则<br>HTTP访问控制规则<br>特征防护规则<br>爬虫防护规则                          | SI<br>空<br>开A<br>○<br>✓<br>通<br>週<br>章<br>空<br>通<br>『<br>空<br>』                                                                                                    | <b>吉</b><br>                                                                             | <ul> <li>× 増加・</li> <li>増加・</li> <li>増加・</li> <li>× 増加・</li> <li>× 増加・</li> <li>× 増加・</li> </ul>               | •<br>•<br>•<br>•<br>•                                             | ■王 ●  | 重定向URL 《<br>Cookie加函<br>Cookie加密<br>文件上传规则<br>文件下载规则<br>敏感信息检测规则<br>弱密码检测规则<br>虚拟补丁规则         |          | ·<br>·<br>·<br>·<br>·<br>·<br>·<br>·<br>·<br>·<br>·<br>·<br>·<br>·<br>·<br>·<br>·<br>·<br>· | V<br>V<br>V<br>V     | 增加 +<br>增加 +<br>增加 +<br>增加 +<br>增加 +         | <i>i</i>   |
| 源IP<br>访问日志<br>优先级"<br>●<br>启用<br>】<br><b>Web防护规则配置</b><br>扫描防护规则<br>HTTP协议校验规则<br>HTTP协问控制规则<br>特征防护规则<br>施生防护规则<br>防盗链规则 | 51<br>空<br>开fi<br>0<br>マ<br>2<br>通<br>道<br>定<br>空<br>通<br>定<br>空<br>で<br>の<br>マ<br>マ<br>の<br>マ<br>マ<br>の<br>マ<br>マ<br>の<br>マ<br>の<br>の<br>マ<br>の<br>の<br>マ<br>の<br>の<br>の<br>の<br>の<br>の<br>の<br>の<br>の<br>の<br>の<br>の<br>の<br>の<br>の<br>の<br>の<br>の<br>の<br>の | <b>吉</b><br>                                                                             | <ul> <li>× 増加 *</li> <li>増加 *</li> <li>増加 *</li> <li>増加 *</li> <li>増加 *</li> <li>増加 *</li> <li>増加 *</li> </ul> | • • • • • •                                                       | ■ ■ ● | 重定向URL<br>Cookie加面<br>Cookie加密<br>文件上传规则<br>文件下戰规则<br>敏密信息检测规则<br>感密码检测规则<br>處拟补丁规则<br>访问顺序规则 |          | ·<br>호<br>호<br>호<br>·<br>·<br>·<br>·<br>·<br>·<br>·<br>·                                    | V<br>V<br>V<br>V     | 增加 +<br>增加 +<br>增加 +<br>增加 +<br>增加 +<br>增加 + | <i>i</i> , |

## 15.5.5 交换机配置

如组网图所示,交换机 sw1 作为三层交换机,客户端、服务端、WAF 的网关均指向 sw1。sw2 作为二层设备,不做路由配置,仅做报文转发。

进入交换机 sw1:

配置客户端、服务端、WAF 的网关地址。

[SW]interface Vlan-interface 168

[SW -Vlan-interface168]dis this

interface Vlan-interface168 ip address 192.168.10.1 255.255.255.0 [SW]interface Vlan-interface 1100 [SW -Vlan-interface1100]dis this interface Vlan-interface1100 ip address 101.10.0.1 255.255.255.0 [SW]interface Vlan-interface 1105 [SW -Vlan-interface1105]dis this interface Vlan-interface1105 ip address 101.10.5.1 255.255.255.0

新建两条 ACL 规则,允许目的网段为 101.10.5.200/32 和 101.10.0.0/24 报文通过。

[SW]acl number 3010

[SW -acl-adv-3010]rule 0 permit ip destination 101.10.5.200 0

[SW]acl number 3020

[SW -acl-adv-3020]rule 0 permit ip destination 101.10.0.0 0.0.0.255

新建两条 PBR 策略路由 aaa 和 bbb,匹配相应的 ACL 规则,下一跳为 WAF 的 VRRP 虚拟地址。 [SW]policy-based-route aaa permit node 5 [SW -pbr-aaa-5]if-match acl 3010 [SW -pbr-aaa-5]apply next-hop 192.168.10.254 [SW -pbr-aaa-5]quit [SW]policy-based-route bbb permit node 5 [SW -pbr-aaa-5]if-match acl 3020 [SW -pbr-aaa-5]apply next-hop 192.168.10.254 [SW -pbr-aaa-5]apply next-hop 192.168.10.254

分别进入客户端和服务端 vlan 子接口,客户端引用规则 aaa,服务端引用规则 bbb。 [SW]int vlan1100 [SW -Vlan-interface1100] ip policy-based-route aaa [SW]int vlan1105 [SW -Vlan-interface1100] ip policy-based-route bbb

进入交换机 sw2,将接口划入 vlan1105。 [SW]vlan 1105 [SW -vlan1105]port GigabitEthernet 1/0/18 [SW -vlan1105]port GigabitEthernet 1/0/1

## 15.6 验证配置

• 客户端 PC 访问保护站点: http://101.10.5.200,可以正常访问 Web 页面。

| 🖉 Welcome :: Damn Vulnerable 🗆 🗙    | +                                                                                                    |
|-------------------------------------|----------------------------------------------------------------------------------------------------|
| ← → C ③ 不安全   101.1                 | 0.5.200 🔤 🛧 😝 (                                                                                                    |
|                                     | DYWA                                                                                                    |
| Home                                | Welcome to Damn Vulnerable Web Appl                                                                                                    |
| Instructions<br>Setup / Reset DB    | Damn Vulnerable Web Application (DVWA) is a PHP/MySQL web application that is c<br>goal is to be an aid for security professionals to test their skills and tools in a legal em<br>developers better understand the processes of securing web applications and to aid bc<br>learn about web application security in a controlled class room environment. |
| Brute Force<br>Command Injection    | The aim of DVWA is to <b>practice some of the most common web vulnerabilities</b> , v<br><b>difficultly</b> , with a simple straightforward interface.                                                                                                    |
| CSRF<br>File Inclusion              | General Instructions                                                                                                    |
| File Upload<br>Insecure CAPTCHA     | It is up to the user how they approach DVWA. Either by working through every module<br>selecting any module and working up to reach the highest level they can before moving<br>is not a fixed object to complete a module; however users should feel that they have s                                                                                   |
| SQL Injection SQL Injection (Blind) | system as best as they possible could by using that particular vulnerability.<br>Please note, there are <b>both documented and undocumented vulnerability</b> with th<br>intentional. You are encouraged to try and discover as many issues as possible.                                                                                                 |
| 占击"日志系统——访问F                        | 1末"。能看到正堂访问时的访问日末。                                                                                                    |

| + 访问日志 + Web访问日志纲   | 充计          |       |              |              |               | 条件∥ 清空∥ 导 | 出▶ 刷新2 |
|---------------------|-------------|-------|--------------|--------------|---------------|-----------|--------|
| 每页显示 15 💌           |             |       |              |              |               |           |        |
| 日期和时间               | 源IP         | 源端口   | 目的IP         | 站点域名/IP      | 目的URL         | 方法        | 次数     |
| 2019-09-19 08:56:11 | 101.10.0.10 | 52512 | 101.10.5.200 | 101.10.5.200 | 101.10.5.200/ | GET       | 1      |
| 2019-09-19 08:56:11 | 101.10.0.10 | 52512 | 101.10.5.200 | 101.10.5.200 | 101.10.5.200/ | GET       | 1      |

• 对服务器进行 SQL 注入,如客户端 URL 输入 http://101.10.5.200/vulnerabilities/sqli/?id=1 and 1=1, WEB 页面被阻断。

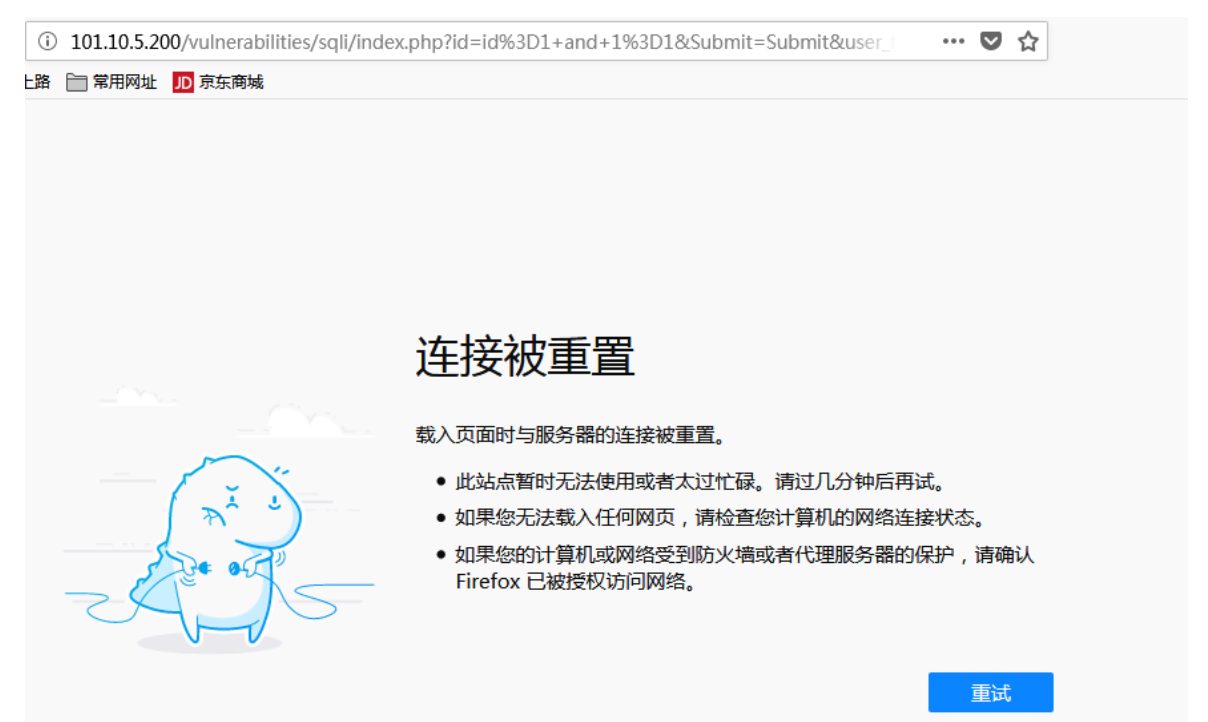

• 进入"日志系统—攻击日志",可以看到命中规则类型为"SQL注入"的攻击日志。

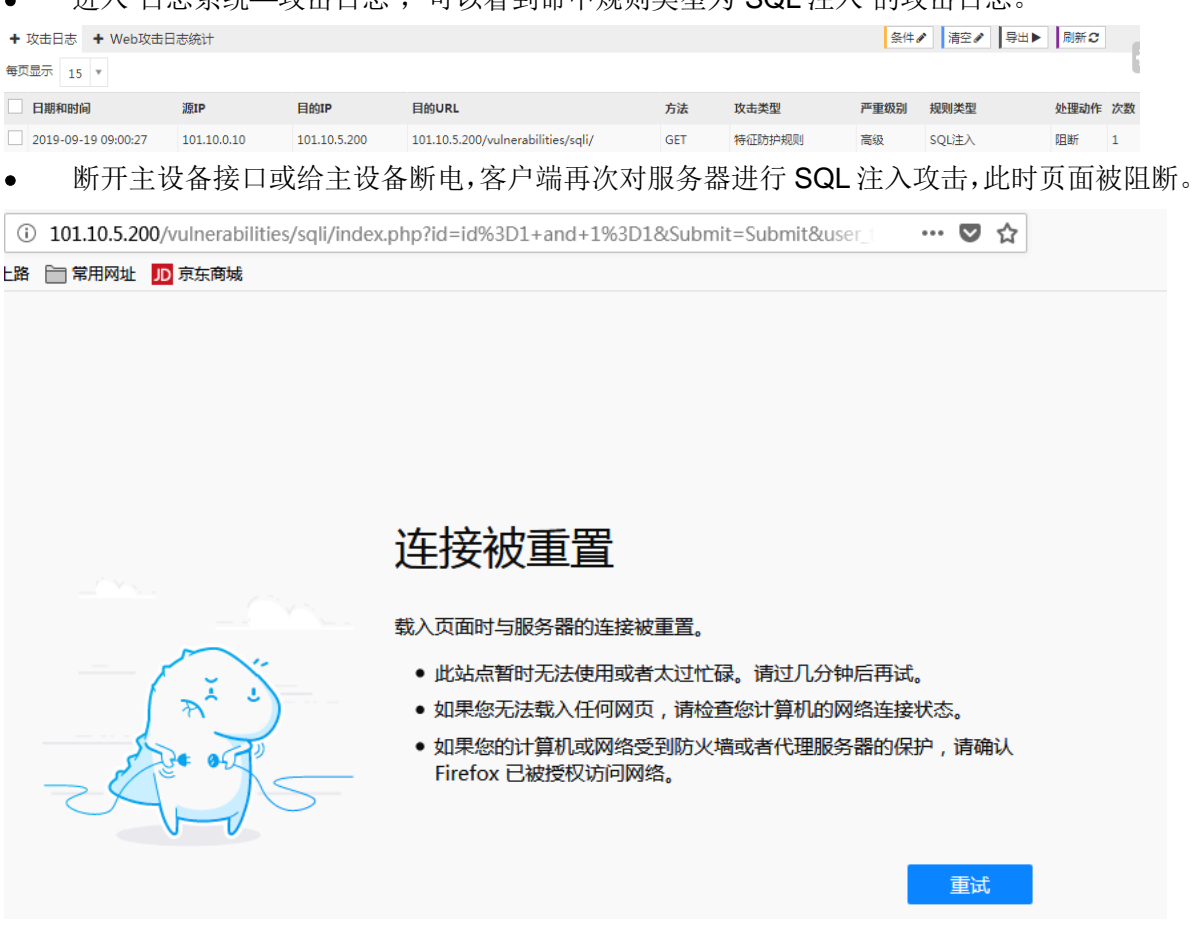

• 进入备设备,在"日志系统-攻击日志"中,可以看到命中规则类型为"SQL注入"的攻击日志。

| + 攻击日志 + Web攻击日志统计 タ州 → 第空 / 号出 > 開設 |             |              |                                    |     |        |      |       |      |     |
|--------------------------------------|-------------|--------------|------------------------------------|-----|--------|------|-------|------|-----|
| 每页显示 15 *                            |             |              |                                    |     |        |      |       |      | - E |
| 日期和时间                                | 源IP         | 目的IP         | 目的URL                              | 方法  | 攻击类型   | 严重级别 | 规则类型  | 处理动作 | 次数  |
| 2019-09-19 09:00:27                  | 101.10.0.10 | 101.10.5.200 | 101.10.5.200/vulnerabilities/sqli/ | GET | 特征防护规则 | 高级   | SQL注入 | 阻断   | 1   |